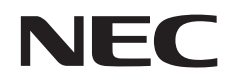

# 取扱説明書

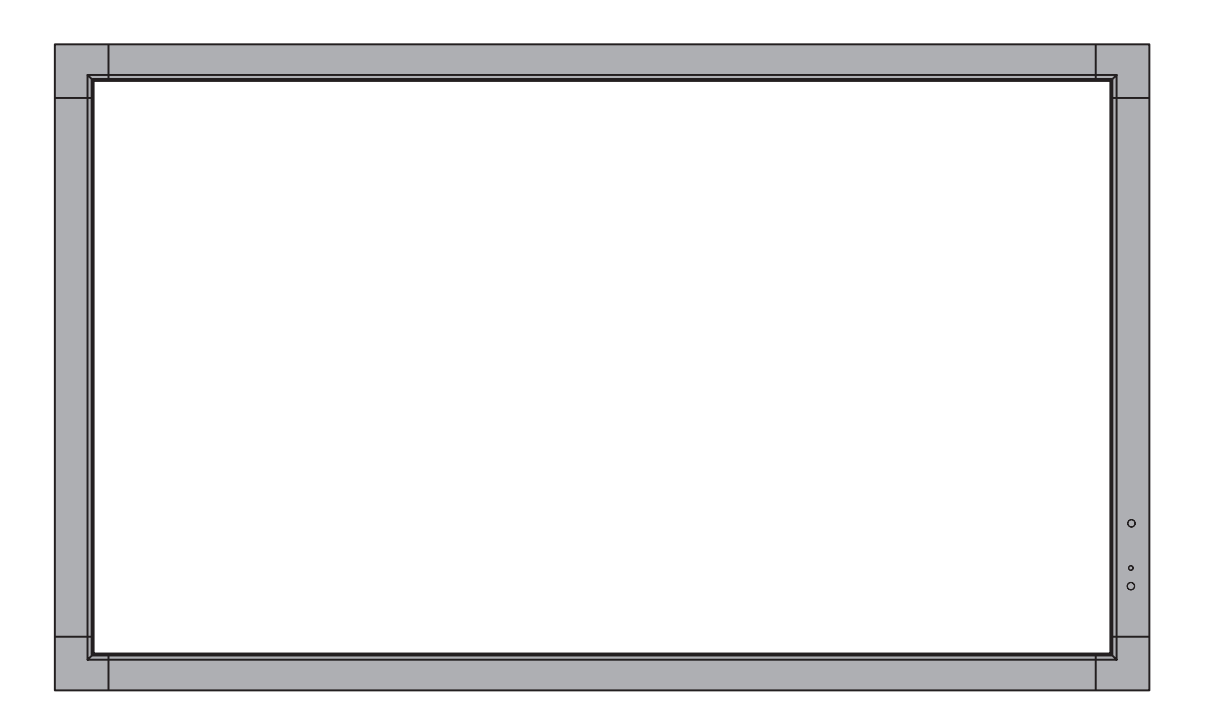

# MultiSync V323

# 目次

| 安全のために必ず守ること           | 日本語 -1   |
|------------------------|----------|
| ご使用の前に                 | 日本語 -5   |
| 付属品の確認                 | 日本語 -6   |
| 設置                     | 日本語 -7   |
| 壁掛け用や天吊り用として使用する場合     | 日本語 -8   |
| オプションボードを使用する場合        | 日本語 -9   |
| 別売の自立スタンドを使用する場合       | 日本語 -10  |
| 各部の名称                  | 日本語 -11  |
| 正面図                    | 日本語 -11  |
| 背面図                    | 日本語 -12  |
| リモコン                   | 日本語 -13  |
| リモコンの使用範囲              | 日本語 -14  |
| リモコンの取り扱い              | 日本語 -14  |
| 接続                     | 日本語 -15  |
| <br>外部機器を接続する          | 日本語 -15  |
| <br>電源を接続する            | 日本語 -15  |
| 本機の電源を入れる              | 日本語 -16  |
| 調節                     | 日本語 -17  |
| 接続方法について               | 日本語 -18  |
| 機能                     | 日本語 -20  |
| 画面調節 (OSD 機能)          | 日木語 -23  |
| 0SD 機能の各選択項目           | 日本語 -24  |
| OSD メニュー一覧             | 日本語 -36  |
| 困ったとき                  | 日木語 -37  |
| 故障かな?と思ったら…            | 日本語 -37  |
| 太櫟を廃棄するには(リサイクルに関する情報) | 日本語-41   |
| 保証とアフターサービス            | 日本語 -41  |
| 付稳                     | 日太迺 -42  |
| リチョンIDモード機能について        | 日本語 -42  |
| リモコンナンバリング機能について       | 日本語-43   |
| リモート入出力コネクターを使用した制御    | 日本語-43   |
| RS-232C リモートコントロール     | 日本語 -44  |
| LAN コントロール             | 日本語 - 46 |
|                        | 日本語 -51  |
| 什様                     | 日本語 -53  |
|                        |          |

# 安全のために必ず守ること

# この取扱説明書に使用している表示と意味は次のようになっています。 誤った取り扱いをしたときに生じる危険とその程度を、次の表示で区分して説明しています。

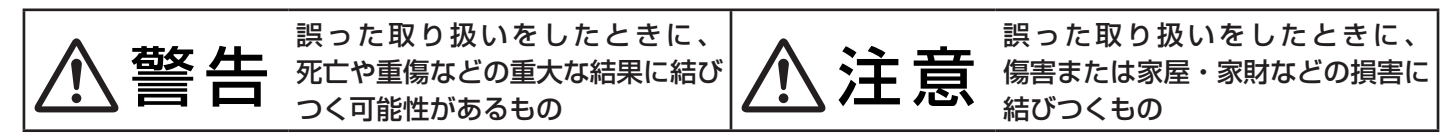

図記号の意味は次のとおりです。

| $\bigcirc$ | 絶対におこなわないでください。             | 0 | 必ず指示に従いおこなってください。            |
|------------|-----------------------------|---|------------------------------|
|            | 絶対に分解・修理・改造はしないでください。       | ļ | 必ずアースリード線を接地(アース)して<br>ください。 |
| 8          | 必ず電源プラグをコンセントから抜いて<br>ください。 |   | 高圧注意(本体後面に表示)                |

●ご使用の前に、この欄を必ずお読みになり、正しく安全にお使いください。

# ⚠警告

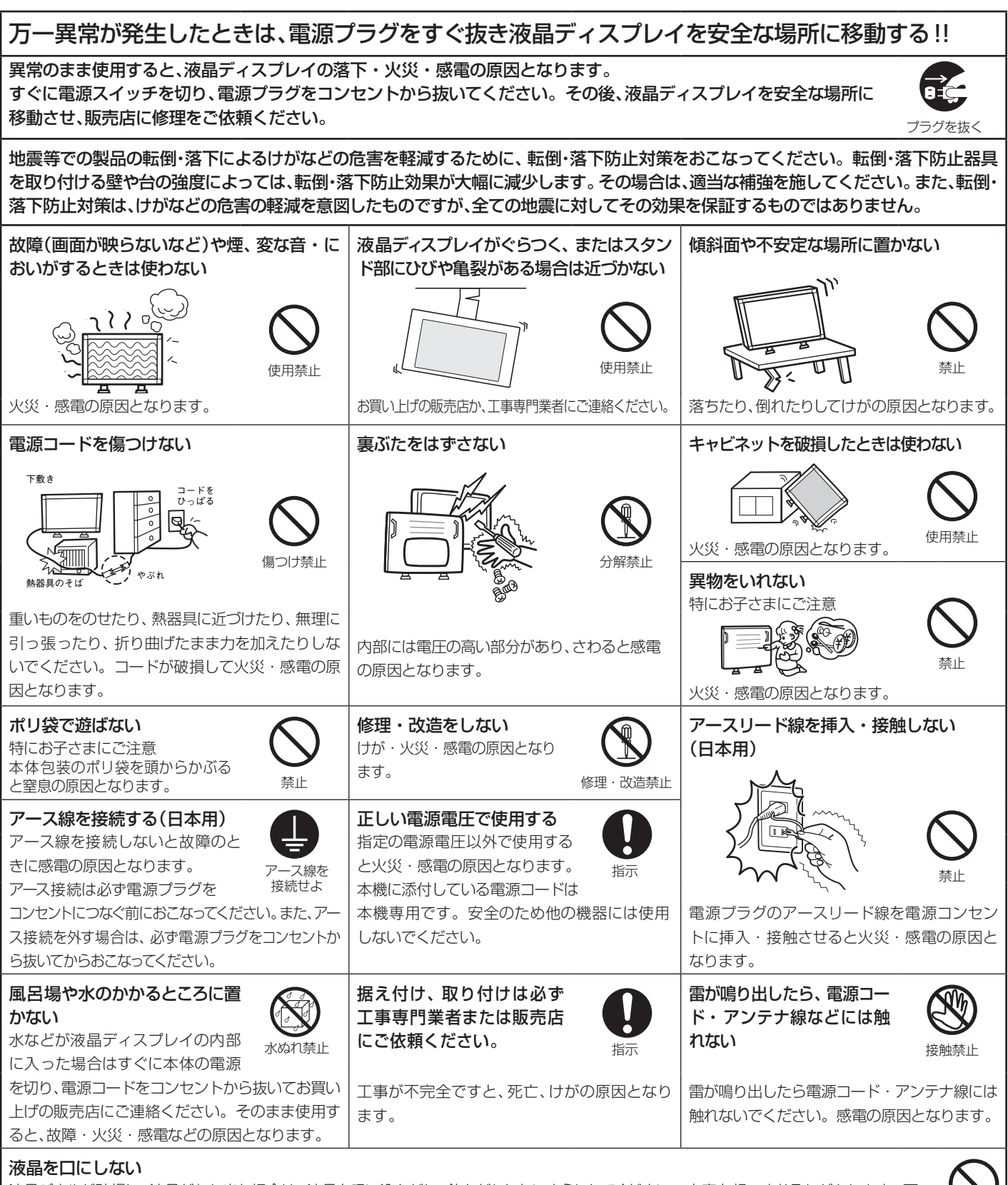

液晶パネルが破損し、液晶がもれ出た場合は、液晶を吸い込んだり、飲んだりしないようにしてください。中毒を起こすおそれがあります。万一 口に入ってしまったり、目に入ってしまった場合は、水でゆすいでいただき、医師の診断を受けてください。手や衣類に付いてしまった場合は、ア ルコールなどでふき取り、水洗いしてください。

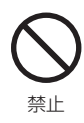

# ⚠注意

### 設置のときは次のことをお守りください。

風通しが悪かったり、置き場所によっては、内部に熱がこもり、火災や感電の原因となることがあります。

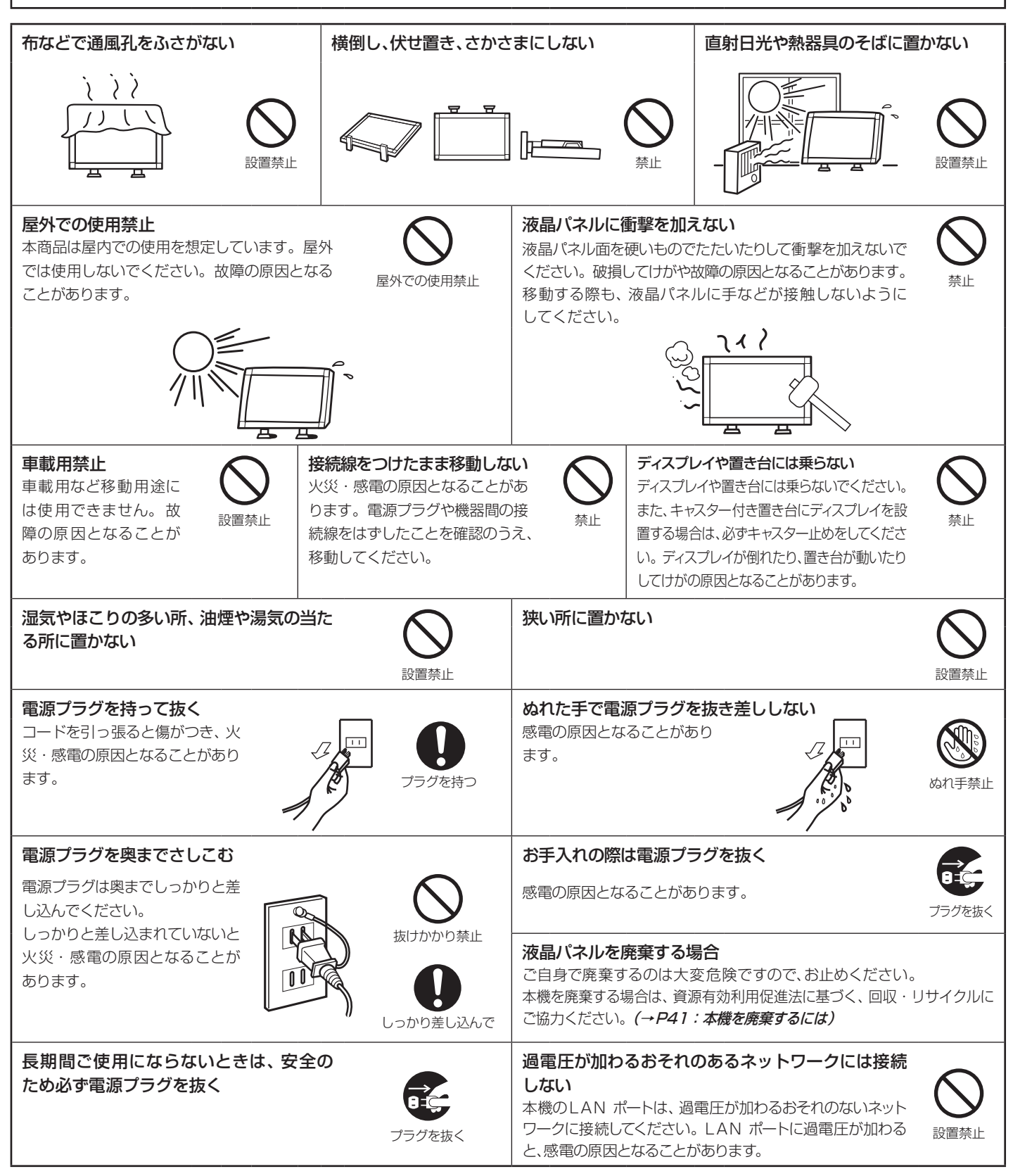

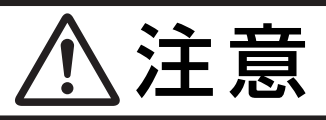

#### キャビネットの通気口を掃除する

キャビネットの通気口がごみやほこりでふさがると故障の原因となることがあります。1年に一度はキャビネットの通気口を掃除してください。 特に冷却ファンを動作させて使用する場合は、通気口にごみやほこりが付着しやすくなりますので、月に一度以上は、通気口を掃除してく ださい。

#### 1年に一度は内部掃除を

内部にほこりがたまった まま使うと、火災や故障の 原因となることがありま す。内部掃除は販売店に ご依頼ください。

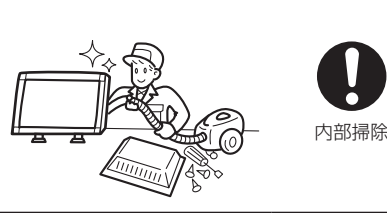

#### 電源プラグのほこりなどは定期的に取る

火災の原因となることがあり ます。 1年に一度は電源プラグの定 期的な清掃と接続を点検して ください。

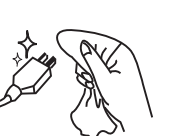

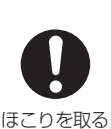

プラグを抜く

通気口の掃除

#### 推奨の溶剤でお手入れする

ベンジンやシンナー、アルカリ性洗剤、アルコール系洗剤、ガラスクリーナー、ワックス、研磨クリーナー、 粉石鹸などでふいたり、殺虫剤をかけたりしないでください。変質・ひび割れしたり、塗装がはげる原因 となります。(化学ぞうきんをご使用の際は、その注意書きに従ってください。)また、ゴムやビニール製 品などを長時間接触させたままにしないでください。キャビネットおよびスタンドが変色したり、変質・ ひび割れするなどの原因となります。

パネル表面のお手入れに溶剤を使用される場合は水、エタノール、イソプロピルアルコールを推奨いたします。その際は溶剤が残らないようにしてください。推奨以外の溶剤(酸、アルカリ、アセトン等)は使用しないでください。溶剤類や水滴等が液晶ディスプレイ内部に入ったり表示面以外の液晶ディスプレイ表面に付着すると、商品を破壊するおそれがありますのでご注意ください。

# 液晶ディスプレイの上手な使い方

#### キャビネットのお手入れ

お手入れの際は電源プラグを抜いてください。柔らかい布で軽くふき取ってください。汚れがひどいときには水でうすめた中性洗剤に浸した布をよくしぼってふき取り、乾いた布で仕上げてください。 溶剤をご使用の際は "推奨の溶剤でお手入れする" にて使用できる溶剤をご確認ください。

#### 液晶パネルのお手入れ

パネル表面は傷つきやすいので、硬いもので押したりこすったりしないように、取り扱いには十分注意してください。パネル表面は触指などにより汚れることのないようにご注意ください。パネル表面が汚れた場合には、乾いた布で軽くふき取ってください。またきれいな布を使用されるとともに、同じ布の繰り返し使用はお避けください。

#### 上手な見方

明るすぎる部屋は目が疲れます。適度な明るさの中でご使用ください。 また、連続して長い時間、画面を見ていると目が疲れます。

# 🋕 重要なお知らせ

#### 残像について

残像とは、長時間同じ画面を表示していると、画面表示を変えたときに前の画面表示が残る現象ですが、故障ではありません。

残像は、画面表示を変えることで徐々に解消されますが、あまり長時間同じ画面を表示すると残像が消えなくなりますので、同じ画面を長時間 表示するような使い方は避けてください。

「スクリーンセーバー」などを使用して画面表示を変えることをおすすめします。

また、ディスプレイを使用しないときは、パワーマネージメント機能(パワーセーブ)やスケジュール機能を使ったり、ワイヤレスリモコンや電源 ボタンを操作して電源を切ることをおすすめします。

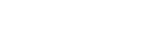

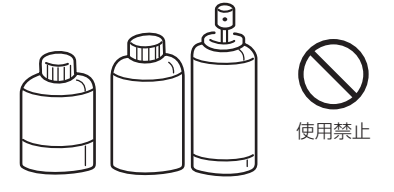

# ご使用の前に

この装置は、クラスB情報技術装置です。この装置は、家庭環境で使用することを目的としていますが、この装置がラジオやテレビジョン受信機に近接し て使用されると、受信障害を引き起こすことがあります。取扱説明書に従って正しい取り扱いをして下さい。

本機は付属の電源コードおよび信号ケーブルを使用した状態でVCCI基準に適合しています。

高調波電流規格 JIS C 61000-3-2 適合品

JIS C 0950 (通称 J-Moss) とは、電気・電子機器の特定の化学物質の含有表示方法を規定した日本工業規格です。特定の化学物質(鉛、水銀、カドミウム、六価クロム、PBB、PBDE)の含有状況により、次の2種類の表示マークがあります。

・含有マーク
 :特定の化学物質が含有率基準値を超える製品に付与するマーク

・グリーンマーク:同化学物質が含有率基準値以下(但し除外項目あり)である製品にメーカーが任意で表示することができるマーク 本製品に表示されているマークは、グリーンマークです。

製品の情報は、http://www.nec-display.com/jp/environment/j-moss.html をご覧ください。

■ 本書の内容の一部または全部を無断で転載することは固くお断りします。

■ 本書の内容について、将来予告なしに変更することがあります。

■本書の内容については、万全を期して作成しましたが、万一誤り、記載もれなどお気付きの点がありましたらご連絡ください。

Windows<sup>®</sup>は、米国マイクロソフト社の米国およびその他の国における登録商標です。 TMDS(Transition Minimized Differential Signaling)は、シリコン・イメージ社の登録商標です。 HDMI、HDMIロゴおよびHigh-Definition Multimedia Interfaceは、HDMI Licensing LLCの商標または登録商標です。 その他の社名および商品名は、各社の商標および登録商標です。

## お 願 い

G

液晶ディスプレイは、精密度の高い技術で作られておりますが、画面の一部に点灯しないドットや常時点灯しているドットが見える ことがあります。これは、液晶ディスプレイの特性によるものであり、故障ではありませんので、あらかじめご了承ください。本製品 のドット抜けの割合は、0.00016%以下です。

本製品は、ISO9241-307基準に従い、ドット抜けの割合基準値は1サブピクセル(副画素)単位で計算しております。

# ⚠注意

一般的な言い方として「画素」を「ドット」という言葉で表現しておりますが、ISO9241-307に従い、正確に表現すると、「画素」は「ピクセル(pixel)」、「ドット」は「副画素」とも呼ばれ「サブピクセル(sub pixels)」となります。つまり、「画素」は実体のある副画素 と言われる発光する点から構成され、「副画素」は、画素に色または階調を与えるもので、一つの画素内で個別に処理される分割された 画素内部構造を示します。

| ●電源コードは、以下の表を参考の上 | お使いになる電圧に適した電源コードをご準備の上お使いください |
|-------------------|--------------------------------|
|-------------------|--------------------------------|

| プラグのタイプ     | 北アメリカタイプ | 欧州大陸タイプ  | 英国タイプ | 中国タイプ | 日本タイプ |
|-------------|----------|----------|-------|-------|-------|
| プラグの形状      | プラグの形状   |          | Sal   | - CEE |       |
| 使用地域 米国/カナダ |          | 欧州(英国以外) | 英国    | 中国    | 日本    |
| 電圧          | 120      | 230      | 230   | 220   | 100   |

この商品に関する技術相談、アフターサービス等はお買い上げの国内でのみ有効です。

日本語

VCCI-B

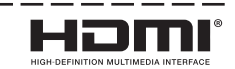

# 付属品の確認

お買い上げいただいたときに同梱されている付属品は次のとおりです。 万一不足しているものや損傷しているものがありましたら、販売店までご確認ください。

- 電源コード(仕向け地によって異なります。)
- 信号ケーブル
- ワイヤレスリモコン/単3形乾電池×2

- セットアップマニュアル
- ユーティリティーディスク\*<sup>1</sup>
- 保証書

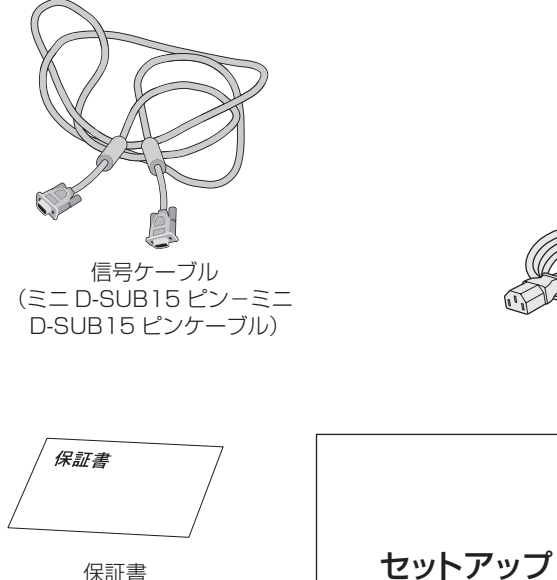

保証書

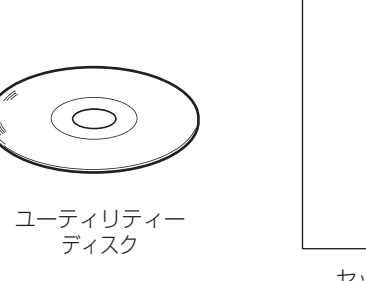

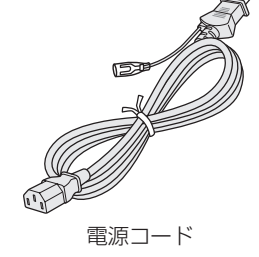

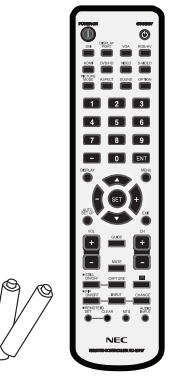

ワイヤレスリモコン/ 単3 形乾電池 x 2

セットアップマニュアル

マニュアル

\*<sup>1</sup>:セットアップ用ソフトウェア(Windows対応)・取扱説明書

・運搬する場合は、本機が入っていた梱包箱と緩衝材をご使用ください。

設置

設置する前に、以下の注意事項をお読みになり、正しく安全に設置してください。

# ⚠注意

・ 設置する際は、お買い上げの販売店までご相談ください。

# ⚠注意

移動や設置および取り付けの際は、十分な安全を確保できる人数(必ず2名以上)でおこなってください。
 落下してけがの原因となることがあります。

# ■ 据付条件

熱がこもるのを防ぐため、狭い場所(壁埋め込みなど)に設置する場合は、ディスプレイの周囲は下図のように壁から離してください。

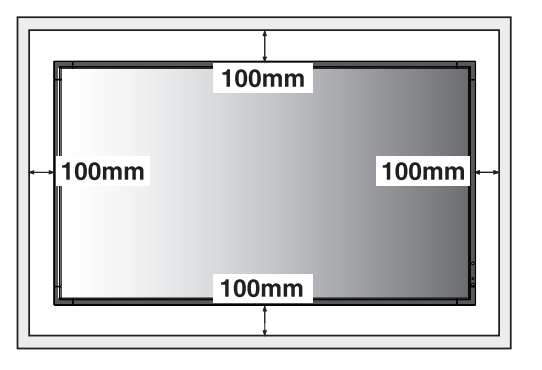

- ⚠注意
- 本機の保証環境温度は40°Cです。ケース等に入れて使用される場合は、ケース 内部の温度が40°C以下となるよう、ケースにファンを取り付ける、通風口を設け るなどの処置をおこなってください。 なお、本機は温度センサーおよび冷却ファンを内蔵し、保証温度を超えると自動

的に冷却ファンが動作します。また、冷却ファンが動作しても保証温度を超える 環境になると「警告」が表示されます。「警告」が表示された環境での使用は故障 の原因となりますので、電源を切ってください。

・ 壁やカーテンなどの周りの状況によっては、内蔵スピーカーの音質や音の広がりな どが変わり、内蔵スピーカーからの音が聞こえにくくなる場合があります。

# ■ 冷却ファン

本機内蔵の冷却ファンは動作保証温度を超えると自動的に動作するほかに、ファン制御(→**P32)**で常時動作するよう設定することができます。オプションボードを装着して使用する場合は、本機の動作保証温度内でもオプションボードの冷却のため一部の冷却ファンが自動的に動作する場合があります。ケース内の設置や、液晶画面の表面にアクリル板などをつけてご使用になる場合は本機の内部温度上昇をHEAT STATUS機能(→**P32)**で確認の上、必要に応じて冷却ファンの動作設定を変更してください。

# 壁掛け用や天吊り用として使用する場合

# ■ 壁掛け・ 天吊り時の注意事項

# ⚠注意

● 壁掛け・天吊りの設置をする前に、この欄を必ずお読みになり、正しく安全にお使いください。

- お客様による壁掛けや天吊りの設置は絶対におやめください。壁掛けや天吊りの設置はお買い上げ販売店か工事専門業者にご依頼く ださい。
- ・ 壁や天井の構造や強度により取り付けできない場合がありますので、取り付け場所については工事専門業者または販売店にご相談く ださい。
- 設置後のメンテナンス
- ねじのゆるみや部品のずれ・ゆがみなど異常や不具合が発見された場合には、すぐに工事専門業者または販売店に修理を依頼してく ださい。
- ・環境によっては経年変化で取り付け部などの強度が不足するおそれがあります。定期的に工事専門業者に点検を依頼し、メンテナン スをおこなってください。

なお、据え付け・取り付けの不備、誤使用、改造、天災などによる事故損害については、弊社は一切責任を負いません。 設置の依頼にあたっては以下の注意点を設置業者にご提示ください。

# ■ 取り付け向きについて

本機を縦型の状態で使用するときは、必ず正面から見て左側面を上側にしてください。上下逆さまでの設置はできません。

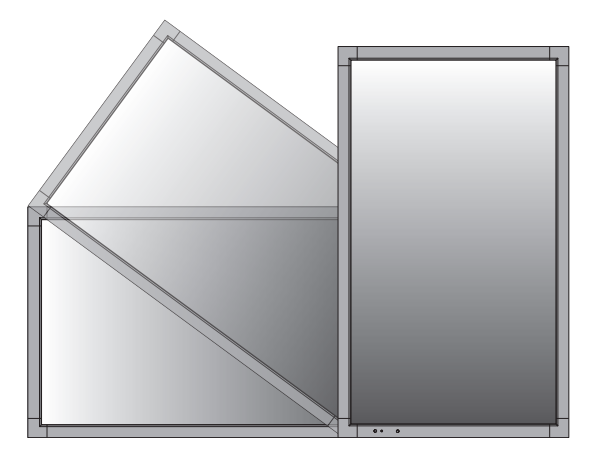

# ■取り付け場所について

本機と取付金具の総重量を恒久的に十分に保持できる、強度のある場所を選んでください。強度の不十分なところに設置すると、落下して重大事故の原因となることがあります。

人が容易にぶら下がったり、寄り掛かれるような場所、頭や目がぶつかってしまうような場所、振動、衝撃の加わる場所、または、湿気やほこりの多い場所には設置しないでください。火災や感電の原因になります。壁に埋め込むなど、本機の背面に空間が無いように設置する場合は、本機の上下左右にそれぞれ100mm以上の空間を設けてください。

設置の場所や状態によって本機内部に熱がこもらないよう、空調や通風には十分配慮してください。

荷重は必ず梁などの堅牢な構造材で受けるようにし、確実に取り付けてください。

強度が不十分な設置面への直接取り付けはおこなわないでください。

# ■取付金具について

必ずVESA規格に準拠した取付金具を使用してください。 金具取り付け面の強度を十分確認して設置してください。 市販の取付金具は、本機を支えるのに十分なものを選んでください。 取り付け前に、強度など安全性の確認をおこなってください。 金具の一部がディスプレイの通風孔をふさがないようご注意ください。 取り付け方法、安全な設置方法の詳細は、市販の取付金具の取扱説明書をご参照ください。 取付金具や取り付け場所に不具合が発生した場合を想定して、複数の取付金具を使用する、複数の場所で支える、転倒・落下防止などの 対応をおこなってください。

# ■ 設置方法

1. 机の上のような平らな場所にマットや毛布など柔らかいものを敷きます。

# ⚠注意

# ・ 必ずディスプレイより大きい場所の上に置いてください。

2. ディスプレイをその上に置きます。

3. VESA規格に準拠した金具を取り付けてください。

# お 願 い

- 市販の取付金具は、本機を支えるのに十分なものを選んでください。
- ディスプレイへの金具の取り付けには、M6ネジ(長さは取付金具の板厚と座金の厚さ+10 ~12mm)を使用し、しっかりと締めてください。(締付トルク 470 ~ 635N・cm)
- 取付穴は背面に4個あります。取り付けの際は上下左右均等に取り付けてください。 (推奨取り付け例は下記をご参照ください)
- 取付金具のネジ穴は直径8.5mm以下にしてください。
- ●ディスプレイの取付面と取付金具との間には隙間が無いようにしてください。

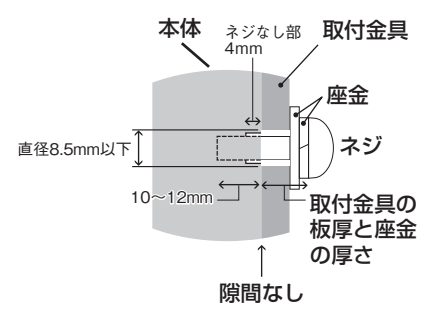

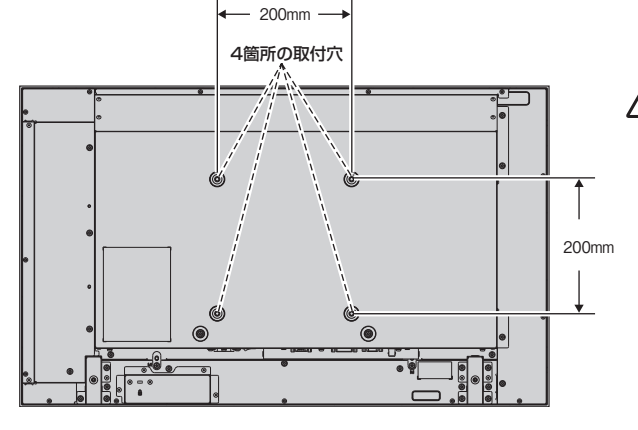

# ⚠注意

・ 取り付け、取り外し方法の詳細は、市販の壁掛け用や天吊り用金具の取扱 説明書を参照してください。

# オプションボードを使用する場合

1. 液晶ディスプレイの主電源を切ってください

2. オプションボード用スロットのネジを外し(図1)、オプションスロットカバーを取り外します。

3. オプションボードをセットします。

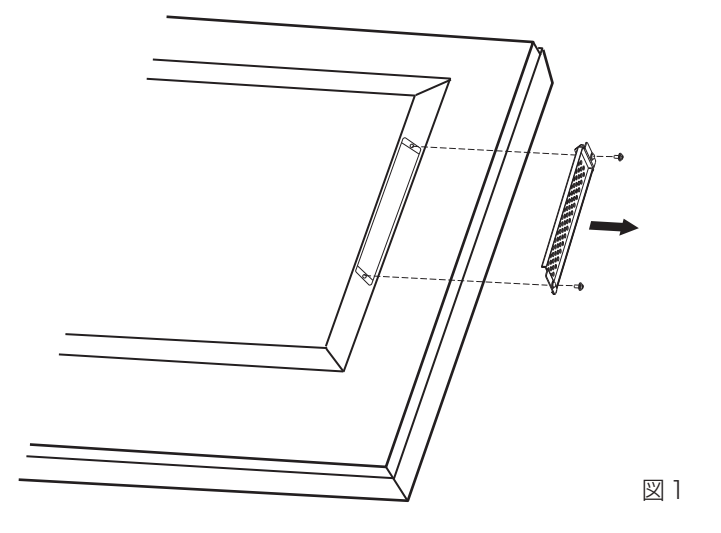

# お 願 い

● オプションボードをネジで固定する前に、オプションボードに無理な力を加えて 前後左右に動かさないでください。故障の原因に なります。

# 別売の自立スタンドを使用する場合

■ 自立スタンドの取り付け

# ⚠注意

- ・ スタンドの取り付けは、十分な安全を確保できる人数(必ず2名以上)でおこなってください。落下してけがの原因となることがあります。
- ・ 機器の内部を破損する可能性がありますので、スタンドに付属の自立スタンド摘み付きネジをお使いください。
- ・ スタンド取り付け時、本体とスタンドの間に手を挟まないように注意してください。

本体を梱包していた発泡シートを敷いた上にディスプレイをパネル面が下になるように置いてください。 スタンドの取り付けにはスタンドの取扱説明書を良くお読みください。

別売のスタンド、ST-322をご使用ください。

# ■ 転倒防止のために

転倒防止のために、丈夫なロープを用いてディスプレイを固定して ください。固定にはスタンドに付属のクランプとネジ(M4)を使って ディスプレイにしっかりと締めつけてください。

ディスプレイを十分に保持できる壁や柱などに、しっかり固定して ください。

丈夫なロープはディスプレイの重さに耐えられるものをご使用 ください。

# ⚠注意

ディスプレイを移動する前にロープをとりはずしてください。
 けが、故障の原因となることがあります。

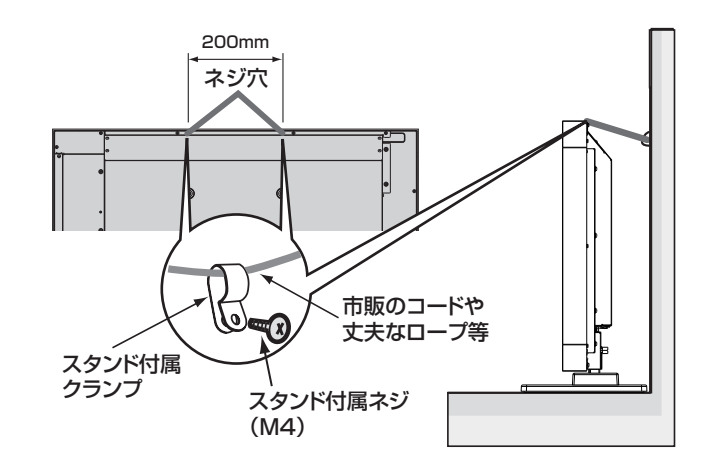

# 各部の名称

# 正面図

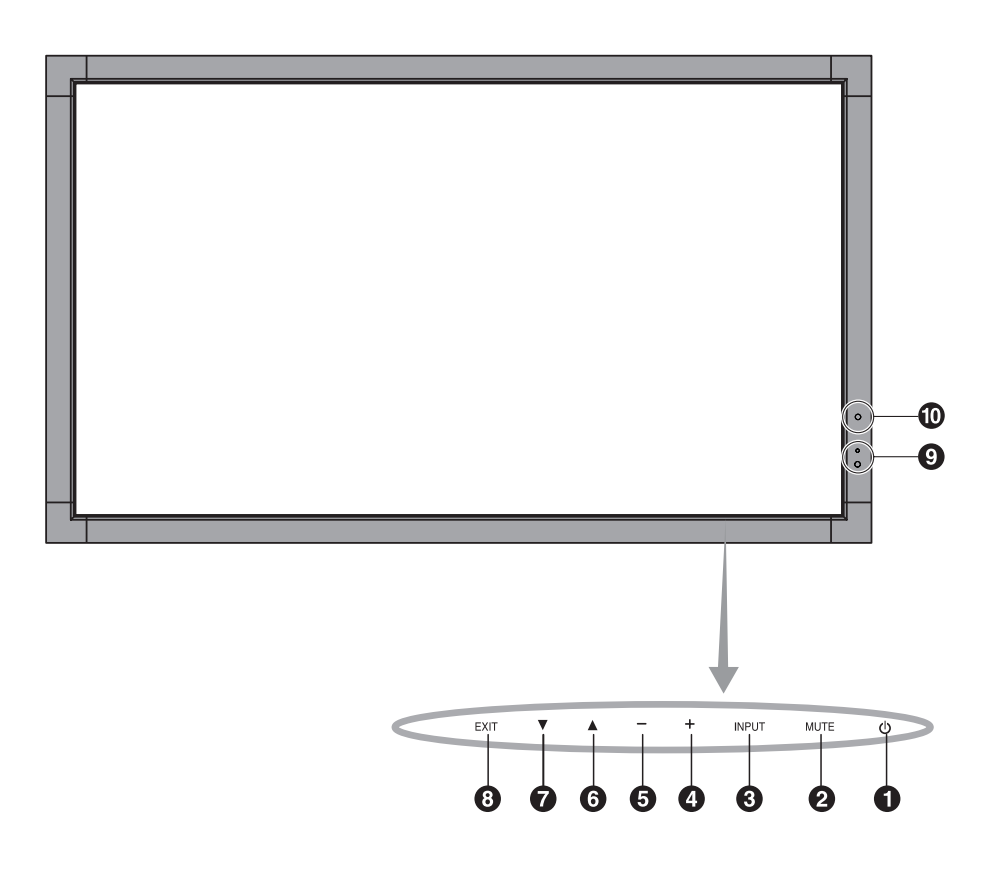

# 1 電源ボタン

電源をオン/オフするときに押します。

# 2 ミュートボタン

音を消します。もう一度押すと音がでます。

# 3 入力切替ボタン

映像入力を切り替えます。

[DVI]、[DPORT]、[VGA]、[HDMI]、[DVD/HD]、[SCART]、
 [VIDE01]、[VIDE02]または [S-VIDE0]の順に切り替わります。
 入力がある場合のみ表示されます。名称は工場出荷時のものです。
 OSD画面表示時には、OSD画面で調節した内容を決定します。
 (OSD画面表示時は、リモコンのSETボタンと同じ機能になります。
 →P23)

# ⑦ プラスボタン

OSD画面で調節項目を選択したあと、このボタンを押してお好みの 画面に調節します。 OSD画面が消えているときに押すと、音量が大きくなります。

# 5 マイナスボタン

OSD画面で調節項目を選択したあと、このボタンを押してお好みの 画面に調節します。

OSD画面が消えているときに押すと、音量が小さくなります。

# 6 アップボタン

OSD 画面を表示します。 OSD 画面が表示されているとき調節項目を選択します。

# 7 ダウンボタン

OSD 画面を表示します。 OSD 画面が表示されているとき調節項目を選択します。

# 8 EXIT ボタン

OSD画面が表示されていないときに押すと、OSD画面を表示します。 OSD画面が表示されているときは、ひとつ前のOSD画面に戻ります。

# リモコン受光部/電源ランプ

リモコン受光部:

ワイヤレスリモコンの信号受光部です。

## 電源ランプ:

電源ボタン入
 : 緑色点灯<sup>\*\*</sup>
 電源ボタン切(スタンバイ時(→P32))
 : 赤色点灯
 パワーマネージメント時
 : 橙色点灯
 主電源スイッチ切時
 : 消灯
 スケジュール待機時
 : 緑色と橙色交互に点滅
 異常検出時(自己診断)
 : 赤色点滅(→P37)
 \*\*電源ランプ(→P30)で"OFF" が選択されている場合は電源ランプは消灯となります。

# ① アンビエントライトセンサー

周囲の明るさを検知するセンサーです。ピクチャーモードで AMBIENT1またはAMBIENT2を設定した場合に使用します。 AMBIENT1またはAMBIENT2選択時には障害物の陰にならない よう注意してください。

# 背面図

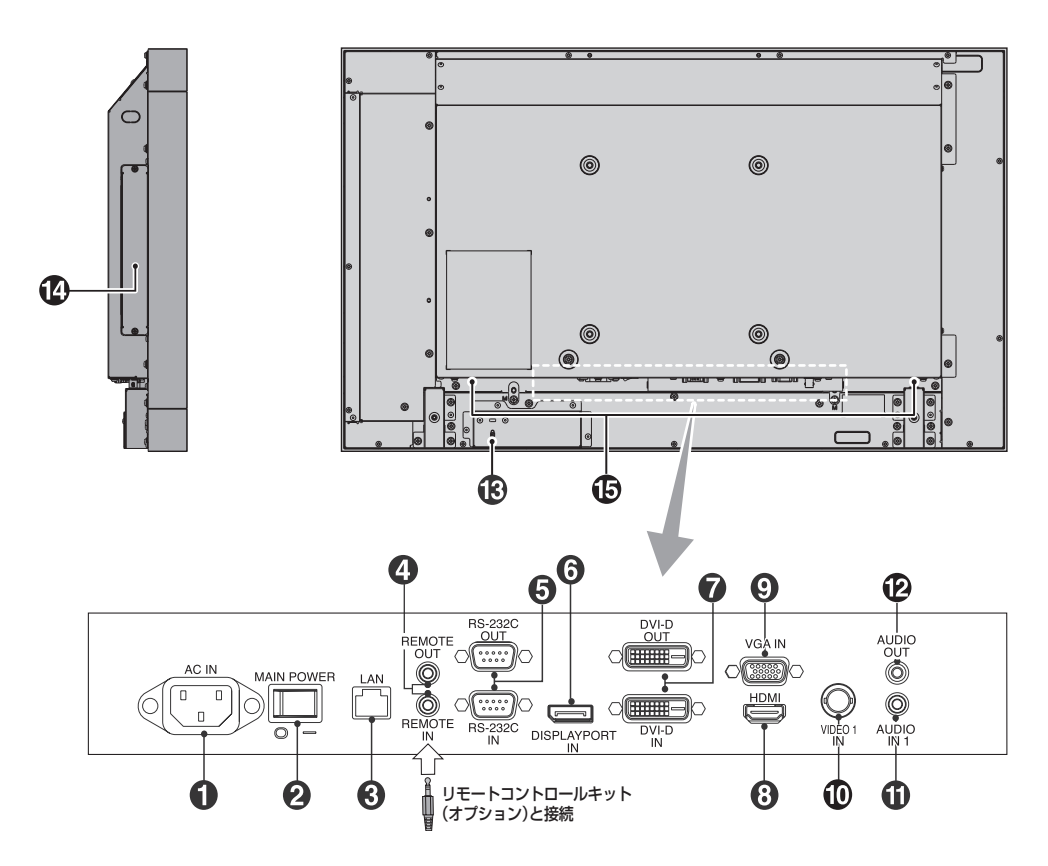

# 1 電源入力コネクター(3極アース端子付き)

電源コードを接続します。

## 2 主電源スイッチ

主電源をオン/オフするときに押します。 |:オン ○:オフ 出荷時はオフになっています。

# 

HTTPサーバー機能を利用し、コンピューターでWebブラウザーを 使用して本機のLAN設定を制御することが出来ます(→**P46)** 

# ④ リモート入出力コネクター(ステレオミニジャック)

市販のステレオミニプラグケーブルで、弊社リモート入出力コネク ターがある他の液晶ディスプレイと接続すると、1台のリモコンで同 時に制御することが出来ます。INコネクターに別売のコントロール キットのセンサーユニットを接続すると、センサーユニット上のリモ コン受光部を利用してリモコンで制御できます。

#### お知らせ

- リモート入出力コネクターを使用する際は、リモコンモードを NORMALにしてください。(*→P30*)
- 規定のもの以外は使用しないでください。

#### 5 RS-232C コネクター(D-SUB 9ピン)

INにはコンピューターまたはマルチ接続(数珠つなぎ)した弊社リモ コンナンバリング機能がある液晶ディスプレイのRS-232C(OUT) を接続します。(→*P44)* 

# 6 DisplayPort入力コネクター(DisplayPort)

デジタル映像インターフェースのDisplayPort出力コネクターを接続します。

# ⑦ DVI コネクター(DVI-D)

INにはデジタル出力のコンピューターの映像出力コネクターと接続します。 OUTでは、DVI入力コネクターまたはHDMI入力コネクターにDVI 信号が入力されている時に、DVI出力コネクターからDVI信号を出力 します。ただし、HDMI入力コネクターへ入力されているDVI信号を 出力する場合は、HDMI入力を選択してください。

# 8 HDMI入力コネクター(HDMI)

デジタル映像インターフェースのHDMI規格に準拠した機器と接続します。

# **9** VGA入力コネクター(ミニD-SUB 15ピン)

アナログ出力のコンピューターの映像出力コネクターと接続します。 複合映像同期信号(シンクオングリーン)にも対応しています。 DVD/HDやビデオの信号を接続することもできます。その場合は ターミナルモードの設定をおこなってください。(→**P33)** DVD/HDやビデオの信号を接続する場合はそれぞれに適した信号 ケーブルをお使いください。不明な点は販売店にお問い合わせください。

# ① ビデオ入力コネクター(BNC)

# ① オーディオ入力コネクター(ステレオミニジャック)

コンピューター、ビデオプレーヤー、DVDプレーヤーなどの音声出力 コネクターと接続します。

# オーディオ出力コネクター(ステレオミニジャック)

オーディオ入力(①)と同じ信号を出力します。

# 3 盗難防止用ロック穴

盗難防止用のキー(Kensington 社製)を取り付けられます。

#### 🚹 オプション用スロット

スロット2タイプ対応のオプションボードが装着できます。

#### お知らせ

 ●対応可能なオプションボードについては販売店にお問い合わせ ください。

① 内蔵スピーカー

# リモコン

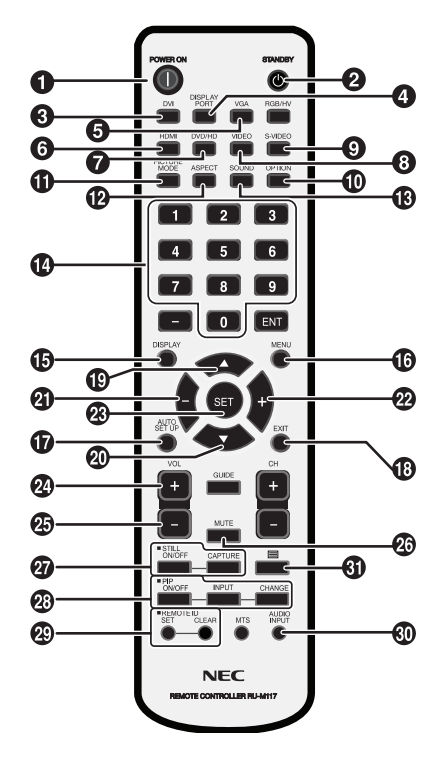

# POWER ONボタン

電源をオンにします。

2 STANDBY ボタン 電源をオフにします。

入力切替ボタン(DVI)
 映像入力をDVI<sup>\*1</sup>に切り替えます。

④ 入力切替ボタン(DISPLAYPORT) 映像入力をDPORT<sup>\*1</sup>(DisplayPort)に切り替えます。

# 6入力切替ボタン(VGA)

映像入力をVGA\*1に切り替えます。

6 入力切替ボタン(HDMI)
 映像入力をHDMI<sup>\*1</sup>に切り替えます。

⑦ 入力切替ボタン(DVD/HD)\*<sup>2</sup> 映像入力をDVD/HD<sup>\*1</sup>またはSCART<sup>\*1</sup>に切り替えます。

③ 入力切替ボタン(VIDEO)\*<sup>2</sup>

映像入力をVIDE01\*1またはVIDE02\*1に切り替えます。
 入力切替ボタン(S-VIDE0)

映像信号をS-VIDEO\*1に切り替えます

# ① 入力切替ボタン(OPTION)\*<sup>2</sup>

映像入力をOPTION(D/A/C)\*1に切り替えます。[OPTION]音声 入力はオプションボードが搭載されている場合のみ選択可能です。

(1) 映像モード切替ボタン(PICTURE MODE)
 ピクチャーモードを選択します。
 DVI、DPORT、VGA入力時:STANDARD、sRGB、AMBIENT1、
 AMBIENT2、HIGHBRIGHTの5モードから選択できます。

HDMI、DVD/HD、SCART、VIDEO1、VIDEO2、S-VIDEO入力時: STANDARD、CINEMA、AMBIENT1、AMBIENT2、HIGHBRIGHTの5 モードから選択できます。

# アスペクトボタン(ASPECT)

画 面 表 示のアスペクトを[NORMAL]、[FULL]、[WIDE]\*、 [DYNAMIC]、[1:1]、[ZOOM] から選択します。 \* HDMI、DVD/HD、SCART、VIDEO1、VIDEO2、S-VIDEO入力の

"HDIVIL, DVD/HD, SCART, VIDEOT, VIDEOZ, S-VIDEO人)」の 場合のみ。

# サウンドボタン(SOUND)

スピーカー出力音声が擬似サラウンドになります。サラウンドを 有効にするとオーディオ出力が無効になります。

## 1 数字ボタン

パスワードやリモコンIDの番号入力に使用します。

# **DISPLAYボタン(DISPLAY)** 画面情報を表示します。

回面情報を扱いしより。 リモコンモード(→**P30)**をNORMAL以外に設定した場合は、 DISPLAYボタンを5秒以上押し続けると「NORMAL」に戻ります。

MENUボタン(MENU)
 OSD画面をON/OFFします。

## ① AUTO SETUPボタン(AUTO SETUP)

オートセットアップメニュー画面を表示します。

BEXITボタン(EXIT)

ひとつ前のOSD画面に戻ります。

## 📵 アップボタン( 🔺 )

OSD画面が表示されているとき ▲ ボタンで調節項目を選択します。 PIP機能が選択されているときは、▲ ボタンで子画面を上に動かし ます。

## 20 ダウンボタン(▼)

OSD画面が表示されているとき ▼ ボタンで調節項目を選択します。 PIP機能が選択されているときは、▼ ボタンで子画面を下に動かし ます。

# 2 マイナスボタン(-)

OSD画面で調節項目を選択したあと、このボタンを押してお好みの 画面に調節します。 PIP機能が選択されているときは、子画面を左に動かします。

# 2 プラスボタン(+)

OSD画面で調節項目を選択したあと、このボタンを押してお好みの 画面に調節します。 PIP機能が選択されているときは、子画面を右に動かします。

23 SETボタン(SET)
 OSD画面で調節した内容を決定します。

20 音量調節プラスボタン(VOL +) 音量が大きくなります。

20 ミュートボタン(MUTE) 音を消します。もう一度押すと音がでます。

**回面静止ボタン(STILL)** 

 ON/OFFボタン:スチル機能をON/OFFします。

 CAPTUREボタン:静止画面を更新します。

#### ⑦ 子画面選択ボタン (PIP)

ON/OFFボタン: PIP, POPおよびPICTURE BY PICTURE機能を ON/OFFします。 INPUTボタン:子画面を選択します。 CHANGEボタン:親画面と子画面を入れ替えます。

PIP(ピクチャーインピクチャー)機能の親画面と子画面の制限

|   |         | 子 回 由 |       |     |      |        |       |        |        |         |
|---|---------|-------|-------|-----|------|--------|-------|--------|--------|---------|
|   |         | DVI   | DPORT | VGA | HDMI | DVD/HD | SCART | VIDE01 | VIDE02 | S-VIDEO |
|   | DVI     | ×     | 0     | 0   | ×    | 0      | 0     | 0      | 0      | 0       |
|   | DPORT   | 0     | ×     | 0   | 0    | 0      | 0     | 0      | 0      | 0       |
|   | VGA     | 0     | 0     | ×   | 0    | ×      | ×     | 0      | ×      | ×       |
| 親 | HDMI    | ×     | 0     | 0   | ×    | 0      | 0     | 0      | 0      | 0       |
| 画 | DVD/HD  | 0     | 0     | ×   | 0    | ×      | ×     | 0      | ×      | ×       |
| 面 | SCART   | 0     | 0     | ×   | 0    | ×      | ×     | ×      | ×      | ×       |
|   | VIDE01  | 0     | 0     | 0   | 0    | 0      | ×     | X      | ×      | ×       |
|   | VIDE02  | 0     | 0     | ×   | 0    | ×      | ×     | ×      | ×      | ×       |
|   | S-VIDE0 | 0     | 0     | ×   | 0    | ×      | ×     | X      | ×      | ×       |

\*1:名称は工場出荷時のものです。

\*2:入力がある場合のみ表示されます。

# 😰 リモコン ID ボタン

#### リモコンのモードを切り替えます。

ノーマルモード:モニターIDに関係なく、すべての弊社リモコンナン バリング機能がある液晶ディスプレイをリモコンで制御できます。 IDモード:リモコンIDと同じ番号のモニターIDを持つ液晶ディスプ レイのみをリモコンで制御できます。

SETボタン:2秒以上押し続けると、リモコンをIDモードにします。 ボタンを押しながら0~100までの数字を入力すると、リモコンID が設定できます。

CLEARボタン:2秒以上押し続けると、ノーマルモードになります。

#### ・ 谷市入力切替ボタン(AUDIO INPUT)

音声入力を各映像入力毎に切り替えることができます。 [IN 1]、[DPORT]、[HDMI]、[OPTION]の順に切り替わります。 [HDMI] 音声入力は、HDMI映像入力選択時のみ選択可能です。 [DPORT] 音声入力は、DisplayPort映像入力選択時のみ選択可能です。 [OPTION] 音声入力はオプションボードが搭載されている場合のみ 選択可能です。

## 6 ボタン

クローズドキャプションを設定します。 VIDEO1, VIDEO2, S-VIDEO入力の場合のみ

#### お知らせ

● 説明の無いボタンは、動作しません。

# リモコンの使用範囲

リモコンの操作をするときは本機またはセンサーユニット(別 売のコントロールキットを接続した場合)のリモコン受光部の 方向にリモコンの先を向けてください。

リモコンは、リモコン受光部から7m以内、上下左右30°では 3.5m以内でご使用ください。

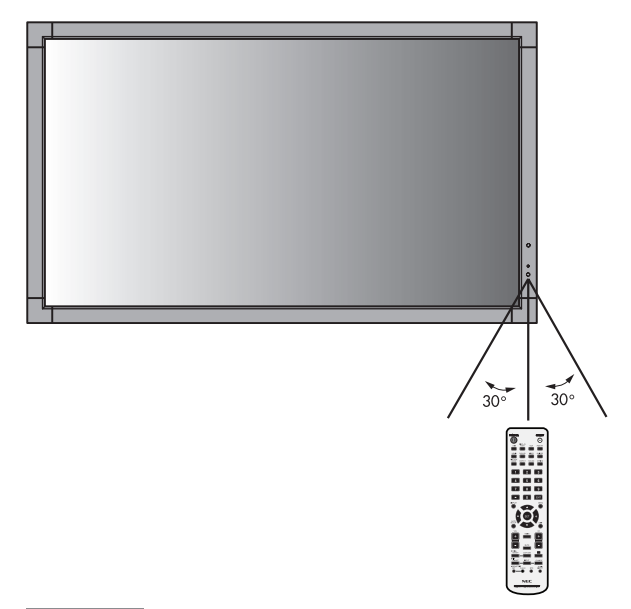

## お知らせ

●太陽の直射日光や強い光の当たるところ、または、蛍光灯の近くでは、リモコン操作がきかない場合があります。

# リモコンの取り扱い

# リモコンに電池を入れる 単3形乾電池2つが必要です。 下図に従って電池を入れてください。

1. ふたを矢印のように押しながら引き上げる

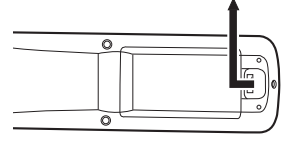

2. ケース内部の表示通りに●●を合わせて入れる

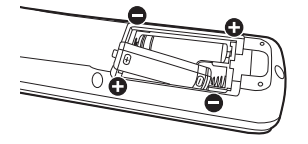

3. ふたを元に戻す

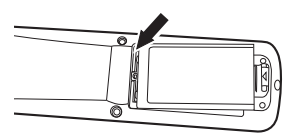

# ⚠注意

- ●乾電池は誤った使いかたをすると液もれや破裂することが ありますので、次の点について特にご注意ください。
- ・ 乾電池のプラス●とマイナス●を、表示のとおり正しく入れてください。
- ・ 乾電池は種類によって特性が異なりますので、種類の違う乾電 池は混ぜて使用しないでください。
- 新しい乾電池と古い乾電池を混ぜて使用しないでください。
   新しい乾電池の寿命を短くしたり、また、古い乾電池から液が もれるおそれがあります。
- ・ 乾電池が使えなくなったら、液がもれて故障の原因となるおそれがありますのですぐ取り出してください。
   また、もれた液に触れると肌が荒れることがありますので、布でふき取るなど十分注意してください。

#### お知らせ

- ●付属の乾電池は保存状態により短時間で消耗することがありますので、早めに新しい乾電池と交換してください。
- 長時間使用しないときは、乾電池をリモコンから取り出して保 管しておいてください。

# お 願 い

- 強い衝撃を与えないでください。
- ●水に濡らさないでください。もし濡れた場合は、すぐにふき 取ってください。
- 熱やスチームなどにあてないでください。

接続

# 外部機器を接続する

- ・接続する外部機器を保護するため、接続の際には電源を切ってください。
- ・接続する機器のそれぞれの取扱説明書に従って接続してください。

### お 願 い

● 本機または外部機器の電源がオンの場合、ケーブルの抜き差しはおこなわないでください。

# 電源を接続する

# お 願 い

- 電源コンセントに接続するときは、電源容量を確認してください。(5A以上必要です。)
- 電源コードは本体に接続してから電源コンセントに接続してください。
- 1. 電源コードの一方の端を、本機の電源入力コネクターに差し込む 奥までしっかり差し込んでください。
- 2. アースリード線を接地(アース接続)する
- 3. 電源プラグをAC100V 電源コンセントに接続する

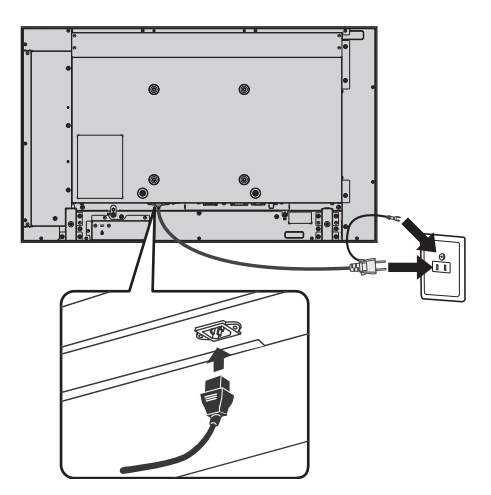

# ⚠警告

- ・ 表示された電源電圧以外で使用しないでください。火災・感電の原因となります。
- 本機には一般のご家庭のコンセント (AC100V) でお使いいただくための電源コードを添付しております。
   AC100V以外 (最大AC240V) でご使用の際には、お使いになる電圧に適した電源コードをご準備の上お使いください。
   電源プラグのアースリード線は必ず接地(アース)してください。
- なお、アース接続をはずす場合は、必ず電源プラグをコンセントから抜いてからおこなってください。 また、電源プラグのアースリード線は電源コンセントに挿入または接触させないでください。火災・感電の原因となります。 ・ 本機に添付している電源コードは本機専用です。安全のため他の機器には使用しないでください。

## お 願 い

● 電源コンセント周辺は、電源プラグの抜き差しが容易なようにしておいてください。

# 本機の電源を入れる

電源がオンの場合、電源ランプは緑色に点灯します。電源がオフの場合は赤または橙色に点灯します。

# お知らせ

● 主電源スイッチがON(|)になっていることを確認してから操作してください。

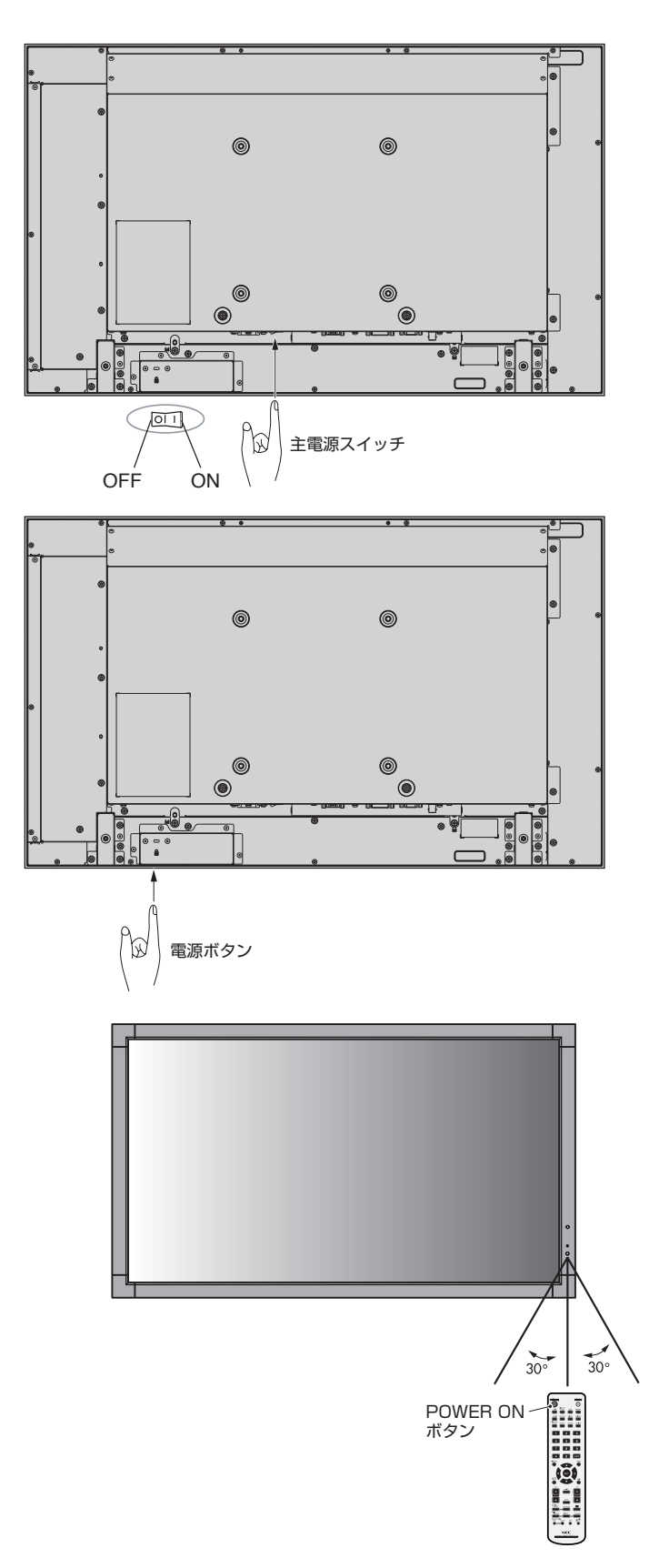

調節

- 1. 主電源スイッチ(→P16)をオンにする
- 2. 本機およびコンピューターや映像機器の電源を入れる
- 3. 画面の調節をおこなう
  - VGAの入力コネクター使用の場合は、「自動調節をする」の手順にしたがって自動調節をしてください。 自動調節をおこなってもうまく表示されない場合は「画面調節(OSD機能)」(→*P26*)をご覧ください。
  - DVIまたはDisplayPort入力コネクター使用の場合は、信号の情報により自動的に設定をおこないますので画面の調節は不要です。ただし、DVI入力コネクター使用の場合は、接続する機器により、ターミナルモードの「DVIモード(OSD機能)」(→P33)をDVI-PCまたはDVI-HDから最適な設定を選んでください。
  - VIDEO系の入力端子 (HDMI、DVD/HD、SCART、VIDEO1、VIDEO2、S-VIDEO)の場合は、調節は不要です。

# 自動調節をする(VGA入力選択時のみ)

本機をコンピューターとアナログ接続の方法で接続したときは、最初に自動調節をおこないます。その後、さらに調節をおこなう必要がある場合は各調節項目を個別に調節してください。(→P24)

## お知らせ

- 自動調節はアナログ接続をした際に、適切な画面を表示するよう、画面の水平/垂直位置、クロック周波数、位相、ホワイトレベルを 自動で調節します。デジタル接続では自動調節は不要です。
- 1. 本機およびコンピューターの電源を入れる
- 2. 本体の INPUT ボタンまたはリモコンの入力切替ボタン (VGA) で、映像入力を [VGA] に切り替える
- 3. 画面全体にワープロソフトの編集画面などの白い画像を表示する
- 4. 「オートセットアップ(OSD機能)→P26」またはリモコンの AUTO SETUP ボタンを押す

# 長くお使いいただくために

液晶ディスプレイに使用しているバックライトには寿命があり、バックライトの明るさは使用時間に応じて低下します。 また、長時間同じ画面を表示していると、画面表示を変えたときに前の画面表示が残る「残像」という現象が発生する場合があります。 残像は画面表示を変えることで徐々に解消されますが、あまり長時間同じ画面を表示すると残像が消えにくくなります。 本機を長くご使用いただくために、次の点にご注意ください。

- 使用していないときは本機の電源を切ってください。
- ・ 本機またはリモコンの電源ボタンで電源を切ってください。
- パワーセーブ機能 (→P32) を「ON」に設定してください。信号が入力されないときに自動的にパワーセーブモードに切り替わります。
   工場出荷時は「ON」に設定されています。
- · スケジュール機能 (→P28) を使用して、使用する時間に合わせて自動的に電源をオン/オフしてください。

#### お知らせ

- スケジュール機能を使用する場合は必ず日付/時刻設定 (→P28) をおこなってください。
- 液晶パネルにかかる負担を軽減するため、スクリーンセーバー機能 (→P32) を使用してください。

# 接続方法について

# お 願 い

● 本機または外部機器の電源がオンの場合、ケーブルの抜き差しはおこなわないでください。

# 接続する前に

- ・ コンピューターに接続する前に、本機、コンピューターおよび周辺機器の電源を切ってください。
- ・ それぞれの機器の取扱説明書を参照してください。

# お知らせ

- 接続するオーディオ機器やコンピューターの音声出力端子の形状がステレオミニジャックの場合は、オーディオケーブルは抵抗なしを使用してください。
- 抵抗ありのオーディオケーブルを使用した場合、音量が大きくならなかったり、音声が出ない場合があります。
- \*:マルチ接続(数珠つなぎ)をする場合、接続台数に制限があります。

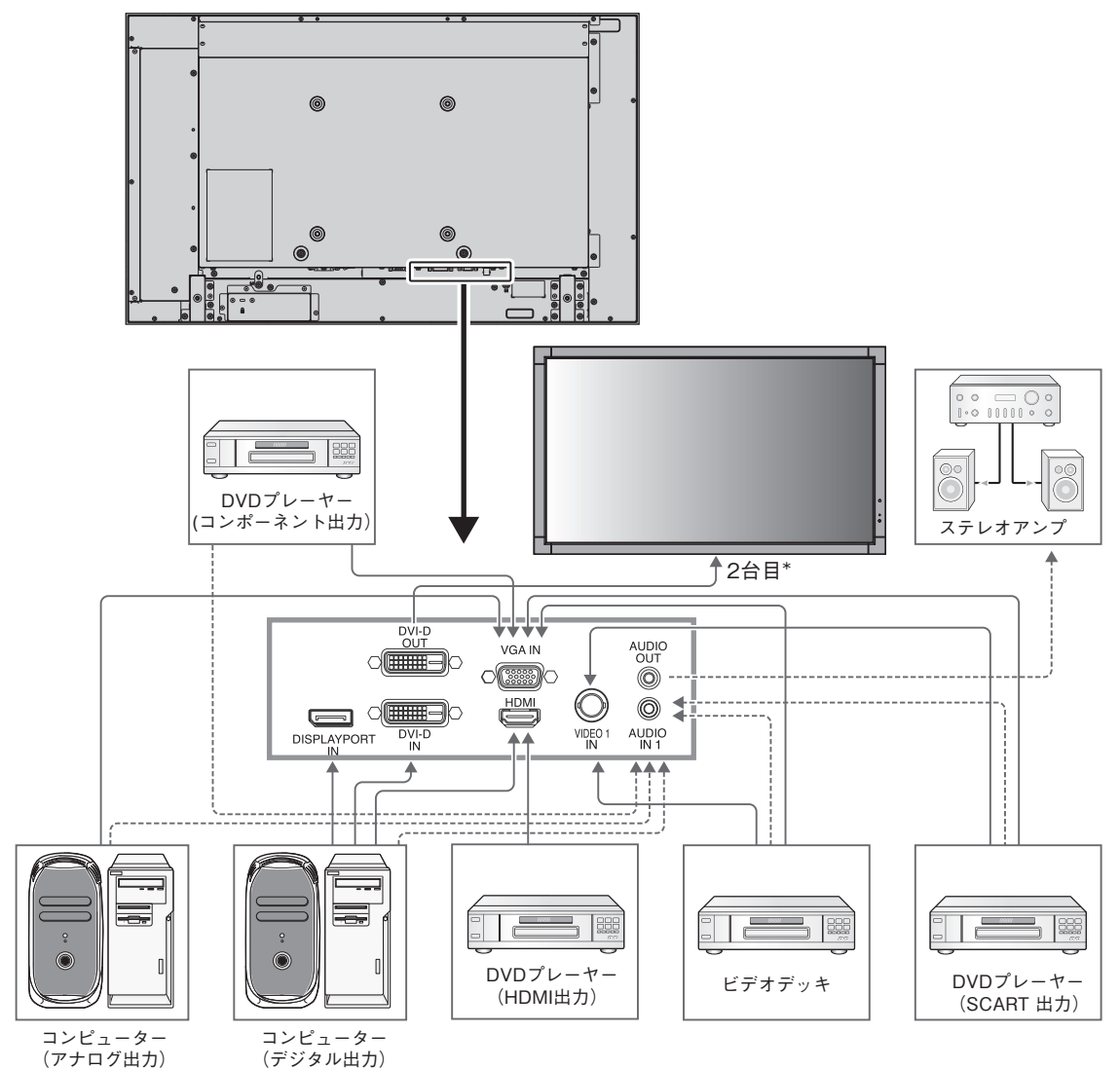

| 接続機器  | 接続コネクター      | ターミナルモードの設定          | 入力信号名称  | 音声入力       | リモコンの入力切替ボタン |
|-------|--------------|----------------------|---------|------------|--------------|
|       | DVI (DVI-D)  | DVI モード : DVI-HD     | DVI     | AUDIO IN 1 | DVI          |
|       | HDMI         | ノーマル / エキスパンド*1      | HDMI    | HDMI       | HDMI         |
|       | VGA (D-Sub)  | D-SUB モード :SCART     | SCART   | AUDIO IN 1 | DVD/HD       |
| AV 機器 | VIDEO1 (BNC) | -                    | VIDEO 1 | AUDIO IN 1 | VIDEO        |
|       | VGA (D-Sub)  | D-SUB モード : S-VIDEO  | S-VIDEO | AUDIO IN 1 | S-VIDEO      |
|       | VGA (D-Sub)  | D-SUB モード : VIDEO    | VIDE02  | AUDIO IN 1 | VIDEO        |
|       | VGA (D-Sub)  | D-SUB モード: COMPONENT | DVD/HD  | AUDIO IN 1 | DVD/HD       |
|       | VGA (D-Sub)  | -                    | VGA     | AUDIO IN 1 | VGA          |
|       | DVI (DVI-D)  | DVI モード : DVI-PC     | DVI     | AUDIO IN 1 | DVI          |
|       | DisplayPort  | -                    | DPORT   | DPORT      | DisplayPort  |
|       | HDMI         | ノーマル / エキスパンド*1      | HDMI    | HDMI       | HDMI         |

\*1:入力信号によって、適切に設定してください。

# コンピューターとの接続

本機はコンピューターのディスプレイとして使うことができます。下表に示す種類のタイミングの自動判別をおこない画面情報を設定しますので、コンピューターに接続すると自動的に適切な画面を表示します。

#### <工場プリセットタイミング>

| 龆侮审         | 走査周     | <b>目波数</b> | 供 老       |
|-------------|---------|------------|-----------|
| 肝傢反         | 水平      | 垂直         | 1/用 ち     |
| 640 x 480   | 31.5kHz | 60Hz       |           |
| 800 x 600   | 37.9kHz | 60Hz       |           |
| 1024 x 768  | 48.4kHz | 60Hz       |           |
| 1280 x 768  | 48.0kHz | 60Hz       |           |
| 1360 x 768  | 48.0kHz | 60Hz       |           |
| 1280 x 1024 | 64.0kHz | 60Hz       |           |
| 1600 x 1200 | 75.0kHz | 60Hz       | 簡易圧縮表示    |
| 1920 x 1080 | 66.6kHz | 60Hz       | 推奨信号タイミング |

お知らせ

● 入力される信号の解像度によっては、文字がにじんだり図形が歪んだりすることが あります。

ビデオカードまたはドライバーによっては映像を正しく表示することができない 場合があります。また、ドットクロック周波数が162MHz以上の信号に対しては、 映像を正しく表示することができない場合があります。

- ・ G3シリーズより古いMacintoshを使用する場合は、変換アダプターが必要です。マッキントッシュ変換アダプターについては販売店 へご相談ください。
- ・ Macintosh PowerBookを使用する場合は "Mirroring" をoffにしてください。詳しくはMacintoshの取扱説明書を参照してください。
- ・ DVI 入力コネクターは DVI-D DVI-D ケーブル(市販)と接続します。
- DVI<sup>\*1</sup>規格のTMDS<sup>\*2</sup>に対応しています。

#### 【ミニ解説】

- \* 1 DVI : Digital Visual Interface
  - DVI-A:アナログRGB入力のみに対応しているDVI端子
  - DVI-D:デジタルRGB入力のみに対応しているDVI端子
  - DVI-I :デジタルRGB入力,アナログRGB入力の両方に対応しているDVI端子
- \*2 TMDS : Transition Minimized Differential Signaling

# デジタル出力機器との接続

DVIコネクターをもったコンピューターに接続して使用することができます。

ビデオカードまたはドライバーによっては映像を正しく表示することができない場合があります。

・オーディオ入力は「音声入力(OSD機能)→P27」またはリモコンの音声入力切替ボタンでIN1を選択します。

# HDMI出力端子のある機器との接続

本機はHDMI出力付DVDプレーヤーやコンピューターなどと接続して使用することができます。詳しくは、DVDプレーヤーなどの取扱説明書を参照してください。

- ・オーディオ入力は「音声入力(OSD機能)→P27」またはリモコンの音声切替ボタンでHDMIを選択します。
- ・ HDMIケーブル(市販)はHDMIロゴがついているものをご使用ください。
- ・ HDMI機器によっては、映像が表示されるまでに時間がかかる場合があります。
- ・ ビデオカードまたはドライバーによっては映像を正しく表示することができない場合があります。
- ・1920×1080の解像度で全画面に表示されず、縮小されている場合があります。このときは、ビデオカード側の設定をご確認ください。

# DisplayPort出力端子のある機器との接続

本機はDisplayPort出力付きコンピューターなどと接続して使用することができます。 詳しくは各コンピューターの取扱説明書を参照してください。

- ・オーディオ入力は「音声入力(OSD機能)→P27」またはリモコンの音声切替ボタンでDPORTを選択します。
- ・ DisplayPort ケーブル(市販)は DisplayPort 認証ロゴがついているもののご使用を推奨します。
- ・ コンピューターによっては、映像が表示されるまでに時間がかかる場合があります。
- DisplayPort ケーブル(市販)はロック付きのものがあります。ケーブルを取り外す際は、ケーブルコネクター上部にあるボタンを押しながら、ケーブルを抜いてください。
- · DisplayPortコネクターからは接続機器へ電源を供給しません。
- ・ 信号変換アダプターを使用した機器からの信号を DisplayPort に接続しても映像が表示されない場合があります。

機能

# パワーマネージメント機能

本機の電源を入れたままでも、コンピューターを使用しない時に本機の消費電力を減少させる機能です。

本機の画面が暗くなり、注意画面が表示されて電源ランプ(→P11)は橙色が点灯します。

この機能はVESA DPM対応パワーマネージメント機能を搭載しているコンピューターと接続して使用する場合のみ機能します。 ビデオカードによっては正しく動作しない場合があります。

パワーマネージメント設定「パワーセーブ(OSD機能)」(→P32)のRGBがONに設定されていることを確認してください。

また、VIDEOをONにすると、DVD/HD、SCART、VIDEO1、VIDEO2、S-VIDEOの同期信号が無くなったあと約10分後にパワーセーブ モードに入ります。

## 【ミニ解説】

DPM: <u>D</u>isplay <u>P</u>ower <u>M</u>anagementの略です。

| モード                       | 消費電力      | 電源ランプ |
|---------------------------|-----------|-------|
| 通常動作時 *1                  | 50W       | 緑色点灯  |
| パワーマネージメント<br>モード(パワーセーブ) | 1W以下*1、*2 | 橙色    |

\*1:工場出荷時の設定条件(オプション非使用時)

\*2:VGA入力選択時

### お知らせ

● 工場出荷時は「パワーマネージメント設定(パワーセーブ)」をRGB, VIDEOともONに設定しています。

#### 映像モード切替

- ・本体のINPUTボタンまたはリモコンの入力切替ボタンを押して、表示したい機器が接続されている映像入力端子を選びます。
- ・海外で購入されたビデオ機器を使用する場合は、「カラーシステム(OSD機能)」(→P34)よりお使いのビデオ機器の映像信号 フォーマット(AUTO, NTSC, PAL, SECAM, PAL60, 4.43NTSC)を選択してください。
- ・ 工場出荷時はAUTOに設定しています。

# アスペクト変更

「アスペクト(OSD機能)」(→P26)またはリモコンのASPECTボタンで画面のアスペクトを選択することができます。

| $FULL \rightarrow 1:1 \rightarrow ZOOM \rightarrow NORMAL$ | DVI、 | DPORT、 | VGA | 選択時 |
|------------------------------------------------------------|------|--------|-----|-----|
|                                                            |      |        |     |     |

FULL→WIDE→DYNAMIC→1:1→ZOOM→NORMAL DVD/HD、SCART、VIDEO1、VIDEO2、S-VIDEO、HDMI 選択時

FULL : 比率を変えて、画面いっぱいに表示します。

- 1:1 : 画像サイズそのままで表示します。
- ZOOM : ズームモードでの設定で表示されます。

NORMAL : 比率を変えずに、できるだけ大きく表示します。

WIDE : 比率を変えずに、横方向を画面いっぱいになるよう表示します。画像のアスペクトによっては上下の一部が表示されない場合があります。

DYNAMIC : 画面中央部と外側で伸張比率を変えて、自然なワイド表示にできます。

もとの信号と異なる画面のアスペクトで使用したいときは画面に歪みが発生します。

例)4:3 信号をFULL にした場合は横長画面となります。

スクイーズ信号ではFULL、レターボックス信号ではWIDEがおすすめです。

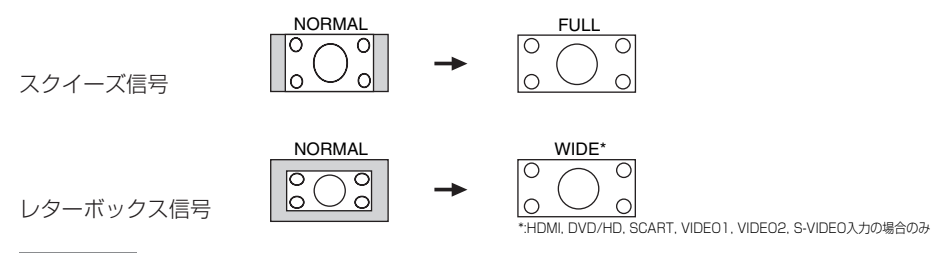

#### お知らせ

●営利目的または公衆に視聴されることを目的として喫茶店、ホテル等においてアスペクト変更等を利用して画面の圧縮や引き伸ばし 等をおこないますと著作権法上で保護されている著作権者の権利を侵害するおそれがありますのでご注意願います。

# ピクチャーモード

「ピクチャーモード(OSD機能)→**P25**」またはリモコンのPICTURE MODEボタンでお好みの表示モードを選択することができます。 STANDARD→sRGB→AMBIENT1→AMBIENT2→HIGHBRIGHT DVI、DPORT、VGA 選択時

DVD/HD、VIDEO1、VIDEO2、S-VIDEO、HDMI 選択時

# インフォメーション

リモコンのDISPLAYボタンを押すと、選択されている映像入力端子、音声入力端子、画面のアスペクト等の情報を表示します。 〈表示例〉

## DVI、DPORT、VGA 選択時

DVI AUDIO:IN1 ASPECT:FULL 1024 × 768 48kHz 60Hz ← 入力コネクター名称(DVI, DPORT, VGA) ← 選択音声入力 ← アスペクト ← 解像度情報 ← 水平/垂直周波数

## DVD/HD、SCART、HDMI 選択時

DVD/HD AUDIO : IN1 ASPECT : WIDE ← 入力端子名称(DVD/HD, SCART, HDMI) ← 選択音声入力端子 ← アスペクト

#### VIDEO選択時

S-VIDEO AUDIO:IN1 ASPECT:NORMAL PAL ← 入力コネクター名称(VIDEO1/VIDEO2/S-VIDEO) ← 選択音声入力端子 ← アスペクト ← カラーシステム

#### PIP、POPまたはテキストティッカー選択時

例)

親画面:DVI 子画面:VIDEO1

| DVI<br>AUDIO:IN1<br>ASPECT:FULL<br>1024 × 768<br>48kHz 60Hz <ul> <li>アスペクト</li> <li>アスペクト</li> <li>・ 解像度情報</li> <li>・ 水平/垂直周波数</li> <li>SUB:VIDE01<br/>NTSC</li> <li>+ 子画面の入力コネクター名称(子画面またはテキストティッカー表示中の場合のみ頭にSUB:をつけて表示)</li> </ul> |
|----------------------------------------------------------------------------------------------------|
|----------------------------------------------------------------------------------------------------|

# コントロールロックモード

ボタンをさわっても調節した画面が変わらないよう操作ボタンをロックする機能です。本体の ▼ ▲ ダウンボタンとアップボタンを3秒以上の間、同時に押すとロックできます。本体の ▼ ▲ ダウンボタンとアップボタンを3秒以上の間、再度同時に押すとロックを解除します。

# Plug&Play 機能 (DVI、DPORT および VGA のみ)

VESAのDDC (Display Data Channel) 2B規格またはDisplayPort規格に対応したコンピューターと接続した場合には、本機の表示画素数、周波数、色特性などの情報をコンピューターが読み出し、本機に最適な画面が自動的に設定されます。 詳しくはコンピューターの取扱説明書をご覧ください。

# AMBIENTモードの設定

本機は周囲の明るさを検知するセンサーを搭載しており、室内の明るさに応じて画面の明るさを自動的に調節する機能をもっています。 AMBIENTモードは以下のように設定します。AMBIENT1とAMBIENT2の2種類の設定がおこなえます。

OSDメニューのピクチャーモードで (→ P25) AMBIENT1または AMBIENT2を選び、それぞれのモードにおいて、明るい時と暗い 時のバックライト値を設定します。

明るい時 :室内が明るい状態でのバックライト値

暗い時 : 室内が暗い状態でのバックライト値

ピクチャーモードをAMBIENT1またはAMBIENT2に設定すると、室内の明るさの状態に応じてディスプレイの明るさを自動的に調節 します。下図はそのイメージを図にしたものです。

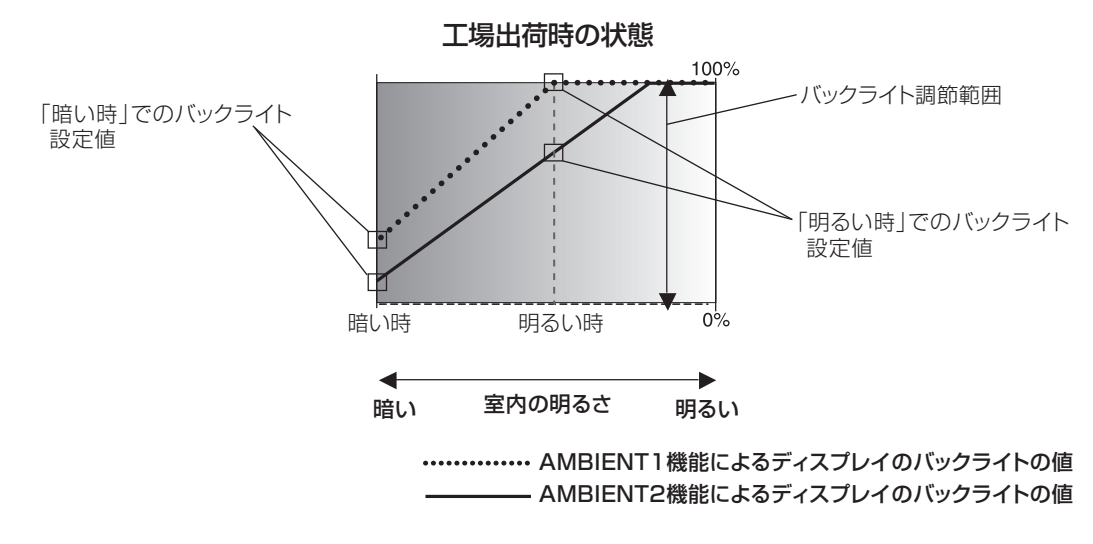

# お知らせ

● ピクチャーモードをAMBIENT1 またはAMBIENT2 に設定すると、バックライト、オートブライトネスおよびスクリーンセーバーの バックライト機能は働きません。

# お 願 い

AMBIENTモード選択時には、アンビエントライトセンサーが障害物の陰にならないよう注意してください。

# 画面調節(OSD 機能)

本機には画面の調節が簡単にできるOSD(On Screen Display)機能がついています。 OSD機能により画面上に表示されるメニューを操作し、明るさなどの画面調節等をおこないます。

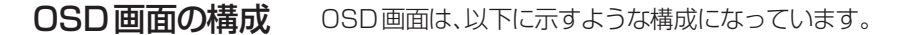

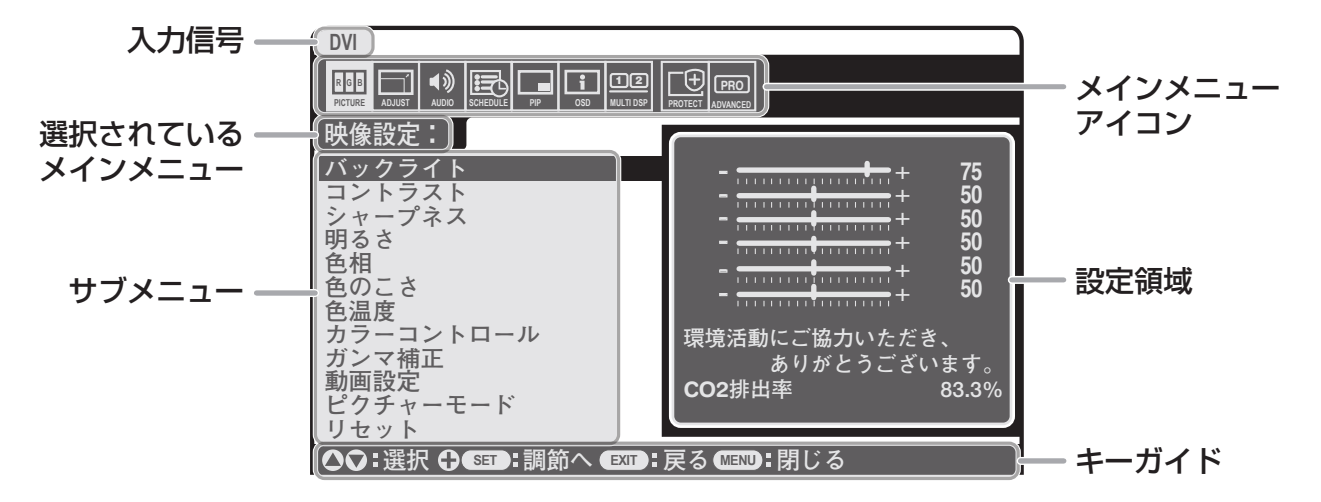

リモコンのMENUボタンまたは本体の▲,▼ボタンを押してOSD画面を表示します。

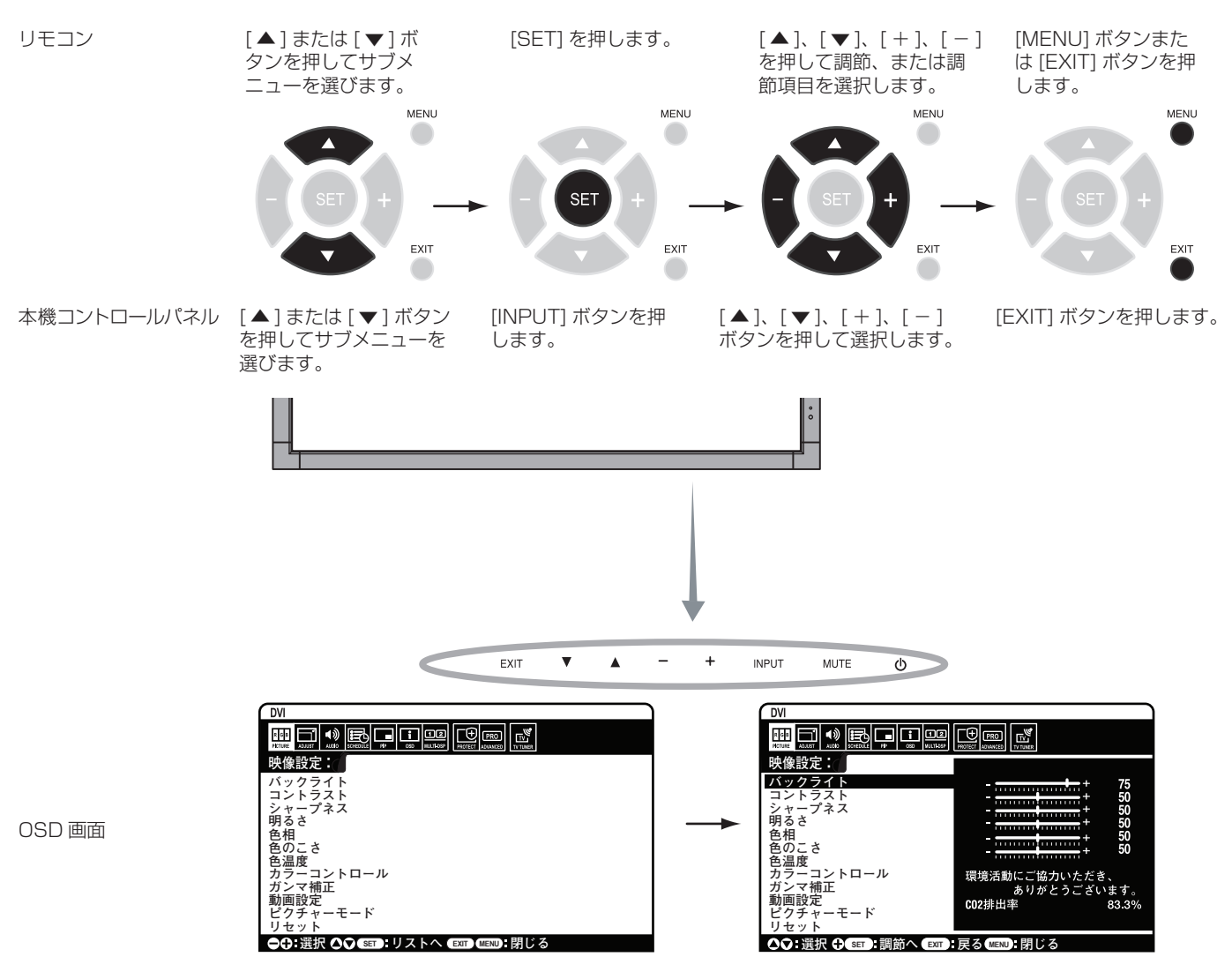

# OSD 機能の各選択項目

# ここでは、各選択項目の詳細内容を説明します。

| R G B 映像設定<br>PICTURE                                                                                                    | M         ●         E         ●         E         ●         ●         ●         ●         ●         ●         ●         ●         ●         ●         ●         ●         ●         ●         ●         ●         ●         ●         ●         ●         ●         ●         ●         ●         ●         ●         ●         ●         ●         ●         ●         ●         ●         ●         ●         ●         ●         ●         ●         ●         ●         ●         ●         ●         ●         ●         ●         ●         ●         ●         ●         ●         ●         ●         ●         ●         ●         ●         ●         ●         ●         ●         ●         ●         ●         ●         ●         ●         ●         ●         ●         ●         ●         ●         ●         ●         ●         ●         ●         ●         ●         ●         ●         ●         ●         ●         ●         ●         ●         ●         ●         ●         ●         ●         ●         ●         ●         ●         ●         ●         ●         ● |
|----------------------------------------------------------------------------------------------------|----------------------------------------------------------------------------------------------------|
| <ul> <li>バックライト</li> <li>バックライトを調節します。</li> <li>+ボタンとーボタンで画面をお好みの明るさに調節してください。</li> <li>お知らせ</li> </ul>                                                                                                    | 色のこさ<br>色温度<br>カラーコ>トロール<br>ガンマ補正<br>副周辺先<br>レーモード<br>リセット・モード<br>リセット<br>その指訳 (Δf) ( ≤1 ), リストへ ( ≥=1 ) ( ≤3 )<br>その指訳 (Δf) ( ≤1 ), リストへ ( ≥=1 ) ( ≤3 )                                                                                                    |
| ピクチャーモードでAMBIENT1またはAMBIENT2が選択されている場合は機能しません。<br>コントラスト<br>コントラストを調節します。<br>+ボタンとーボタンで画面をお好みのコントラストに調節してください。                                                                                                    |                                                                                                    |
| <ul> <li>お知らせ</li> <li>ピクチャーモードでsRGBが選択されている場合は機能しません。</li> <li>■シャープネス</li> <li>文字や画像のキレを調節します。</li> </ul>                                                                                                    |                                                                                                    |
| +ボダンを押すとジャーノになり、一ボダンを押すとソフトになります。<br>お知らせ<br>調節しすぎると線が二重になったりする場合があります。この場合はシャープネスの設定を下け<br>■明るさ                                                                                                    | てください。                                                                                                    |
| 明るさを調節します。画面の暗い部分に注目して調節をおこなってください。<br>お知らせ<br>ピクチャーモードでsRGBが選択されている場合は機能しません。                                                                                                    |                                                                                                    |
| <ul> <li>         ・市面の色相を調節します。         <ul> <li>             +ボタンを押すと緑がかった色、ーボタンを押すと紫がかった色になります。         </li> <li>             お知らせ             </li> <li>             ピクチャーモードで cPCP が翌捉されている場合は継能しません         </li> </ul> </li> </ul> |                                                                                                    |
| <ul> <li></li></ul>                                                                                                    |                                                                                                    |
| ● スロシビ<br>ピクチャーモードでsRGBが選択されている場合は機能しません。<br>■ 色温度<br>● 温度を調節します。<br>● 金温度を調節します。                                                                                                    |                                                                                                    |
| ビニタン・ビスタンション・ションタン、同くなると画面が行うはくなります。R.G.B それぞれ<br>節をおこなった場合は、色温度はカスタムと表示されます。<br>お知らせ<br>ピクチャーモードでsRGBが選択されている場合は機能しません。<br>ガンマ補正でPROGRAMMABLEが選択されている場合は機能しません。                                                                          | L C 巴/皿反り)詞即り(山木より。詞                                                                                                    |
|                                                                                                    |                                                                                                    |

### ■ カラーコントロール

赤色、黄色、緑色、シアン色、青色、マゼンタ色のレベルをカラーバーで調節できます。 R:赤 Y:黄 G:緑 C:シアン B:青 M:マゼンタ

# お知らせ

ピクチャーモードでsRGBが選択されている場合は機能しません。

#### ■ ガンマ補正

グレイスケールの明るさのレベルを選択します。

- NATIVE :ガンマ調節機能を無効にします。 2.2 :ガンマ調節値を2.2に設定します。
- : ガンマ調節値を2.4に設定します。 2.4
- S GAMMA
- :ガンマカーブを明暗が強調されるS字形に設定します。
- DICOM SIM. : 医療業界で用いられる DICOM に近似したガンマ調節値に設定します。
- PROGRAMMABLE : ソフトウェアを用いて設定したガンマカーブが有効になります。

## お知らせ

ピクチャーモードでsRGBが選択されている場合は機能しません。

#### ■ 動画設定

VIDEO系の映像詳細設定です。

ノイズリダクション :ノイズを低減する度合いを調節します。(VIDEO1、VIDEO2、S-VIDEO入力の場合のみ)

テレシネモード : 24フレーム/秒の映像を自動検出して表示するかどうかを設定します。(HDMI、DVD/HD、SCART、 VIDEO1、VIDEO2、S-VIDEO入力の場合のみ)

## お知らせ

●テレシネモードをAUTOに設定した場合は、デインターレースをオンに設定してください。

アダプティブコントラスト:表示する内容に合わせて、コントラストを自動的に調節する機能です。調節の強さを設定します。強く調 節するほどはっきりとした表示になりますが、コントラストの変動値が大きいため、画面の明るさが不安 定に見えることがあります。(HDMI、DVD/HD、SCART、VIDE01、VIDE02、S-VIDE0入力の場合のみ)

#### ■ ピクチャーモード

現在表示中の入力端子のピクチャーモードを設定します。 AMBIENT1またはAMBIENT2を選択した場合はバックライトの設定をおこないます。

■ リセット

ピクチャーモード以外の映像設定が工場出荷の状態に戻ります。

| ADJUST<br>画面調節                                                  |                                        |
|-----------------------------------------------------------------|----------------------------------------|
| ■ オートセットアップ(VGA 入力の場合のみ)                                        | 水平位置<br>垂直位置<br>クロック周波数                |
| 本体の入力切替ボタンまたはSETボタンを押すと画面の水平/垂直位置、クロック周波数、                      | 位相<br>水平解像度<br>垂直解像度<br>入力解像度          |
| 位相、ホワイトレベルを自動的に調節します                                            | アスペクト比<br>リセット                         |
| ■ オートアジャスト(VGA入力の場合のみ)                                          | ◆◆ 選択 ◆◆ (BET): リストへ (EXT) (MENU): 閉じる |
| 「ON」を選択すると、新規タイミング検出時に水平/垂直位置、位相を自動的に調節します。                     |                                        |
| ■ 水平位置(VGA, DVD/HD, SCART, VIDEO1, VIDEO2, S-VIDEO入力の場合のみ)      |                                        |
| 画面の水平位置を調節します。                                                  |                                        |
| +ボタンを押すと画面が右へ移動し、ーボタンを押すと画面が左へ移動します。                            |                                        |
| ■ 垂直位置(VGA、DVD/HD、SCART、VIDEO1、VIDEO2、S-VIDEO入力の場合のみ)           |                                        |
| ーーーーー、、                                                         |                                        |
| +ボタンを押すと画面が上へ移動し、ーボタンを押すと画面が下へ移動します。                            |                                        |
| ■ クロック周波数(VGA入力の場合のみ)                                           |                                        |
| 画面に縦縞が現れるときや左右の画面サイズがあっていないときに調節します。                            |                                        |
| +ボタンを押すと画面が拡がります。                                               |                                        |
| ーボタンを押すと画面が左へ縮みます。                                              |                                        |
| ■ 位相(VGA、DVD/HD、SCART入力の場合のみ)                                   |                                        |
| 画面に横方向のノイズが表示されたり、文字のにじみ、輪郭のぼやけが起こったときに調節します                    | -<br>0                                 |
| ■水平解像度*(VGA入力の場合のみ)                                             |                                        |
| 入力タイミングの水平解像度を設定します。                                            |                                        |
| ■ 垂直解像度*(VGA入力の場合のみ)                                            |                                        |
| 入力タイミングの垂直解像度を設定します。                                            |                                        |
| ■ 入力解像度*(VGA入力の場合のみ)                                            |                                        |
| 走査周波数が類似した、自動判別が難しい信号が入力された場合に解像度を強制的に指定します                     | 「。表示中の入力信号の解像度に                        |
| よって設定項目は変化します。問題が無い場合はAUTOのみが表示されます。                            |                                        |
| AUTOを選ぶと解像度を自動的に選択します。                                          |                                        |
| ■ アスペクト                                                         |                                        |
| 画面のアスペクトを選択します。 <b>(→<i>P20アスペクト変更)</i></b>                     |                                        |
| NORMAL:比率を変えずに、できるだけ大きく表示します。                                   |                                        |
| FULL:比率を変えて、画面いっぱいに表示します。                                       |                                        |
| WIDE. 広率を変え ダに、 横方回を画面いつはいになるよう衣示しま 9 。 画像のアン<br>表示されない 提合があります | ベットによっては上下の一部か                         |
| DYNAMIC:画面中央部と外側で伸張比率を変えて、自然なワイド表示にできます。た                       | ごし画像によっては上下がカット                        |
| されたイメージになります。HDTV 映像の場合はFULL と同じ表示になり                           | ます。                                    |
| 1:1:画像サイズそのままで表示します                                             |                                        |
| ZOOM:ズームモードでの設定で表示されます。                                         |                                        |
| ZUUM:水平/ 亜固を回時に拡大/ 縮小します。<br>HZOOM:水平のみが拡大 / 縮小します              | $\square \frown \square$               |
| VZOOM:垂直のみが拡大/縮小します。                                            | P()                                    |
| H POS:+で右へ移動,−で左へ移動します。                                         |                                        |
| VPOS:+で上へ移動,-で下へ移動します。                                          | 「ダイナミック」                               |
| お知らせ                                                            |                                        |
| ● ZOOM 機能において画面を縮小して使用した場合、画像が劣化する可能性があります。                     |                                        |
| ■ リセット                                                          |                                        |
| 入力解像度以外の画面調節の設定が工場出荷の状態に戻ります                                    |                                        |

\*:個別調節後はオートセットアップをおこなうことを推奨します。

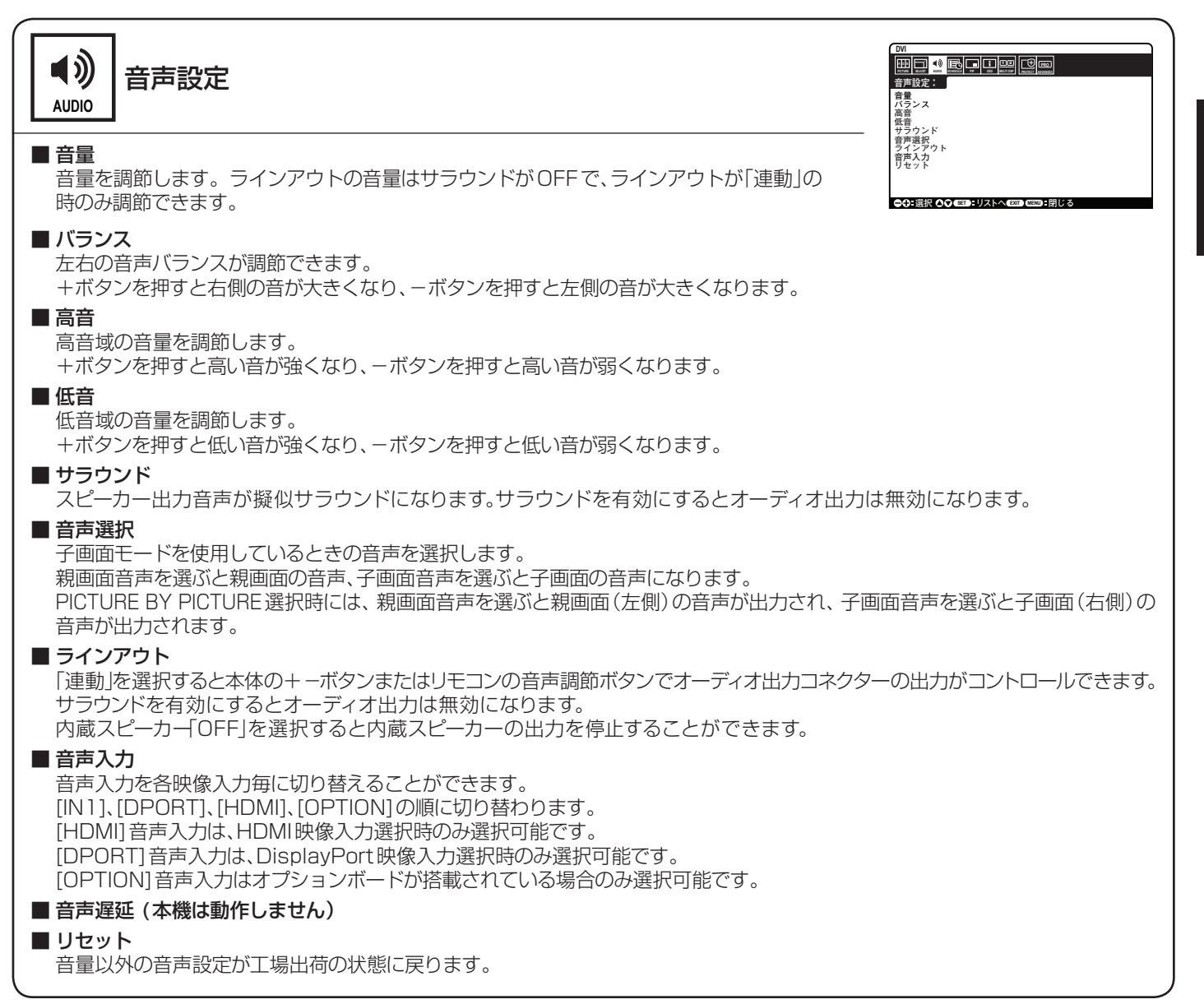

日本語

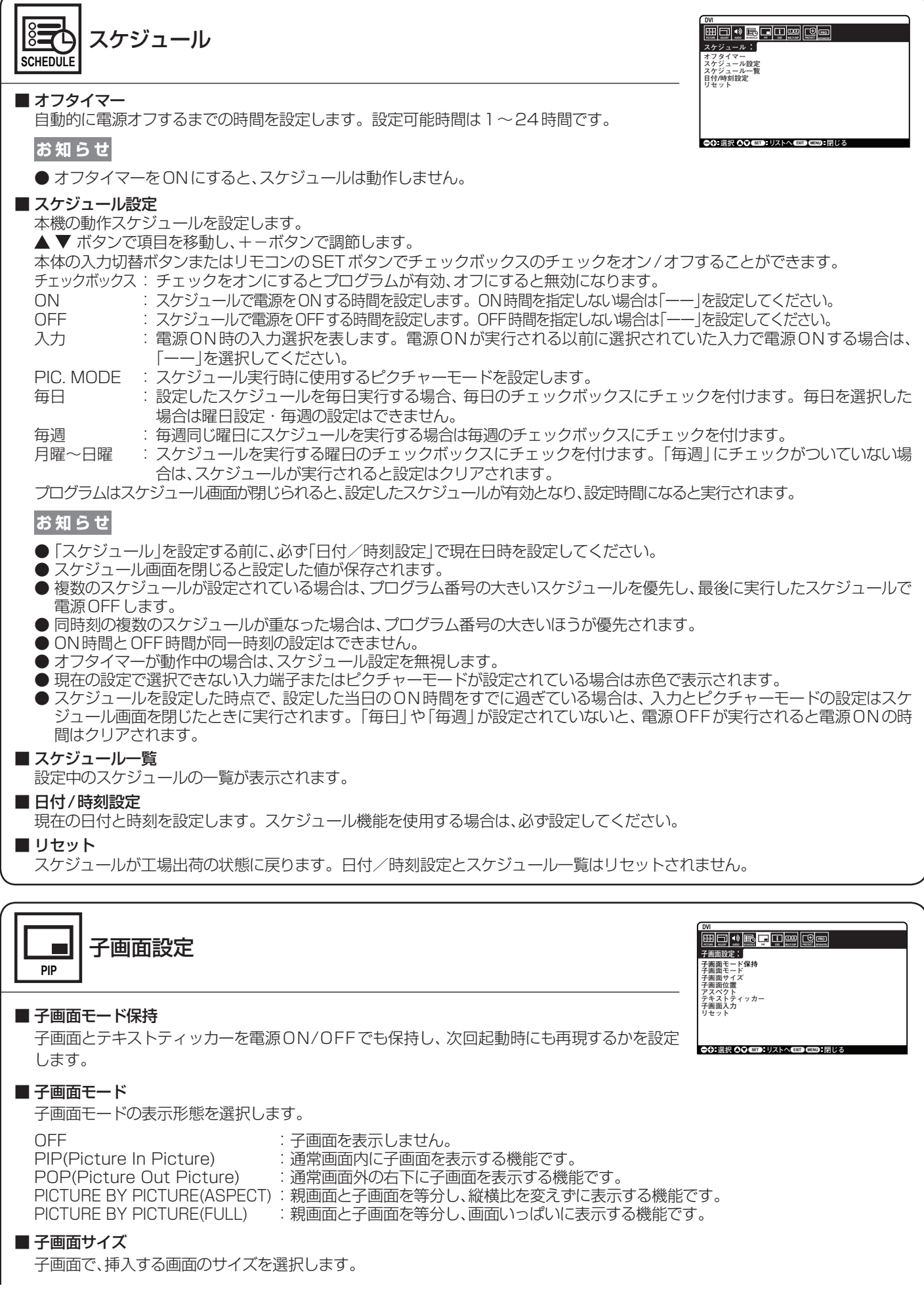

### ■ 子画面位置

子画面の表示位置を移動します。 +ボタンを押すと画面の右へ移動し、-ボタンを押すと画面の左へ移動します。 ▲ボタンを押すと画面の上へ移動し、▼ボタンを押すと画面の下へ移動します。

#### ■ アスペクト

子画面のアスペクトを設定します。

# ■ テキストティッカー

子画面の映像を、設定に応じてテロップ状に合成表示する機能です。子画面の信号の一部を、表示する方向とサイズに合わせ、左上を基準にトリミングして親画面に合成表示します。表示する方向、位置、サイズ、透明度、子画面の入力が無くなった場合の処理、表示開始方法が設定できます。子画面モードとテキストティッカーは同時には使用できません。あとから設定されたほうが有効になります。

#### ■ 子画面入力

子画面の入力端子を設定します。

#### ■ リセット

アスペクトと子画面入力以外の子画面設定が工場出荷の状態に戻ります。

| OSD OSD                                                                                                    | DM<br>世記 1 1 1 1 1 1 1 1 1 1 1 1 1 1 1 1 1 1 1                                                 |
|----------------------------------------------------------------------------------------------------|------------------------------------------------------------------------------------------------|
| <ul> <li>■ 言語選択</li> <li>OSDに使用する言語を選択します。</li> </ul>                                                                                                    | GUULAL メーションOSD<br>モニライ・インフォメーション<br>OSD TRANSPARENCY<br>OSD 方向<br>スカ名称<br>クローズドキャプション<br>リセット |
| <ul> <li>■ メニュー表示時間</li> <li>OSDメニュー表示時間の設定をします。10秒~240秒の間で設定ができます。</li> <li>■ OSD位置</li> </ul>                                                                                                    | ●0: 選択 00 (60) : リストへ (80) (60) : 用じる                                                          |
| <ul> <li>OSDメニューの表示位置を調節します。</li> <li>+ボタンを押すと画面の右へ移動し、-ボタンを押すと画面の左へ移動します。</li> <li>▲ボタンを押すと画面の上へ移動し、▼ボタンを押すと画面の下へ移動します。</li> </ul>                                                                              |                                                                                                |
| ■ インフォメーション OSD<br>インフォメーション OSD 表示の ON/OFF、および表示時間を設定します。<br>3~10秒間の表示時間設定ができます。                                                                                                    |                                                                                                |
| <ul> <li>お知らせ</li> <li>● インフォメーション表示は入力の切替えや入力信号の状態が変化した時、または入力信号が異常な時(</li> </ul>                                                                                                    | こ画面に表示されるメッセージです。                                                                              |
| ■ モニターインフォメーション<br>モデル名、シリアルナンバー、CO2削減量、CO2排出量を表示します。CO2削減量は電源オン<br>機能動作時の積算した省エネ効果をCO2削減量(kg-CO2)で表示します。CO2排出量は計<br>実測値とは異なります。またオプション機器を接続していない場合の計算値です。<br>注:CO2削減量は、OECD(経済協力開発機構)2008年Editionの世界標準CO2-電力量換算 | ン時およびパワーマネージメント<br>算によって求めた概算値であり、<br>算値に基づいて算出しています。                                          |
| ■ OSD TRANSPARENCY<br>OSD表示時の背景映像の透過するかしないかを設定します。                                                                                                    |                                                                                                |
| ■ OSD方向<br>OSDの表示方向を設定します。<br>ランドスケープ :横型設置した場合に見やすい方向でOSD を表示します。<br>ポートレート :縦型設置した場合に見やすい方向でOSD を表示します。                                                                                                    |                                                                                                |
| <ul> <li>■ 入力名称</li> <li>現在表示中の入力端子名称を変更できます。アルファベット、数字、一部の記号が使えます。最近</li> <li>■ クローズドキャプション (VIDEO1, VIDEO2, S-VIDEO入力の場合のみ)</li> </ul>                                                                         | 大文字数は8文字です。                                                                                    |
| クローストキャノンヨンを設定します。<br>■リセット<br>言語選択、OSD方向、入力名称以外のOSD設定が工場出荷の状態に戻ります。                                                                                                    |                                                                                                |

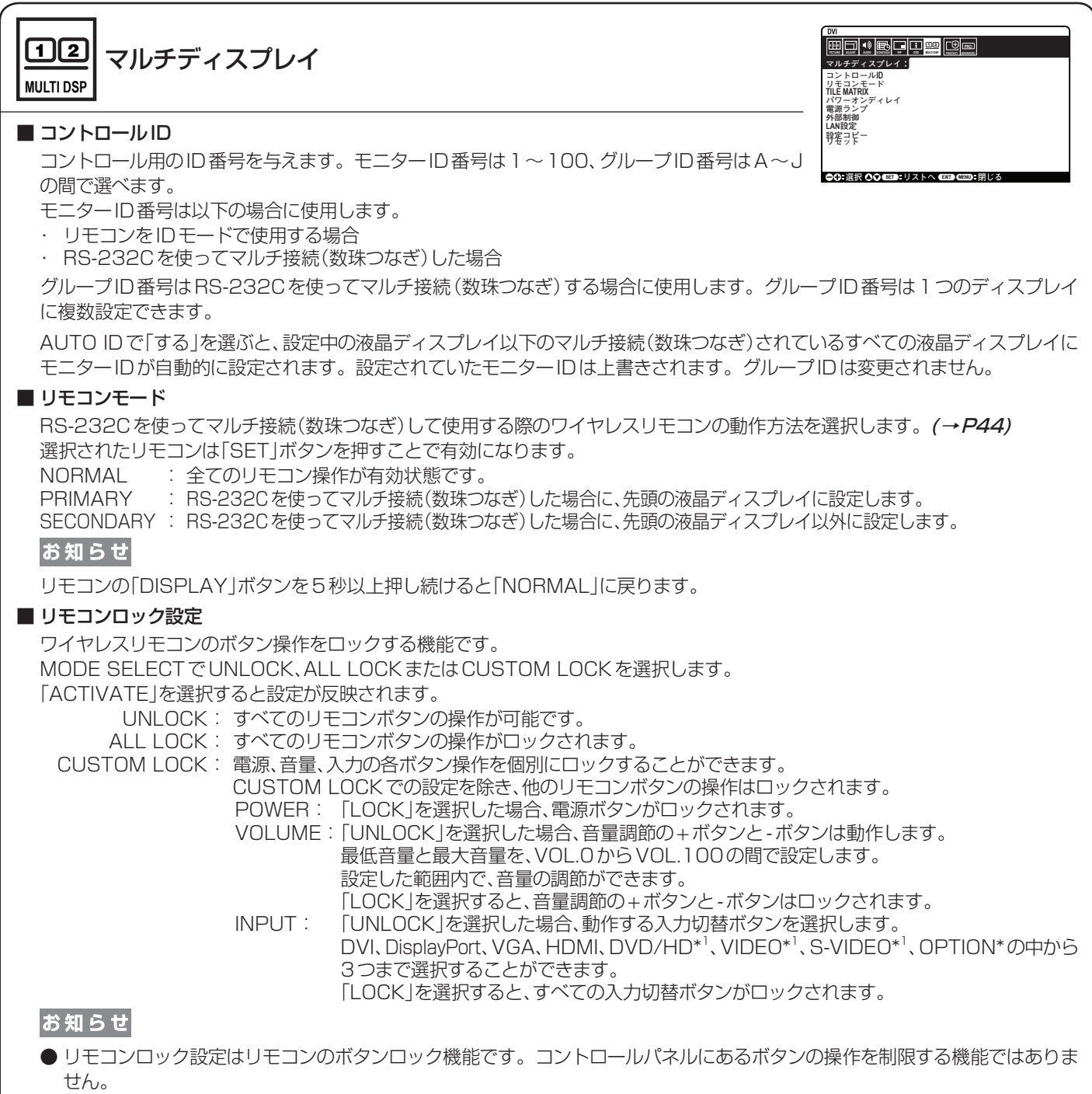

● リモコンの「DISPLAY」ボタンを5秒以上押し続けると、すべてのリモコンボタン操作が有効になります。

#### TILE MATRIX

TILE MATRIXは画面を分割してマルチスクリーンで表示する機能です。100台までの液晶ディスプレイを使用して単一画面の表示ができます。また、画像を水平および垂直に最大10分割できます。

H MONITORS : 水平分割数を設定します。

V MONITORS : 垂直分割数を設定します。

POSITION : 拡大したい部分を選択します。

TILE COMP : 画面を複数の液晶ディスプレイに分割して表示する場合、より自然に見えるように液晶ディスプレイの繋ぎ目の表示方法を変更する機能を選択します。

ENABLE :「する」を選ぶと選択された位置の液晶ディスプレイの画面が拡大されます。

# お知らせ

● 分配器または DVI-D OUT を使って、映像信号を各々の液晶ディスプレイへ接続することが必要です。 TILE MATRIX 画面が表示されると PIP, POP, PICTURE BY PICTURE, STILL、テキストティッカーは解除されます。 アスペクトで DYNAMIC または 1:1 が設定されると TILE MATRIX は動作しません。

- 低い解像度の映像信号は多数のディスプレイを使用するマルチスクリーン表示には適していません。
- スクリーンセーバー(→P32)でモーションが設定されると、TILE MATRIXは動作しません。

#### TILE MATRIX MEM

COMMON : TILE MATRIX での設定をすべての入力信号種類に適用します。

INPUT : TILE MATRIX での設定を個々の入力信号種類ごとに適用するかを設定します。

#### ■ パワーオンディレイ

「スタンバイ」から「電源オン」モードになるまでの遅延時間を調節します。遅延時間は0~50秒の間で設定できます。

#### ■ 電源ランプ

OFFを選択すると電源ボタン入(緑色点灯)の時、電源ランプを消灯することができます。

#### ■ 外部制御

コントロール : 外部からディスプレイを制御するときの制御方法をRS-232CまたはLANから選択します. LANリセット : LANの設定が工場出荷の状態に戻ります。コントロールがLANのときのみ有効です。

ID=ALL REPLY:外部からディスプレイを制御するとき、行き先機器IDをALLまたはGROUP IDに指定している通信 コマンドをリプライするかどうかを選択します。リプライが必要な場合は必ずONに設定してください。 2台目以降のディスプレイをRS-232Cで数珠つなぎしている場合は、2台目以降のディスプレイは必ず OFFに設定してください。

MACアドレス : ディスプレイのMACアドレスを表示します。

#### ■LAN設定

この機能をご使用の場合は「外部制御」の「コントロール」を「LAN」に設定してください。

DHCP:本機を接続するネットワークが、DHCPサーバーによってIPアドレスを自動的に割り当てる場合は、「ENABLE」を 選択します。自動的に割り当てられない場合は、「DISABLE」を選択し、下の「IPアドレス」、「サブネットマスク」、 および「デフォルトゲートウェイ」を設定してください。

[DHCP]を「ENABLE」にしている場合のIPアドレスは、ネットワーク管理者にご確認ください。

IPアドレス : [DHCP]が「DISABLE」の場合に、本機を接続するネットワークにおける本機のIPアドレスを設定します。 サブネットマスク : [DHCP]が「DISABLE」の場合に、本機を接続するネットワークのサブネットマスクを設定します。 デフォルトゲートウェイ : [DHCP]が「DISABLE」の場合に、本機を接続するネットワークのデフォルトゲートウェイを設定します。 優先DNSサーバー : 本機を接続するネットワークの優先DNSサーバーのIPアドレスを設定します。

代替DNSサーバー : 本機を接続するネットワークの代替DNSサーバーのIPアドレスを設定します。

## お知らせ

● LAN 設定を変更した場合は、設定が適用されるまで数秒かかります。

#### ■ 設定コピー

現在制御中のディスプレイの設定値をRS-232Cを使ってマルチ接続(数珠つなぎ)した他のディスプレイにコピーできます。コ ピー開始するを選択し、本体の入力切替ボタンまたはリモコンのSETボタンを押すとチェックが付いている項目の設定内容がマ ルチ接続されている他のディスプレイすべてにコピーされます。

全信号入力にチェックを付けると、すべての入力端子に対する設定値がコピーされます。

#### お 願 い

● 設定コピーを使用する時は、「外部制御」の「コントロール」を「RS-232C」にしてください。

#### お知らせ

● 使用するケーブルにより接続可能台数は変わります。コピーされる項目については付属のユーティリティーディスク内の Setting copy.pdfをご参照ください。

#### ■ リセット

LAN 設定とTILE MATRIX MEM以外のマルチディスプレイの設定が工場出荷の状態に戻ります。

\*1:ターミナルモードの設定により選択できる入力信号が変わります。

<sup>\*:</sup>対応するオプションボード装着時のみ。対応可能なオプションボードについては販売店にお問い合わせください。

| <b>FROTECT</b> 保護設定                                                                                                    | DM<br>使用<br>使用<br>での<br>です<br>になる<br>での<br>での<br>での<br>での<br>での<br>での<br>での<br>での<br>です<br>での<br>での<br>での<br>での<br>での<br>での<br>での<br>での<br>での<br>での |
|----------------------------------------------------------------------------------------------------|----------------------------------------------------------------------------------------------------|
| ■パワーセーブ<br>パワーセーブ:「ON」を選択すると、パワーセーブ機能が動作します。<br>RGB: DVI、DPORT、VGAなどPC信号入力の場合は、同期信号が失われると数秒<br>後にパワーセーブモードになります。<br>VIDEO: HDMI、DVD/HDなどVIDEO信号入力の場合は、入力信号が失われると約102<br>ます。DVI信号入力の時、画面が消えていてもビデオカード側にてデジタルデー                                                                                                    | キュリティーパスワード変更<br>ちょりティーパスワード変更<br>DDCCI<br>DDCCI<br>ALERT MAL<br>リセット<br>つせま<br>つせま<br>の<br>して、<br>プローセーブモードになり<br>ータの送信をやめないことがあり                  |
| ます。この場合、パワーセーブモードにはなりません。<br>AUTO STANDBY<br>ON : 入力信号がなくなって10分後に自動的に電源をオフします。<br>OFF : 入力信号がなくなっても電源をオフしません。<br>お知らせ                                                                                                    |                                                                                                    |
| <ul> <li>● パワーセーブのRGBやVIDEO、またはOPTION POWERがONの場合は、AUTO STAND</li> <li>● 工場出荷時にはAUTO STANDBYはONに設定されています。</li> <li>AUTO STANDBAYがONの場合、電源オフ後に自動的には電源オンの状態に復帰しません<br/>源をオンしてください。</li> </ul>                                                                                                    | BYは設定できません。<br>ぃ。 復帰させる場合には、 再度電                                                                                                    |
| ■ HEAT STATUS<br>冷却ファンの状態、内部温度の値を表示します。 お知らせ                                                                                                    |                                                                                                    |
| ● 内部温度が動作保証温度以上になった時、画面が暗くなります。この場合、画面上に「温度警告                                                                                                    | 告!!]の警告が表示されます。                                                                                                    |
| ■ ファン制御                                                                                                    | <b>00%以上</b> <sub>モーション</sub>                                                                                                    |
| 「ON」を選択すると冷却ファンが常時動作します。「AUTO」を選択すると内部センサー温度が設定温度以上になった時に、自動的に冷却ファンが動作します。設定温度を超えたときのファンが回る速さを2種類から設定できます。                                                                                                    | ★ 移動                                                                                                    |
|                                                                                                    |                                                                                                    |
| <ul> <li>◆ 冷却ファンは内部センサー温度が設定温度以上になった時、またはファン制御<br/>で冷却ファン ON を選択した時に動作します。</li> <li>● 内部センサー温度が動作保証温度以上になったときは、ファンは常に「HIGH」のスピードで回りま</li> </ul>                                                                                                    | 表示領域からはみ出した斜線部分は表示されません。                                                                                                    |
| <ul> <li>◆ 冷却ファンは内部センサー温度が設定温度以上になった時、またはファン制御で冷却ファンONを選択した時に動作します。</li> <li>● 内部センサー温度が動作保証温度以上になったときは、ファンは常に「HIGH」のスピードで回りま</li> <li>■ スクリーンセーバー<br/>スクリーンセーバーを設定します。<br/>本機能は液晶パネルにかかる負担を軽減させるものです。</li> </ul>                                                                                                    | 表示領域からはみ出した斜線部分は表示されません                                                                                                    |
| <ul> <li>冷却ファンは内部センサー温度が設定温度以上になった時、またはファン制御で冷却ファンONを選択した時に動作します。</li> <li>内部センサー温度が動作保証温度以上になったときは、ファンは常に「HIGH」のスピードで回りま</li> <li>スクリーンセーバー<br/>スクリーンセーバー<br/>スクリーンセーバーを設定します。</li> <li>本機能は液晶パネルにかかる負担を軽減させるものです。</li> <li>ガンマ : [ON]を選択すると残像になりにくいガンマに切替ります。(残像軽減機能)<br/>バックライト: [ON]を選択すると残像になりにくいガンマに切替ります。(残像軽減機能)</li> <li>バックライト: [ON]を選択するとパックライトの明るさを自動的に下げます。ピクチャー<br/>AMBIENT2が選択されているときは設定できません。</li> <li>モーション : 表示内容をわずかに上下左右に動かして、液晶パネルの残像を軽減させる機能で<br/>PIP, STILL、テキストティッカー、TILE MATRIXは動作しません。表示内容が動<br/>いる内容は表示されない場合があります。常に全体を表示する場合は、ズームであい</li> </ul>                                                                                                    | <u>ま示領域からはみ出した斜線部分は表示されません</u><br>ます。<br>-モードでAMBIENT1または<br>す。モーションを設定した場合は<br>くため、画面端部分に表示されて<br>99%以下を選択してください。                                  |
| <ul> <li>冷却ファンは内部センサー温度が設定温度以上になった時、またはファン制御<br/>で冷却ファンONを選択した時に動作します。</li> <li>内部センサー温度が動作保証温度以上になったときは、ファンは常に「HIGH」のスピードで回りま</li> <li>スクリーンセーバー<br/>スクリーンセーバー<br/>スクリーンセーバー</li> <li>スクリーンセーバー</li> <li>スクライトン</li> <li>スの目のを選択すると残像になりにくいガンマに切替ります。(残像軽減機能)</li> <li>バックライト: 「ON」を選択すると残像になりにくいガンマに切替ります。(残像軽減機能)</li> <li>バックライト: 「ON」を選択すると残像になりにくいガンマに切替ります。(残像軽減機能)</li> <li>バックライト: 「ON」を選択すると残像になりにといカーン</li> <li>マーション: 表示内容をわずかに上下左右に動かして、液晶パネルの残像を軽減させる機能で、<br/>PIP, STILL、デキストディッカー、TILE MATRIXは動作しません。表示内容が動<br/>いる内容は表示されない場合があります。常に全体を表示する場合は、ズームです</li> <li>サイドパネル</li> <li>4:3 画面を表示した場合、両側の画像のない部分の色を調節します。</li> <li>オートブライトネス(DVI、DPORT、VGA 入力の場合のみ)</li> <li>「ON」を選択すると、映像内容に応じて画面の明るさを自動的に調節します。ピクチャーモードで<br/>AMBIENT2が選択されているときは設定できません。</li> <li>ヤキュリティーパスワード変更</li> </ul> | <ul> <li>表示領域からはみ出した斜線部分は表示されません</li> <li>モードでAMBIENT1または</li> <li>モーションを設定した場合は</li> <li>くため、画面端部分に表示されて</li> <li>99%以下を選択してください。</li> </ul>       |
| <ul> <li>冷却ファンは内部センサー温度が設定温度以上になった時、またはファン制御<br/>で冷却ファンONを選択した時に動作します。</li> <li>内部センサー温度が動作保証温度以上になったときは、ファンは常に「HIGH」のスピードで回りま</li> <li>スクリーンセーバー<br/>スクリーンセーバー<br/>を設定します。</li> <li>本機能は液晶パネルにかかる負担を軽減させるものです。</li> <li>ガンマ : 「ON」を選択すると残像になりにくいガンマに切替ります。(残像軽減機能)<br/>バックライト:「ON」を選択すると残像になりにくいガンマに切替ります。(残像軽減機能)<br/>バックライト:「ON」を選択するとと残像になりにくいガンマに切替ります。ピクチャー<br/>AMBIENT2が選択されているときは設定できません。</li> <li>モーション : 表示内容をわずかに上下左右に動かして、液晶パネルの残像を軽減させる機能で<br/>PIP. STILL、テキストティッカー、TILE MATRIXは動作しません。表示内容が動<br/>いる内容は表示されない場合があります。常に全体を表示する場合は、ズームで気</li> <li>サイドパネル<br/>4:3 画面を表示した場合、両側の画像のない部分の色を調節します。<br/>+ボタンを押すと、白く(明るく)なり、-ボタンを押すと、黒く(暗く)なります。</li> <li>オートブライトネス(DVI、DPORT、VGA入力の場合のみ)<br/>「ON」を選択すると、映像内容に応じて画面の明るさを自動的に調節します。ピクチャーモードで<br/>AMBIENT2が選択されているときは設定できません。</li> <li>セキュリティーパスワードを変更します。パスワードの初期値は0000です。</li> <li>セキュリティー</li> <li>セキュリティー</li> <li>セキュリティー</li> <li>セキュリティー</li> <li>セキュリティー</li> </ul>                                                                                                    | ます。   モードでAMBIENT1または   す。モーションを設定した場合は くため、画面端部分に表示されて   99%以下を選択してください。   AMBIENT1または   なお制限します。                                                  |
| <ul> <li>冷却ファンは内部センサー温度が設定温度以上になった時、またはファン制御<br/>で冷却ファンONを選択した時に動作します。</li> <li>内部センサー温度が動作保証温度以上になったときは、ファンは常に「HIGH」のスピードで回りま</li> <li>スクリーンセーバー<br/>スクリーンセーバー<br/>スクリーンセーバー</li> <li>スクリーンセーバー<br/>スクリーンセーバーを設定します。</li> <li>本機能は液晶パネルにかかる負担を軽減させるものです。</li> <li>ガンマ : 「ON」を選択すると残像になりにくいガンマに切替ります。(残像軽減機能)<br/>バックライト: 「ON」を選択すると残像になりにくいガンマに切替ります。(残像軽減機能)<br/>バックライト: 「ON」を選択するとと残像になりにくいガンマに切替ります。(残像軽減機能)</li> <li>デックライト: 「ON」を選択するとパックライトの明るさを自動的に下げます。ピクチャー<br/>AMBIENT2が選択されているときは設定できません。</li> <li>モーション : 表示内容をわずかに上下左右に動かして、液晶パネルの残像を軽減させる機能で<br/>PIP, STILL、テキストティッカー、TILE MATRIXは動作しません。表示内容が動<br/>いる内容は表示されない場合があります。常に全体を表示する場合は、ズームであ</li> <li>サイドパネル</li> <li>4:3 画面を表示した場合、両側の画像のない部分の色を調節します。</li> <li>オートブライトネス(DVI、DPORT、VGA入力の場合のみ)</li> <li>「ON」を選択すると、映像内容に応じて画面の明るさを自動的に調節します。ピクチャーモードで<br/>AMBIENT2が選択されているときは設定できません。</li> <li>セキュリティー人、スワードを変更します。パスワードの初期値は0000です。</li> <li>セキュリティー機能のON/OFFを選択します。本機を利用する際にパスワードを求めて、利用者<br/>お知らせ</li> <li>セキュリティー機能は本機の画面表示を制限するためのものであり、本機への入力信号および、:<br/>対するアクセスやウィルス侵入などを制限、防止するものではありません。</li> </ul>                                                                                                    | ま示領域からはみ出した斜線部分は表示されません   モードでAMBIENT1または   す。モーションを設定した場合は   くため、画面端部分に表示されて   99%以下を選択してください。   AMBIENT1または   新を制限します。   本機に接続されている外部機器に          |

#### 日本語**-32**

#### ALERT MAIL

本機をネットワークに接続して使用しているとき、各種エラーが発生した場合に、本機の状態をEメールでコンピューターなどへ 通知するかどうかを設定します。

■ リセット

パワーセーブ、セキュリティーパスワード変更、セキュリティーとALERT MAIL以外の保護設定を工場出荷時の状態に戻します。

アドバンストオプション PRO ADVANCED

#### ■ 入力信号検出

NONE :

入力信号を手動で切替えます。

FIRST DETECT :

現在表示しているコネクターの入力信号が無くなった場合は、入力信号のある他のコネクターを探して自動的に切り替えます。 現在表示しているコネクターとは別のコネクターから新たに信号が入力された場合でも、表示は切り替えません。

#### お知らせ

● DVI,DPORT,VGA入力のみが対象です。HDMI, DVD/HD, SCART, VIDEO1, VIDEO2, S-VIDEO入力は、自動切替えの 対象外です。

LAST DETECT :

現在表示しているコネクターの入力信号が無くなった場合は、入力信号のある他のコネクターを探して自動的に切り替えます。 現在表示しているコネクターとは別のコネクターから新たに信号が入力された場合は、表示を切り替えます。

#### お知らせ

● DVI,DPORT,VGA入力のみが対象です。HDMI, DVD/HD, SCART, VIDEO1, VIDEO2, S-VIDEO入力は、自動切替えの 対象外です。

#### VIDEO DETECT :

VIDEO 系入力 (HDMI, DVD/HD, SCART, VIDEO 1, VIDEO2, S-VIDEO) に入力信号がある場合は、RGB 系入力 (DVI,DPORT,VGA)の入力信号を表示中でも VIDEO 系入力コネクターの入力信号を優先して自動的に切り替えます。 切り替わった後に VIDEO 系入力信号が無くなった場合は元の入力信号に自動的に戻ります。

#### CUSTOM DETECT :

入力信号を選択するときの優先順位を任意に設定できます。

#### お知らせ

● CUSTOM DETECTを選択すると、優先順位を設定していない入力信号には切り替えられません。

#### ■ 入力切替

入力信号を切り替える時の速さを設定します。高速を選択すると、切り替え時にノイズが出る場合があります。

#### ■ ターミナルモード

複数の入力信号が接続できるコネクターそれぞれの接続信号を設定します。

DVIモード: PC やその他のコンピューターとDVI 入力コネクターを使用して接続する場合、「DVI-PC」を選びます。DVD プレーヤーとDVI 入力コネクターを使用して接続する場合、「DVI-HD」を選びます。

D-SUBモード : D-SUBコネクターに接続している信号によって、RGB, COMPONENT, SCART, VIDEO, S-VIDEOから設定します。 HDMIシグナル : ノーマルを選択すると拡張を無効にします。

エキスパンドを選択すると映像のコントラストが向上し、暗部および明部がよりダイナミックに表現されます。

#### ■ デインターレース

デインターレースモードを選択します。

オン:インターレース信号をプログレッシブに変換して表示します。通常はこちらを選択してください。

オフ:インターレース信号をそのまま表示します。

この機能は動画に適していますが、静止画では画像が綺麗に表示されなくなります。

辺替 ミナルモード ンターレース

| ■ カラーシステム(VIDE01、VIDE02、S-VIDE0入力の場合のみ)<br>使用するビデオ機器の映像信号フォーマットを選択します。                                                                             |
|----------------------------------------------------------------------------------------------------|
| AUTO : NTSC、PAL、SECAM、4.43NTSCあるいはPAL60のビデオ入力方式により自動的に選択<br>NTSC : NTSCフォーマット                                                                      |
| PAL : PALフォーマット<br>SECAM : SECAMフォーマット                                                                                                    |
| 4.43 NTSC :4.43 NTSC フォーマット<br>PAL-60   :PAL60 フォーマット                                                                                              |
| ■ オーバースキャン(HDMI、DVD/HD、SCART、VIDEO1、VIDEO2、S-VIDEO入力の場合のみ)                                                                                         |
| 画像表示エリアを選択します。<br>オン:入力信号の約95%を表示します。                                                                                                    |
| オフ:入力信号のほぼ100%を表示します。信号によっては、画面の端にノイズが出ることがあります。                                                                                                   |
|                                                                                                    |
|                                                                                                    |
| オプション用スロットに機器が接続されている時のみ設定できます。                                                                                                    |
| 対応可能なオプションボードについては販売店にお問い合わせください。                                                                                                    |
| OPTION POWER : ディスプレイがパワーセーブモードまたはスタンバイモードの時にも、オプション用スロットに接続されている機器に電力を供給するかどうかを設定します。<br>お知らせ                                                     |
| ● 一部のオプションボードを使用した際、RESPONSE IMPROVEの選択ができない場合があります。<br>このようなオプションボードをご使用の際は、オプションボードをディスプレイから取り外して<br>ください。RESPONSE IMPROVEの設定が可能になります。           |
| AUDIO オプション用スロットにスロット2タイプPCオプションが接続されている時のみ設定できます。<br>DIGITALを選択すると、音声入力をデジタル入力に切り替えることができます。<br>設定を有効にするためには、映像入力をOPTION(D)、音声入力をOPTIONに設定してください。 |
| <ul> <li>お知らせ</li> <li>DIGITALの設定は、映像入力にOPTION(D)、音声入力にOPTIONが設定されている場合のみ有効となります。</li> </ul>                                                       |
| INTERNAL PC : オプション用スロットにスロット2タイプPCオプションが接続されている時のみ設定できます。                                                                                         |
| OFF WARNING : OP TION POWERがOFF に設定されている場合、ディスプレイの電源を切ったときに<br>警告表示を出すかどうかを設定します。<br>お知らせ                                                          |
| ● オフタイマーやスケジュールで設定された電源オフの場合には警告表示は表示されません。                                                                                                    |
| AUTO OFF : オプション用スロットに接続されているスロット2タイプPCオプションの電源をOFFしたり、<br>パワーセーブモードになるときにディスプレイも同期して OFF するかどうかを設定します。<br>お知らせ                                    |
| ● オプション用スロットに接続されているスロット2タイプPCオプションの電源がON<br>された場合、ディスプレイの電源は自動的にONになりません。                                                                         |
| START UP PC : ONを選択するとオプション用スロットに接続されているスロット2タイプPCオプションを<br>起動します。                                                                                 |
| FORCE QUIT : ONを選択するとオプション用スロットに接続されているスロット2タイプPCオプションの<br>電源を強制的に切ります。                                                                            |
| ■ 120Hz(本機は動作しません)                                                                                                    |
| RESPONSE IMPROVE                                                                                                    |

RESPONSE IMPROVEをMODE1またはMODE2に設定することにより、液晶の中間調応答速度が向上します。動画表示時における残像感を低減させることができます。

# お知らせ

● RESPONSE IMPROVEをMODE1 またはMODE2 に設定した場合、PIP 機能は動作しません。

● 設定変更時には、OPTION POWERの設定がオンの場合でもオプションボードへの電力供給が一時切断されます。

● 一部のオプションボードを使用した際、RESPONSE IMPROVEの選択ができない場合があります。このようなオプション ボードをご使用の際は、オプションボードをディスプレイから取り外してください。RESPONSE IMPROVEの設定が可能 になります。

### ■ タッチパネル(本機は動作しません)

#### ■ リセット

入力信号検出のCUSTOM DETECTで設定した優先順位とOPTION SETTINGのOPTION POWER、OFF WARNING、 AUTO OFF以外のアドバンストオプションの設定が工場出荷の状態に戻ります。

#### ■ オールリセット

ピクチャーモード、音量、スケジュール設定、日付/時刻設定、子画面設定のアスペクト、子画面入力、言語選択、LAN設定、 TILE MATRIX MEM、OSD方向、パワーセーブ、セキュリティーパスワード変更とセキュリティー以外のすべての設定が 工場出荷の状態に戻ります。

# OSDメニュー一覧

| メインメニュー | サブメニュー                      | 初期值                        | メインメニュー     | サブメニュー                                          | 初期値                   | メインメニュー | サブメニュー           | 初期値    |
|---------|-----------------------------|----------------------------|-------------|-------------------------------------------------|-----------------------|---------|------------------|--------|
| 映像設定    | バックライト                      | 70                         | 子画面設定       | 子画面モード保持                                        | OFF                   | 保護設定    | パワーセーブ           |        |
|         | コントラスト                      | 50                         |             | 子画面モード                                          | OFF                   |         | パワーセーブ           | OFF    |
|         | シャープネス                      | 50                         |             | 子画面サイズ                                          | × ×                   |         | AUTO STANDBY     | ON     |
|         |                             | (入力により異なります)<br>50         |             | 子画面位置                                           | X = 95, Y = 92        |         | HEAT STATUS      | -      |
|         | 97.3 0                      | 50                         |             | アスペクト                                           | FULL                  |         | ファン制御            | AUTO   |
|         |                             | 50                         |             | テキストティッカー                                       | OFF                   |         | スクリーンセーバー        |        |
|         | 色のこさ                        | (入力により異なります)               |             | 子画面入力                                           | 入力により異なります            |         | ガンマ              | OFF    |
|         | 色温度                         | 10000K                     |             | リセット                                            | -                     |         | バックライト           | OFF    |
|         | カラーコントロール                   | 0                          | OSD         |                                                 |                       |         | モーション            | OFF    |
|         | ガンマ補正                       |                            |             | 言語選択                                            | (仕向け地により              |         | サイドパネル           | 15     |
|         | NATIVE                      |                            |             | メニュー表示時間                                        | <u>異なります)</u><br>30 秒 |         | オートブライトネス        | OFF    |
|         | 2.2                         | NATIVE                     |             |                                                 | X = 128 $V = 225$     |         | セキュリティーパスワード変更   | -      |
|         | 2.4                         | (入力により異なります)<br>(OPCP時を除く) |             | インフォメーション OSD                                   | ON 3秒                 |         | セキュリティー          | OFF    |
|         | S GAMMA                     | (SHOD#7 2 #7 ()            |             | モニターインフォメーション                                   | -                     |         | DDC/CI           | ENABLE |
|         | DICOM SIM.                  |                            |             | OSD TRANSPARENCY                                | ON                    |         | ALERT MAIL       | OFF    |
|         | PROGRAMMABLE                |                            |             | OSD 方向                                          | ランドスケープ               |         | リセット             | -      |
|         | 動画設定                        |                            |             | 入力名称                                            | -                     | アドバンスト  | 入力信号検出           | NONE   |
|         | ノイズリダクション                   | 0<br>(入力により異なります)          |             | クローズドキャプション                                     | OFF                   | オプション   | 入力切替             | 通常     |
|         | テレシネモード                     | AUTO                       |             |                                                 | -                     |         | ターミナルモード         |        |
|         | アダプティブコントラスト                | (人力により異なります)<br>OFF        |             |                                                 |                       |         |                  | DVI-PC |
|         | ピクチャーモード                    | STANDARD                   | マルチ         |                                                 | 1                     |         | D-SUB T - K      | RGB    |
|         |                             | -                          | 1 1 1 1 1 1 | リモコンモード                                         | NORMAL                |         | HDMI シグナル        | エキスパンド |
|         |                             |                            |             |                                                 | UNLOCK                |         | デインターレース         | オン     |
| 画面調節    | オートセットアップ                   | -                          |             |                                                 |                       |         | カラーシステム          | AUTO   |
|         | オートアジャスト                    | OFF                        |             |                                                 |                       |         | オーバースキャン         | オン     |
|         |                             | -                          |             | H MONITORS                                      | 1                     |         | OPTION SETTING   |        |
|         |                             | -                          |             | V MONITORS                                      | 1                     |         | OPTION POWER     | OFF    |
|         | 201ッ2周波数                    | -                          |             | POSITION                                        |                       |         | AUDIO            | -      |
|         | 业亚纲传统                       | -                          |             |                                                 | しない                   |         | INTERNAL PC      |        |
|         | 小干胜1家度                      | -                          |             |                                                 |                       |         | OFF WARNING      | OFF    |
|         |                             |                            |             |                                                 |                       |         | AUTO OFF         | OFF    |
|         |                             | AUTO                       |             | ティック フィック 一 一 一 一 一 一 一 一 一 一 一 一 一 一 一 一 一 一 一 |                       |         | START UP PC      | NO     |
|         |                             | FULL                       |             | 山がリンク                                           | ON                    |         | FORCE QUIT       | NO     |
|         | 909F                        | -                          |             |                                                 | BS-232C               |         | 120Hz(動作しません)    | -      |
| 音声設定    | 音量                          | 40                         |             |                                                 | -                     |         | RESPONSE IMPROVE | MODE1  |
|         | バランス                        | センター                       |             |                                                 | OFF                   |         | タッチパネル(動作しません)   | -      |
|         | 高音                          | 0                          |             |                                                 |                       |         | リセット             | -      |
|         |                             | 0                          |             | LAN 設定                                          |                       |         | オールリセット          | -      |
|         | サラウンド                       | OFF                        |             | DHCP                                            | DISABI F              |         | ·                |        |
|         |                             | 親側面首声                      |             |                                                 | 192.168.0.10          |         |                  |        |
|         |                             | 固定                         |             | サブネットマスク                                        | 255.255.255.0         |         |                  |        |
|         | 内蔵スヒーカー                     | ON                         |             | デフォルトゲートウェイ                                     | 192.168.0.1           |         |                  |        |
|         | 音声人刀<br>  古声温珠 (51/5-1-1-1) | 人力により異なります                 |             | 優先 DNS サーバー                                     | 0.0.0.0               |         |                  |        |
|         | 音声遅延(動作しません)                | -                          |             | 代替 DNS サーバー                                     | 0.0.0.0               |         |                  |        |
|         | リセット                        | -                          |             |                                                 | しない                   |         |                  |        |
| スケジュール  | オフタイマー                      | OFF                        |             | リセット                                            | _                     |         |                  |        |
|         | スケジュール設定                    | -                          |             |                                                 | 1]                    |         |                  |        |
|         | スケジュール一覧                    | -                          |             |                                                 |                       |         |                  |        |
|         | 日付/時刻設定                     |                            |             |                                                 |                       |         |                  |        |
|         | 年                           | -                          |             |                                                 |                       |         |                  |        |
|         | 月                           | -                          |             |                                                 |                       |         |                  |        |
|         | 日                           | -                          |             |                                                 |                       |         |                  |        |
|         | 時刻                          | -                          |             |                                                 |                       |         |                  |        |
|         | サマータイム                      | OFF                        |             |                                                 |                       |         |                  |        |
|         | リセット                        | -                          |             |                                                 |                       |         |                  |        |

# 故障かな?と思ったら…

このようなときは、チェックしてください。

# 表示されないときは…

| 症状          | 状 態                                                                  | 原因と対処                                                                                                    | 参照      |
|-------------|----------------------------------------------------------------------|----------------------------------------------------------------------------------------------------|---------|
| 画面に何も映らない   | 電源ランプが赤色に点滅<br>している場合                                                | 6つ単位で点滅している場合は本機の内部温度が保証温度を超え<br>たために強制的に電源が切られた可能性があります。内部温度が<br>保証温度以下になれば再度電源を入れて使用して問題ありません。                                                       |         |
|             |                                                                      | 本機の故障である可能性があります。販売店または修理受付 / アフターサービス窓口にご相談ください。                                                                                                    | P41     |
|             | 電源ランプが赤色に点灯                                                          | 電源が入っていない可能性がありますので、確認してください。                                                                                                    | P16     |
|             | している場合<br>                                                           | オートスタンバイが作動している可能性があります。電源ボタン<br>を押してください。                                                                                                    |         |
|             | 電源ランプが点灯しない<br>場合                                                    | 電源コードが正しく接続されていない可能性がありますので、確認<br>してください。                                                                                                    | P15     |
|             | 電源ランプ設定(→ <b>P30)</b> がONの場合                                         | 電源コンセントに正常に電気が供給されているか、別の機器で確認してください。                                                                                                    |         |
|             |                                                                      | 主電源スイッチがオフになっている可能性がありますので、確認し<br>てください。                                                                                                    | P16     |
|             | 電源ランプが緑色に点灯<br>している場合                                                | 信号入力が無い入力コネクターが選択されている可能性があり<br>ます。入力切替ボタンを押して、入力コネクターを切り替えて<br>ください。                                                                                  |         |
|             |                                                                      | OSD画面を表示し、以下の項目を確認してください。                                                                                                    | P23     |
|             |                                                                      | ● OSD画面が表示されない場合は故障の可能性があります。販<br>売店または修理受付/アフターサービス窓口にご相談ください。                                                                                        | P41     |
|             |                                                                      | ● OSD 画面が正常に表示されれば故障ではありません。「映像設<br>                                                                                                    | P24     |
|             |                                                                      | ● OSD画面が正常に表示され、「バックライト」と「コントラスト」<br>を調節しても画面が表示されない場合は、接続している機器が<br>正しい動作状態にあることを確認してください。コンピュー<br>ターと接続している場合は、コンピューターの周波数、解像度、<br>出力信号の種類を確認してください。 | P18, 19 |
|             | 電源ランプが橙色に点灯<br>している場合                                                | パワーマネージメント機能が作動している可能性があります。<br>キーボードの適当なキーを押すか、マウスを動かしてください。                                                                                          | P20     |
|             |                                                                      | 信号ケーブルが本機または接続機器のコネクターに正しく接続されていない可能性がありますので、確認してください。                                                                                                 | P18, 19 |
|             |                                                                      | 変換アダプターが正しく接続されていない可能性がありますので、<br>確認してください。                                                                                                    | P18, 19 |
|             |                                                                      | 接続しているコンピューターや映像機器の電源が入っていない可能性がありますので、確認してください。                                                                                                    |         |
| 画面が表示しなくなった | 正常に表示されていた画<br>面が、暗くなったり、ちら<br>つくようになったり、表示<br>しなくなった場合 <sup>*</sup> | 新しい液晶パネルとの交換が必要です。販売店または修理受付<br>/アフターサービス窓口にご相談ください。                                                                                                   | P41     |

※ 液晶ディスプレイに使用しているバックライトには寿命があります。

# 表示がおかしいときは…

| 症 状                                   | 原因と対処                                                                                                    | 参照          |
|---------------------------------------|----------------------------------------------------------------------------------------------------|-------------|
| 画面上に黒点 (点灯しない点) や輝点 (点灯し<br>たままの点)がある | 液晶パネルの特性によるもので、故障ではありません。                                                                                                    | P5          |
| 画面表示の明るさにムラがある                        | 表示内容によってはこのような症状が生じることがありますが、液晶パネルの特性によるもので、故障ではありません。                                                                                                    |             |
| 画面に薄い縦縞の陰が見える                         | 表示内容によってはこのような症状が生じることがありますが、液晶パネルの特性によるもので、故障ではありません。                                                                                                    |             |
| 細かい模様を表示するとちらつきやモアレが<br>_生じる          | 細かい模様を表示するとこのような症状が生じることがありますが、液<br>晶パネルの特性によるもので、故障ではありません。                                                                                                    |             |
| 画面を見る角度によって色がおかしい                     | 視野角(画面を見る角度)によっては、色相の変化が大きくなります。                                                                                                    | P52, 53     |
| 画面の表示状態が変わっていく                        | ディスプレイは使用時間の経過に伴い表示状態が少しずつ変化します。<br>また周囲の温度によっては画面の表示状態に影響を受けることがありま<br>すが、液晶パネルの特性によるもので、故障ではありません。                                                            |             |
| 画面を切り替えても前の画面の像が薄く残っ<br>ている           | 長時間同じ静止画面を表示すると、このような残像が起こることがあり<br>ます。電源を切るか、変化する画面を表示していれば、像は1日程度で<br>自然に消えます。長時間に渡って静止画面を表示すると、残像が消えな<br>くなる場合がありますが、故障ではありません。使用しないときには電<br>源を切ることをおすすめします。 | P4          |
| 表示色がおかしい                              | OSD画面を表示し、以下の項目を確認してください。                                                                                                    | P23         |
|                                       | ● OSD 画面が正常に表示されない場合は故障の可能性があります。販売店または修理受付 / アフターサービス窓口にご相談ください。                                                                                               | P41         |
|                                       | ● OSD画面が正常に表示されれば故障ではありません。「カラーコントロール」を選択しお好みで色の割合を調節していただくか、または<br>映像設定リセットをおこなって工場出荷値に戻してください。                                                                | P25         |
|                                       | ● OSD画面が正常に表示され、「映像設定」を調節してもコンピューターの画面が正常に表示されない場合は、コンピューターとの接続、コンピューターの周波数、解像度、出力信号の種類を確認してください。                                                               | <br>P18, 19 |
| 画面がちらつく(分配器を使用している場合)                 | 分配器を中継させず、コンピューターと直に接続してください。                                                                                                    | P18, 19     |
| 画面がちらつく(上記以外の場合)                      | OSD画面を表示し、以下の項目を確認してください。                                                                                                    | P23         |
|                                       | ● OSD 画面が正常に表示されない場合は故障の可能性があります。販売店または修理受付 / アフターサービス窓口にご相談ください。                                                                                               | P41         |
|                                       | ● OSD画面が正常に表示されれば故障ではありません。「画面調節」<br>の「位相」を選択し調節してください。                                                                                                    | P26         |
|                                       | ● OSD画面が正常に表示され、「位相」を調節してもコンピューターの画面が正常に表示され、「位相」を調節してもコンピューターの画面が正常に表示されない場合は、コンピューターとの接続、コンピューターの周波数、解像度、出力信号の種類を確認してください。                                    | <br>P18, 19 |
| 自動的に電源が切れてしまう                         | オフタイマーが設定されていませんか。                                                                                                    | P28         |
| スケジュール機能で設定したとおりに動作し<br>ない            | オフタイマーが設定されていませんか。<br>オフタイマーが「ON」と設定されている場合は、スケジュール機能は動<br>作しません。                                                                                               | P28         |

# 案内画面/注意画面が表示されたら…

|          | 症状                                                | 原因                                                     | 対処                                             | 参照      |
|----------|---------------------------------------------------|--------------------------------------------------------|------------------------------------------------|---------|
| 画面       | に「注意」が表示された <sup>※1</sup><br><sup>注意!</sup>       | 信号ケーブルが本機またはコンピュー<br>ターのコネクターに正しく接続されてい<br>ない可能性があります。 | 信号ケーブルを本機およびコンピュー<br>ターのコネクターに正しく接続してくだ<br>さい。 | P18, 19 |
|          | 接続を確認してください                                       | 信号ケーブルが断線している可能性があ<br>ります。                             | 信号ケーブルが断線していないか確認し<br>てください。                   |         |
| l        |                                                   | 電源ランプが橙色に点灯している場合<br>は、コンピューターの電源が切れている<br>可能性があります。   | コンピューターの電源が入っているか確認してください。                     |         |
|          |                                                   | コンピューターのパワーマネージメント<br>機能が作動している可能性があります。               | マウスを動かすかキーボードのキーを押<br>してください。                  | P20     |
| * 2      | 注意!<br>入力周波数または解像度が範囲外です                          | 本機に適切な信号が入力されていない可<br>能性があります。                         | 入力周波数またはコンピューターの解像<br>度を変更してください。              | P19     |
|          | 入力周波数または解像度を変更してください<br>水平周波数:75kHz<br>垂直周波数:60Hz | 本機の対応する解像度よりも高い解像度の信号を入力しています。                         | 入力周波数またはコンピューターの解像<br>度を変更してください。              | P19     |
| 画面<br>され | īに「温度警告! !」が表示<br>た                               | 周りの環境が保証温度を超えた状態に<br>なっています。                           | 故障の原因となりますので、電源を切っ<br>てください。                   |         |

※1コンピューターによっては、解像度や入力周波数を変更しても正規の信号がすぐに出力されないため、注意画面が表示されることが ありますが、しばらく待って画面が正常に表示されれば、入力信号は適正です。

※2コンピューターによっては電源を入れても正規の信号がすぐに出力されないため、注意画面が表示されることがありますが、しばら く待って画面が正常に表示されれば入力信号の周波数は適正です。

# その他(コンピューターと接続している場合)

| 症状                          | 原因                                                                                                    | 対処                                                                                                    |
|-----------------------------|----------------------------------------------------------------------------------------------------|----------------------------------------------------------------------------------------------------|
| 解像度や色数の変更ができない/<br>固定されてしまう | うまく信号が入出力できないことがまれにあ<br>ります。                                                                                                    | 本機とコンピューターの電源をいったん切り、<br>もう一度電源を入れ直してください。                                                                   |
|                             | Windows <sup>®</sup> をご使用の場合は、Windows <sup>®</sup><br>セットアップ情報のインストールが必要な可<br>能性があります。                                                            | 付属のユーティリティーディスクのWindows <sup>®</sup><br>セットアップ情報をコンピューターにインス<br>トールしてください。                                   |
|                             | Windows <sup>®</sup> セットアップ情報をインストー<br>ルしても設定の変更が不可能な場合、または<br>Windows <sup>®</sup> 以外のOSをご使用の場合は、グラ<br>フィックボードのドライバーがOSに正しく認<br>識されていない可能性があります。 | グラフィックボードのドライバーを再インス<br>トールしてください。再インストールに関して<br>は、コンピューターの取扱説明書をご参照いた<br>だくか、コンピューターのサポート機関にお問<br>い合わせください。 |

# その他(リモコン、スピーカー)

| 症状              | 原因と対処                                                                                                    | 参照             |
|-----------------|----------------------------------------------------------------------------------------------------|----------------|
| リモコンで<br>操作できない | <ul> <li>リモコンの乾電池が消耗していませんか。</li> <li>リモコンの乾電池の+-が逆に入っていませんか。</li> <li>ディスプレイ本体またはリモートINコネクターに接続したセンサーユニットの受<br/>光部に正しく向けていますか。</li> <li>リモコンモードが設定されていませんか。</li> <li>リモコンがIDモードになっていませんか。</li> <li>モニターIDとリモコンIDの番号はあっていますか。</li> </ul>                                                                                                    | P14, 42,<br>43 |
| 映像は出るが、音が出ない    | <ul> <li>オーディオ出力コネクターに出力した機器から音が出ない場合は、オーディオ入力<br/>コネクターの接続コードが外れていないか調べてください。また音声バランスが<br/>片側によっていないか調べてください。片側によっている場合はバランス設定を<br/>センターに戻してください。サラウンドがONになるとオーディオ出力は無効に<br/>なるため、サラウンドはOFFにしてください。</li> <li>映像入力と音声入力が異なっていませんか。音声入力を切り替えてください。</li> <li>消音状態になっていませんか。本体またはリモコンのミュートボタンを押して、<br/>音が出るかどうかを確認してください。</li> <li>音量が最小になっていませんか。本体の+-ボタンまたはリモコンの音量ボタンで<br/>音量を調節してください。</li> <li>抵抗ありのオーディオケーブルを使用していませんか。<br/>抵抗なしのオーディオケーブルをで使用ください。</li> <li>方知らせ</li> <li>音声入力の切替えは、映像入力毎に設定が可能です。</li> </ul> | P18, 27        |

# その他 (RS-232C または LAN で接続している)

| 症状              | 原因と対処                                            | 参照      |
|-----------------|--------------------------------------------------|---------|
| RS-232C で制御できない | RS-232Cケーブルが正しく接続されているかを確認してください。                |         |
|                 | 「外部制御」の「コントロール」が「RS-232C」に設定されているかを確認して<br>ください。 | P30     |
|                 | 「外部制御」の「ID=ALL REPLY」が正しく設定されているかを確認してください。      |         |
| LAN で制御できない     | LANケーブル(CAT.5以上)が正しく接続されているかを確認してください。           |         |
|                 | 「外部制御」の「コントロール」が「LAN」に設定されているかを確認してください。         | P30     |
|                 | ネットワーク設定が正しく設定されているか確認してください。                    | P31, 46 |

# 映像機器を使用するとき

| 症状            | 原因と対処                                                                                        | 参照      |
|---------------|----------------------------------------------------------------------------------------------|---------|
| 映像も音も出ない      | DVDプレーヤーなどの外部機器は正しく接続し、正しく操作していますか。詳しくは<br>外部機器の取扱説明書をご覧ください。                                | P18     |
|               | 本機のパワーマネージメント機能が作動している可能性があります。外部機器側が<br>動作(再生)状態になっているかご確認ください。                             | P20     |
| 色がつかない、色がおかしい | 色相の調節をしてください。<br>色のこさの調節をしてください。<br>カラーシステムを正しく設定してください。                                     | P24, 34 |
| 画面が縦長に見える     | 16:9の映像が4:3に圧縮され、縦長の映像として表示されている場合(スクイー<br>ズ信号)があります。<br>正しい比率で見るために、画面のアスペクトをWIDEに設定してください。 | P20     |

# 本機を廃棄するには(リサイクルに関する情報)

## 本製品は「資源有効利用促進法」に基づく指定再資源化製品です。希少資源の再利用のため、不要になった製品の リサイクルにご協力ください。詳しくは当社 Web サイトをご参照ください。

「ディスプレイのリサイクル」について http://www.nec-display.com/jp/environment/recycle/display.html

# 法人のお客様(産業廃棄物として廃棄される場合)

当社は資源有効利用促進法に基づき、回収・リサイクルシステムを構築し、積極的に資源の有効利用につとめています。回収・リサイク ルのお見積り・お申し込みについては上記Webサイトをご参照ください。

# 個人のお客様

"PCリサイクルマーク"のシールが貼り付けられている当社製品は、ご家庭からの排出時、新たな料金負担を頂く ことなく、当社が責任を持って回収・リサイクルいたします。

- "PCリサイクルマーク"のない製品は、排出時、お客様に回収・リサイクル料金をご負担頂きます。 本機をご購入いただいた個人のお客様には、お申込みいただくことにより、無償で"PCリサイクルマーク"を提供いたします。 お申し込み方法は上記Webサイトをご参照ください。

## お知らせ

● 「ご使用の前に | (→P5) の VCCI に関するご説明文の中で、「この装置は、家庭環境で使用することを目的としていますが、| という記述 をしておりますが、これは本機がVCCIクラスBというより厳しい基準に適合させていることから、協議会から指定された文章を記述 したものであり、本機は家庭環境での使用を目的とはしておりません。

# 保証とアフターサービス

- この商品には保証書を添付しています。 保証書は必ず「お買上げ日・販売店名 | などの記入をお確かめのうえ、販売店からお受け取りください。 内容をよくお読みのあと、大切に保管してください。
- 保証期間経過後の修理については、お買い上げの販売店にご相談ください。 修理によって機能が維持できる場合は、お客様のご要望により有料修理いたします。
- ▶その他、アフターサービスについてご不明の場合は、お買い上げの販売店または修理受付 / アフターサービス窓口にご相談ください。

法人ユーザー様の窓口

NECビジネスPC修理受付センター

フリーコール:0120-00-8283

携帯電話をご利用のお客様はこちらの番号へおかけください。

0570-064-211(通話料お客様負担)

#### 受付時間:月~金 9:00~18:00

休日は、土曜・日曜・祭日及び年末年始等の所定休日とさせていただきますので、ご容赦願います。

アフターサービスを依頼される場合は次の内容をご連絡ください。 ●お名前 ●製造番号(本機背面のラベルに記載) ●ご住所(付近の目標など) ●故障の症状、状況など(できるだけ詳しく) ●電話番号 ●購入年月日または使用年数 ●品 名:マルチシンク液晶ディスプレイ ●型 名:V323

日本語-41

日本語

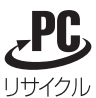

PCリサイクルマーク

日本語-42

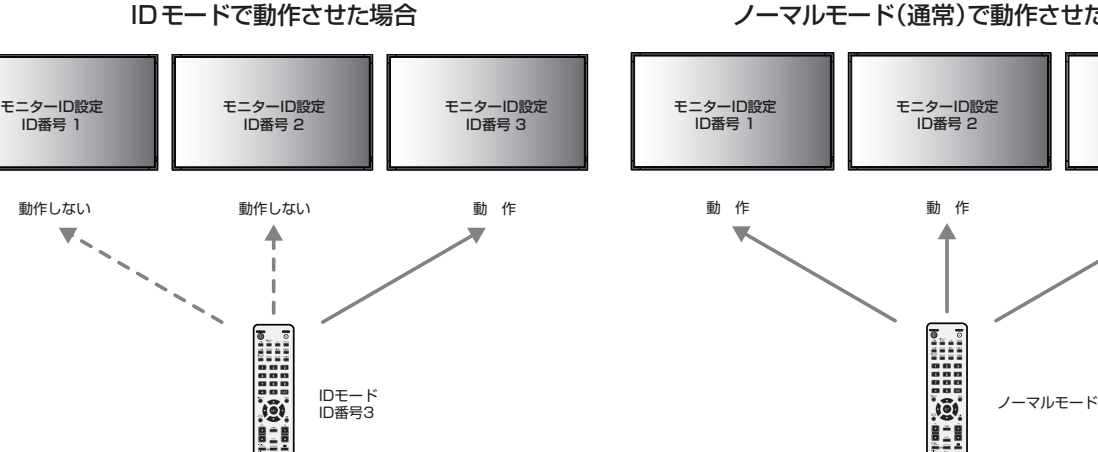

# ■リモコンをノーマルモードにする。(IDモードを解除する)

リモコンのREMOTE IDのCLEARボタンを2秒以上押すとリモコンはノーマルモードに戻ります。 リモコンの初期状態はノーマルモードです。

#### ■リモコンのID番号を設定する。

下記の手順でIDモード時のID番号を設定することができます。

リモコンの"1-9、0"ボタンでID番号の2桁目を押す。 リモコンの"1-9、0"ボタンでID番号の1桁目を押す。

ID番号を押した後、REMOTE IDのSETボタンを放すとID番号が記憶されます。

- · ID番号入力は時間を空けずに操作してください。
- ·設定できるID番号は0~100までです。
- ・0を設定するとモニターIDの設定にかかわらずすべてのディスプレイ本体が選択されます。

- ・リモコンのID番号の設定がO以外で、リモコンのID番号がモニターIDの設定と一致しない場合は、リモコンでの操作はできま せん。

リモコンのREMOTE IDのSETボタンを2秒以上押すとリモコンはIDモードで動作します。 このとき、ID番号は以前に設定したID番号で動作します。ID番号の初期値は1です。 また、リモコンのID番号を設定した場合もIDモードで動作します。 なお、IDモード時のリモコンのボタン操作は、通常と同じです。

# リモコンIDモード機能について このリモコンには、モニターIDと同様のID番号を設定することができます。

マルチ画面システムなど複数台のディスプレイ本体が並んだ場所で使用する場合、リモコンをIDモードで動作させIDを切り替えること により、ディスプレイを個別に操作することができます。

#### ■ディスプレイ本体の設定

付録

モニターIDでID番号を設定する。 リモコンモードをNORMALに設定する。

#### ■リモコンをIDモードにする。

リモコンがIDモードのときにREMOTE IDのSETボタンを押すと、画面の中央にモニターIDが表示されます。

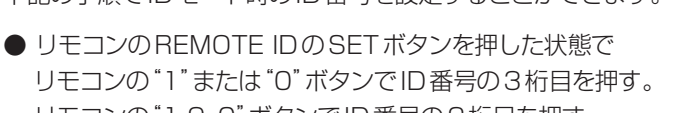

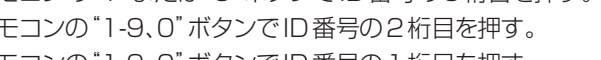

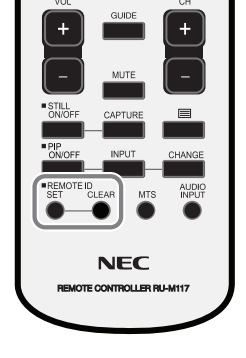

モニターID設定 ID番号 3

動作

# ノーマルモード(通常)で動作させた場合

#### ■リモコンで特定のディスプレイのみを制御する方法

 制御したいディスプレイでOSD画面を表示します。マルチディスプレイのモニターID(→P30)でID番号を設定します。モニターIDは 1~100まで設定することができます。

先頭から、順番に1,2,3....と連続でIDを設定されることをおすすめします。

- 2. リモコンの REMOTE ID の SET ボタンを押したまま、リモコンの ID 番号を入力します。 リモコンの ID 番号は、制御したいディスプレイ のモニター ID 番号と一致している必要があります。
- 3. リモコンを、制御したいディスプレイのリモコン受光部に向けて、REMOTE IDのSETボタンを押します。画面中央にモニターID 番号が赤色で表示されることを確認してください。

モニターID番号が白色で表示される場合は、モニターID番号とリモコンのID番号は一致していません。

# リモコンナンバリング機能について

RS-232Cケーブルで、複数台の液晶ディスプレイをマルチ接続(数珠つなぎ)することにより1台のリモコンで希望の1台、もしくは全ての液晶ディスプレイをコントロールすることができます。

- マルチ接続(数珠つなぎ)された各々の液晶ディスプレイにモニターIDで任意のIDを割り付けます。
   モニターIDは1~100まで設定することができます。
   先頭から、順番に1,2,3.....と連続でIDを設定されることをおすすめします。
- 2. 先頭に接続された液晶ディスプレイのリモコンモードをPRIMARYに設定し、他はSECONDARYに設定します。
- 3. PRIMARY に設定した液晶ディスプレイのリモコン受光部に向けてリモコンの DISPLAY ボタンを押すと画面の左上に ID 選択 OSD が表示されます。

| MONITOR ID:1<br>TARGET ID:5 | • |
|-----------------------------|---|
|-----------------------------|---|

ー ターゲットID(リモコンモードがプライマリの場合のみ表示) ターゲットID表示中に、リモコンの+/-ボタンでコントロールしたい液晶ディスプレイのIDを選択します。 IDが一致した液晶ディスプレイの左上にモニターIDが表示されます。

ALLを選択すると、接続されているすべての液晶ディスプレイを制御できます。

自分のモニターID(リモコンモードがプライマリ/セカンダリの場合のみ表示)

4. PRIMARY に設定した液晶ディスプレイのリモコン受光部に向けてリモコンを操作してください。 OSDは選択されたIDの液晶ディスプレイに表示されます。

#### お 願 い

● PRIMARYの液晶ディスプレイにID選択OSDが表示されている場合は、もう一度リモコンのDISPLAYボタンを押してID 選択OSDを消してから操作をおこなってください。

お知らせ

- リモコンモードを間違って設定し、リモコン操作ができなくなったときは本体のボタンでOSD画面を表示しマルチディスプレイでリモコンモードを変更してください。 また、リモコンのDISPLAYボタンを5秒以上押すとリモコンモードを初期設定のNORMALに戻すことができます。
- るに、サビコノのDIGFLAT ボタノをひや以上押サビサビコノビードを初期設たのNUNIMALICKサビビルとさる ● マルズ放体(\*50mのなが)は、数はレエマンはといいし、が数化だたて小のな月マーマプレイズもは中国化ズナ
- マルチ接続(数珠つなぎ)は、弊社リモコンナンバリング機能がある他の液晶ディスプレイでも使用可能です。
- リモコンではグループIDを指定できません。

# リモート入出力コネクターを使用した制御

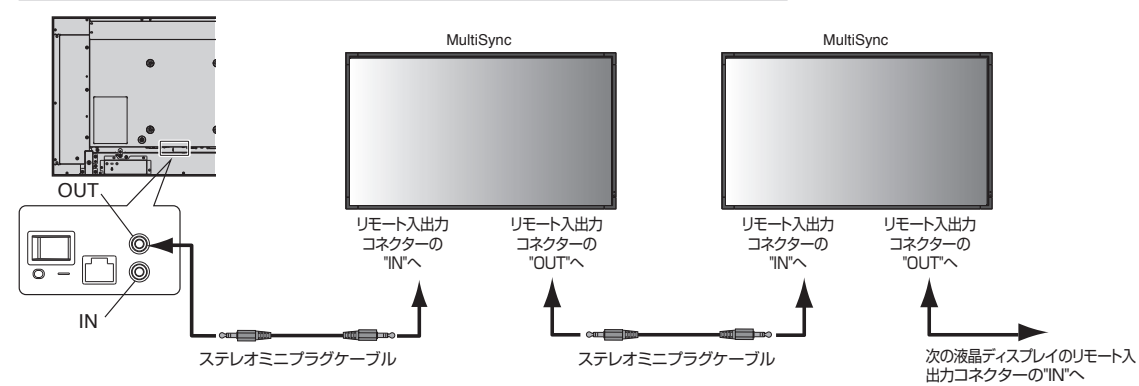

市販のステレオミニプラグケーブルを使用して液晶ディスプレイを接続すると、1台のリモコンで接続しているすべての液晶ディスプレイを制御できます。

お 願 い

- ステレオミニプラグケーブルの接続は主電源スイッチを切ってからおこなってください。
- 規定のもの以外は使用しないでください。

# RS-232C リモートコントロール

本機のRS-232C端子とコンピューターのRS-232C端子をRS-232Cケーブル(市販)で接続するとコンピューターか ら次のような操作が可能になります。「外部制御」(→P30)の「コントロール」を「RS-232C」に設定してください。

- ・電源の入切
- ・ 入力の切替
- ・ ミュート(消音)の切替

# 接続方法

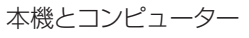

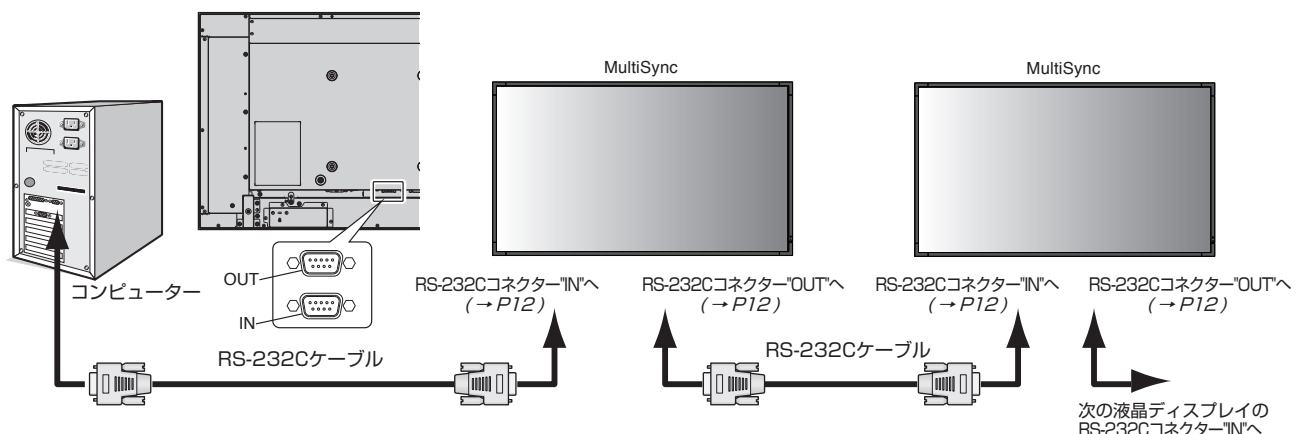

- ・ 接続はコンピューターと本機の電源を切ってからおこなってください。
- ・ 最初にコンピューターを立ち上げてから本機の電源を入れてください。(これをおこなわないと com ポートが正常に動作しない場合 があります。)
- ・ RS-232Cで接続された液晶ディスプレイを制御する場合は、付属のユーティリティーディスク内のExternal\_control\_J.pdfを参照してください。

# お知らせ

- コンピューターの25 ピンシリアルポートと接続する場合は変換アダプターが必要です。
- 変換アダプターについてはお買い上げの販売店へお問い合わせください。
- マルチ接続(数珠つなぎ)は、弊社リモコンナンバリング機能がある他の液晶ディスプレイでも使用可能です。
- マルチ接続(数珠つなぎ)をする場合、接続台数に制限があります。
- 外部制御のID=ALL REPLYを正しく設定してください。

| 1)  | インタ- | ーフェイス |
|-----|------|-------|
| • • |      |       |

| プロトコル     | RS-232C   |
|-----------|-----------|
| ボーレート     | 9600[bps] |
| データ長      | 8[bits]   |
| パリティビット   | なし        |
| ストップピット   | 1 [bit]   |
| フローコントロール | なし        |

・本機はRS-232Cコントロール用としてRXD, TXDおよびGNDラインを使用します。

・リバースタイプ(クロスタイプ)のRS-232Cケーブル(市販)を使用してください。

# 2) コントロールコマンド

| Function (Monitor ID = 1)       | Code Data                                                      |
|---------------------------------|----------------------------------------------------------------|
| Power ON                        | 01 30 41 30 41 30 43 02 43 32 30 33 44 36 30 30 30 31 03 73 0d |
| Power OFF                       | 01 30 41 30 41 30 43 02 43 32 30 33 44 36 30 30 30 34 03 76 0d |
| Input Source Select DisplayPort | 01 30 41 30 45 30 41 02 30 30 36 30 30 30 30 46 03 04 0d       |
| Input Source Select DVI         | 01 30 41 30 45 30 41 02 30 30 36 30 30 30 30 33 03 71 0d       |
| Input Source Select VGA         | 01 30 41 30 45 30 41 02 30 30 36 30 30 30 30 31 03 73 0d       |
| Input Source Select HDMI        | 01 30 41 30 45 30 41 02 30 30 36 30 30 30 31 31 03 72 0d       |
| Input Source Select DVD/HD      | 01 30 41 30 45 30 41 02 30 30 36 30 30 30 30 43 03 01 0d       |
| Input Source Select VIDEO       | 01 30 41 30 45 30 41 02 30 30 36 30 30 30 30 35 03 77 0d       |
| Input Source Select S-VIDEO     | 01 30 41 30 45 30 41 02 30 30 36 30 30 30 30 37 03 75 0d       |
| Input Source Select OPTION      | 01 30 41 30 45 30 41 02 30 30 36 30 30 30 30 44 03 06 0d       |
| Sound Mute ON                   | 01 30 41 30 45 30 41 02 30 30 38 44 30 30 30 31 03 09 0d       |
| Sound Mute OFF                  | 01 30 41 30 45 30 41 02 30 30 38 44 30 30 30 32 03 0a Od       |

その他のコマンドについては付属のユーティリティーディスク内のExternal\_Control\_J.pdfをご参照ください。

# LANコントロール

本機にはLANポート(RJ-45)が標準装備されています。LANケーブル(市販)を接続するとHTTPサーバー機能を使っ て本機にLANの設定がおこなえます。「外部制御」の「コントロール」を「LAN」に設定してください。 本機をLAN環境で使用する場合は、本機にIPアドレスなどを設定する必要があります。

#### 接続例

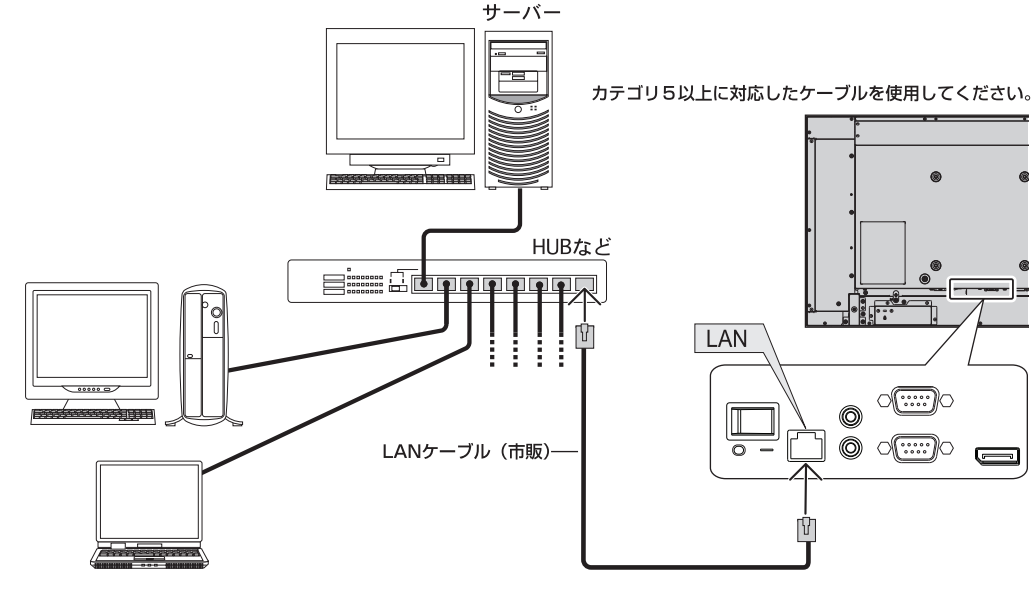

# HTTPを使用したブラウザーによるネットワークの設定

#### 概要

本機をネットワークに接続すると、本機からメール通知をおこなったり、コンピューターからネットワークを経由して本機を制御 することができます。(制御するには、別途コントロールソフトをパソコンにインストールする必要があります)

本機へのIPアドレスやサブネットマスクなどの設定は、HTTPサーバー機能を使用しWebブラウザーでネットワーク設定画面を表示しておこないます。なお、Webブラウザーは「Microsoft Internet Explorer 6.0」以上を必ず使用してください。

本機は「JavaScript」および「Cookie」を利用していますので、これらの機能が利用可能な設定をブラウザーに対しておこなって ください。設定方法はバージョンにより異なりますので、それぞれのソフトウェアにあるヘルプなどの説明を参照してください。

HTTPサーバー機能へのアクセスは、本機とネットワークで接続されたコンピューターでWebブラウザーを起動し、以下のURL を入力することでおこなえます。

・ネットワーク設定

http://〈本機のIPアドレス〉/index.html

# お知らせ

- コントロールソフトは、当社のホームページからダウンロードしてください。
- 工場出荷時あるいはリセット後のIPアドレスは、「192.168.0.10」です。
- ご使用のネットワーク環境によっては、表示速度やボタンの反応が遅くなったり、操作を受け付けなかったりすることがあります。その場合は、ネットワーク管理者にご相談ください。 また続けてボタン操作をおこなうと液晶ディスプレイが応答しなくなることがあります。その場合はしばらく待ってから再度 操作をおこなってください。しばらく待っても応答が無い場合は、本機の電源を入れなおしてください。
- Web ブラウザーでネットワーク設定画面が表示されない場合は、[Ctrl] + [F5] キーを押して Web ブラウザーの画面表示を更新してください。
- LAN で接続された液晶ディスプレイを制御する場合は、付属のユーティリティーディスク内の External\_control\_J.pdf を参照してください。

#### 使用前の準備

ブラウザーによる操作をおこなう前にあらかじめ本機に市販のLAN ケーブルを接続してください。

プロキシサーバーの種類や設定方法によっては、プロキシサーバーを経由したブラウザー操作ができないことがあります。プロキシサーバーの種類にもよりますがキャッシュの効果により実際に設定されているものが表示されない、ブラウザーから設定した内容が反映しないなどの現象が発生することがあります。プロキシサーバーはできるだけ使用しないことを推奨します。

# ブラウザーによる操作のアドレスの扱い

以下の場合、ホスト名がそのまま利用できます。 ブラウザーによる操作に際しアドレスまたはURL欄に入力する実際のアドレスについてネットワーク管理者によってドメイン ネームサーバーへ本機のIPアドレスに対するホスト名が登録されている。 使用しているコンピュータの「HOSTS」ファイルに本機のIPアドレスに対するホスト名が設定されている。

- (例1)本機のホスト名が「pd.nec.co.jp」と設定されている場合
   ネットワーク設定へのアクセスはアドレスまたはURLの入力欄へ
   http://pd.nec.co.jp/index.html と指定します。
- (例2)本機のIPアドレスが「192.168.73.1」の場合
   ネットワーク設定へのアクセスはアドレスまたはURLの入力欄へ
   http://192.168.73.1/index.html と指定します。

## ネットワーク設定

http://〈本機のIPアドレス〉/index.html

| NEC                                           |                  |                                                    |
|-----------------------------------------------|------------------|----------------------------------------------------|
| <u>Home</u><br><u>Network</u><br>Mail<br>SNMP |                  | Network Settings                                   |
| Reboot                                        | IP v4 Settin     | gs                                                 |
|                                               | DHCP:            | ○ Enable ⊙ Disable                                 |
|                                               | IP v4 Address:   | 172.16.205.40                                      |
|                                               | Subnet Mask:     | 255.255.248.0                                      |
|                                               | Default Gateway: | 172.16.200.1                                       |
|                                               | Primary DNS:     | 0.0.0.0                                            |
|                                               | Secondary DNS:   | 0.0.0.0                                            |
|                                               |                  |                                                    |
|                                               | Apply            |                                                    |
|                                               |                  |                                                    |
|                                               | Copyright © NEC  | Display Solutions, Ltd. 2010. All rights reserved. |

| DHCP            | 本機を接続するネットワークが、DHCP サーバーによって IP アド<br>レスを自動的に割り当てる場合は、「ENABLE」を選択します。自動<br>的に割り当てられない場合は、「DISABLE」を選択し、下の「IP v4<br>Address」、「Subnet Mask」、および「Default Gateway」を設<br>定してください。 |
|-----------------|----------------------------------------------------------------------------------------------------|
|                 | 注意                                                                                                    |
|                 | ● [DHCP] を「ENABLE」にしている場合の IP アドレスは、ネッ<br>トワーク管理者にご確認ください。                                                                                                    |
| IP v4 Address   | [DHCP] が「DISABLE」の場合に、本機を接続するネットワーク<br>における本機の IP アドレスを設定します。                                                                                                    |
| Subnet Mask     | [DHCP] が「DISABLE」の場合に、本機を接続するネットワーク<br>のサブネットマスクを設定します。                                                                                                    |
| Default Gateway | [DHCP] が「DISABLE」の場合に、本機を接続するネットワーク<br>のデフォルトゲートウェイを設定します。                                                                                                    |
| Primary DNS     | 本機を接続するネットワークの優先 DNS サーバーの IP アドレスを<br>設定します。                                                                                                    |
| Secondary DNS   | 本機を接続するネットワークの代替 DNS サーバーの IP アドレスを<br>設定します。                                                                                                    |
| Apply           | 設定を反映させます。                                                                                                    |
|                 | 注意                                                                                                    |
|                 | ● Applyボタンを押した後は変更を有効にするために、必ずReboot画<br>面からrebootを実行するか、本体の電源を入れなおしてください。                                                                                                   |

# お知らせ

● OSDの[外部制御]で[LANリセット]を選択した場合、以下の項目が工場出荷時状態に戻ります。

[DHCP] : DISABLE [IP v4 Address] : 192.168.0.10 [Subnet Mask] : 255.255.255.0 [Default Gateway] : 192.168.0.1

[Primary DNS]と[Secondary DNS]は変更されません。

# メール通知

http://〈本機のIPアドレス〉/lanconfig.html

| JEC           |                        |                 |  |
|---------------|------------------------|-----------------|--|
|               |                        |                 |  |
|               |                        |                 |  |
| _             |                        |                 |  |
| ome<br>etwork |                        | Mail Setting    |  |
| ail<br>NMP    |                        |                 |  |
| eboot         | Alort Mail:            |                 |  |
|               | Host Name:             |                 |  |
|               | Domain Name:           |                 |  |
|               | Sender's Address:      |                 |  |
|               | CMTD Conver            |                 |  |
|               | Desinient's Address1.  |                 |  |
|               | Recipient's Address1:  | XXXXXXXXXXXXXX  |  |
|               | Recipient's Address2:  |                 |  |
|               | Recipient's Addressa:  |                 |  |
|               | Authentication Method: | POP before SMTP |  |
|               | POP3 Server:           | XXX.XXX.XXX     |  |
|               | User Name:             | xxxxxxxxxxxxxxx |  |
|               | Password:              | •••••           |  |
|               |                        |                 |  |
| ſ             | Apply TestMail         |                 |  |
|               |                        |                 |  |

本機をネットワークに接続して使用しているとき、各種エラーが発生した場合に、本機の状態をEメールでコンピューターなどへ 通知します。

| AL                    |                                      | 1                    |
|-----------------------|--------------------------------------|----------------------|
| Alert Mail            | ENABLE…以下の設定に基ついてメール通知機能が働きます。       | _                    |
|                       | DISABLE…メール通知機能が停止します。               |                      |
| Host Name             | 本機のホスト名を設定します。                       | 英数字                  |
|                       |                                      | 最大 60 文字             |
| Domain Name           | 本機のドメイン名を設定します。                      | 英数字                  |
|                       |                                      | 最大 60 文字             |
| Sender's Address      | 差出人アドレスを設定します。                       | 英数字、記号               |
|                       | E メールの「from」にあたるアドレスです。              | 最大 60 文字             |
| SMTP Server           | メール送信に使用する SMTP サーバーを設定します。          | 英数字                  |
|                       |                                      | 最大 60 文字             |
| Recipient's Address 1 | 宛先のアドレスを設定します。宛先は3つまで設定できます。         |                      |
| Recipient's Address 2 | E メールの「to」にあたるアドレスです。                | 央敛子、記亏<br>  是十 60 立字 |
| Recipient's Address 3 |                                      | 取八 00 文子             |
| Authentication Method | メール送信の認証方式を選択します。                    | —                    |
| POP3 Server           | メールの認証に使用する POP3 サーバーのアドレスを指定します。    | —                    |
| User Name             | メール送信に認証が必要な場合、認証サーバーにログインするた        | 英数字                  |
|                       | めのユーザー名を設定します。                       | 最大 60 文字             |
| Password              | メール送信に認証が必要な場合、認証サーバーにログインするた        | 英数字                  |
|                       | めのパスワード名を設定します。                      | 最大 60 文字             |
| TestMail              | メール設定通知を確認するために、テストメールを送信します。        |                      |
| Apply                 | 設定を適用します。                            |                      |
|                       | 注意                                   |                      |
|                       | ● Applyボタンを押した後は変更を有効にするために、必ずReboot | —                    |
|                       | 画面からrebootを実行するか、本体の電源を入れなおしてくださ     |                      |
|                       | し <u>し</u>                           |                      |

# お 願 い

- 送信テストをおこなって、送信エラーになったりメールが届かない場合は、ネットワーク設定の設定内容を確認してください。
- ご宛先のアドレスが間違っている場合は、送信テストでエラーにならないことがあります。テストメールが届かない場合は、宛先アドレスを確認してください。

# お知らせ

● メール通知の設定内容は、OSD機能のオールリセットをおこなっても変更されません。

## Alert Mail一覧

| エラー番号<br>* ErrorCode | Alert Mail メッセージ                                                | 説明                                               | 対策                                                                              |
|----------------------|-----------------------------------------------------------------|--------------------------------------------------|---------------------------------------------------------------------------------|
| $70h \sim 7Fh$       | The monitor's power supply is not functioning normally.         | 電源異常                                             | 販売店または修理受付/アフターサービス<br>窓口へご相談ください。                                              |
| $80h \sim 8Fh$       | The cooling fan has stopped.                                    | 冷却ファン異常                                          | 販売店または修理受付/アフターサービス<br>窓口へご相談ください。                                              |
| 90h ~ 9Fh            | The monitor's back light unit is not functioning normally.      | バックライト異常                                         | 販売店または修理受付/アフターサービス<br>窓口へご相談ください。                                              |
| AOh $\sim$ AFh       |                                                                 | 温度異常                                             | 販売店または修理受付/アフターサービス<br>窓口へご相談ください。                                              |
| A2h                  | The monitor is overheated.                                      | センサーがユーザー指定温度に達した<br>*条件:保護設定-ファン制御-冷却ファン = AUTO | OSD メニューの「保護設定」「ファン制御」<br>の条件設定を再確認するか、販売店または<br>修理受付 / アフターサービス窓口へご相談<br>ください。 |
| BOh $\sim$ BFh       | The monitor doesn't have the input signal.                      | NO SIGNAL                                        | 「困ったとき」の「画面に何も映らない」「電<br>源ランプが緑色に点灯している場合」を参<br>照してください。                        |
| $COh \sim CFh$       | The monitor caused the problem of the abnormal of option board. | オプション・ボード異常                                      | 販売店または修理受付/アフターサービス<br>窓口へご相談ください。                                              |

例:以下の実例は、液晶ディスプレイの温度異常を知らせる Alert Mailの内容です。

| From: nec-tarou@jp<br>To: nec-hanako@j | r.nec.com<br>p.nec.com                  |
|----------------------------------------|-----------------------------------------|
| Subject: [Monitor] Mo                  | nitor Information                       |
| The monitor is overhea                 | ited.                                   |
| If this continues plea                 | ase contact NEC for support.            |
| Code                                   | : <errorcode></errorcode>               |
| [Information]                          |                                         |
| Product Name                           | : XXXXX                                 |
| Serial Number                          | : 930PT012YA                            |
| Hours Running-ON                       | : 108 [H]                               |
| Houro Dunning-Toto                     | . · · · · · · · · · · · · · · · · · · · |

例:以下の実例は、テストメールの内容です。

```
From: nec-tarou@jp.nec.com
To: nec-hanako@jp.nec.com
Subject: [Monitor] Test Mail
Alert Mail configurations are as follows:
Product Name : XXXXX
Serial Number : 930PT012YA
Sender's Address : nec-tarou@jp.nec.com
SMTP Server Name : mail.nec.jp.com
Recipient's Address 1 : nec-hanako@jp.nec.com
Recipient's Address 2 :
Recipient's Address 3 :
```

## CRESTRON設定

HOME画面左側にあるCRESTRONをクリックして設定画面に入ります。

| NEC                                 |           |                                                                                                    |
|-------------------------------------|-----------|----------------------------------------------------------------------------------------------------|
| Home<br><u>Network</u><br>Mail      |           | CRESTRON Setting                                                                                                    |
| SIMP<br>CRESTRON<br>PLink<br>Reboot | F         | ROOMVIEW: <ul> <li>Enable</li> <li>Disable</li> </ul> ON Control: <ul> <li>Enable</li> <li>Disable</li> </ul> IP Address:         192.168.1.10           IP ID:         5 |
|                                     | Copyright | © NEC Display Solutions, Ltd. 2010-2012. All rights reserved.                                                                                                    |
| ROOMVIEW                            |           | コンピューターで制御する場合に設定します。<br>ON: ROOMVIEWを有効にします。<br>OFF:ROOMVIEWを無効にします。                                                                                                    |
| CRESTRON CONTROL                    |           | コントローラーで制御する場合に設定します。<br>ON: CRESTRON CONTROLを有効にします。<br>OFF:CRESTRON CONTROLを無効にします。                                                                                     |
| IP ADDRESS                          |           | CRESTRON SERVER のIP ADDRESSを設定します。                                                                                                    |
| IP ID                               |           | CRESTRON SERVER のIP IDを設定します。                                                                                                    |

# お知らせ

● CRESTRONの項目は、CRESTRON ROOMVIEWを使用する場合に設定します。 CRESTRON ROOMVIEW については、Crestron 社のホームページをご覧ください。 (英語のみ) http://www.crestron.com

# PJLink設定

HOME画面左側にある PJLink をクリックして設定画面に入ります。

|          | NEC                                                              |                                                                                        |
|----------|------------------------------------------------------------------|----------------------------------------------------------------------------------------|
|          | Home<br>Network<br>Mail                                          | PJLink Setting                                                                         |
|          | <u>SNMP</u><br><u>CRESTRON</u><br><u>PJLink</u><br><u>Reboot</u> | Enter Password                                                                         |
|          |                                                                  | Input Password:<br>Confirm Password:                                                   |
|          |                                                                  | Apply                                                                                  |
|          |                                                                  | Copyright © NEC Display Solutions, Ltd. 2010-2012. All rights reserved.                |
| PASSWORD |                                                                  | PJLink(ピージェイリンク)を使用する場合に、パスワードを設定します。<br>パスワードは最大32文字までの英数字で設定してください。<br>お知らせ          |
|          |                                                                  | ● PJLink(ピージェイリンク)とは社団法人ビジネス機械・情報システ<br>ム産業協会(略称JBMIA)が制定したネットワーク(通信)インター<br>フェイス規格です。 |
|          |                                                                  | http://pjlink.jbmia.or.jp/index.html                                                   |
|          |                                                                  | 本機は、PJLink class 1 のすべてのコマンドに対応しています。                                                  |

# 用語解説

ここでは、本書で使用している専門的な用語の簡単な解説をまとめてあります。また、その用語が主に使用されているページを掲載しておりますので、用語から操作に関する説明をお探しいただけます。

DDC 2B規格(Display Data Channel) P21 VESAが提唱する、ディスプレイとコンピューターとの双方向通 信によってコンピューターからディスプレイの各種調節機能を制 御する規格です。

# DDC/CI規格(Display Data Channel Command Interface) P32, 53

ディスプレイとコンピューターの間で、設定情報などを双方向でやり取りできる国際規格です。この規格に準拠した制御用ソフトウェア「Visual Controller」を使えば、ディスプレイの前面ボタンだけではなく、色や画質の調節などがコンピューターの側から操作できます。

# DisplayPort

# P11~13, 18, 19, 53

VESAが提唱するデジタルインターフェース標準です。主にコン ピューターからの映像、音声信号を1本のケーブルで受信するこ とが可能です。

\* 本機では DisplayPort からの音声は出力されません。

# DPM (Display Power Management) P20

VESAが提唱する、ディスプレイの省エネルギー化に関する規格 です。DPMでは、ディスプレイの消費電力状態をコンピューター からの信号により制御します。

# DVI-A端子(Digital Visual Interface - Analogue) P19

アナログ入力のみに対応しているDVI端子です。

# DVI-D端子(Digital Visual Interface - Digital)

P12, 18, 19

デジタル入力のみに対応しているDVI端子です。

# DVI-I端子(Digital Visual Interface - Integrated) P19

デジタル入力とアナログ入力の両方に対応しているDVI端子です。どちらかの入力を接続するケーブルあるいは変換アダプターによって使い分けが可能となります。

# HDCP(High-Bandwidth Digital Content Protection) P53

デジタル映像信号を暗号化する著作権保護システムです。 HDCPに対応した映像機器を接続することにより、HDCPで保護 された映像コンテンツを視聴することができます。

HDCPの規格は、Digital Content Protection、LLCという団体によって、策定・管理されています。ただし、HDCPの規格変更などがおこなわれた場合、ディスプレイが故障していなくても、DVI入力端子の映像が表示されないことがあります。

# HDMI(High-Definition Multimedia Interface) P11, 12, 18, 19, 53

デジタル映像・音声入出力の規格です。

1本のケーブルで映像・音声・制御信号の送受信が可能です。 デジタル信号をアナログ変換する必要が無いため高画質な映像と デジタル音声が楽しめます。

# Plug&Play

P21

Windows<sup>®</sup>で提唱されている規格です。ディスプレイをはじめとした各周辺機器をコンピューターに接続するだけで設定をせずにそのまま使えるようにした規格のことです。

# sRGB規格

IEC (International Electrotechnical Commission) により規 定された色再現国際規格です。sRGB対応のディスプレイなら、 ネットワーク上でどのディスプレイでも色調を揃えることができ る規格で、対応プリンター、スキャナー、デジタルカメラなどとの 色合わせもしやすくなります。

# VESA規格(Video Electronics Standards Association) P8, 20, 21, 53

ビデオとマルチメディアに関連する標準の確立を目的として提唱 された規格です。

# Visual Controller

当社オリジナルの、DDC/CI国際規格に準拠した制御用ソフト ウェアです。当社ホームページより無料ダウンロードし、コン ピューターにインストールしてください。

# 位相

# P24

アナログ信号をきれいに表示するための調節項目の1つです。これを調節することにより、文字のにじみや横方向のノイズをなくしたりすることができます。

# インターレース

P33

1つの画面(フレーム)の表示を1行おきに描く(走査する)方式で す。テレビのような動きのある画面を表示するときには、この方式 を使用できますが、静止画を表示するには、画面のちらつきが目立 ち不向きです。そのため、コンピューターのディスプレイでは、ほ とんどのものが、全ての行を走査するプログレッシブ方式(ノンイ ンターレース)を採用し、静止画のちらつきを抑えています。

# 応答速度

#### P53

表示している画面を変化させたときの画面の切り替わりの速さ (追従性)のことで、数値が小さいほど応答速度は速くなります。

# オプション用スロット

追加オプション用スロットです。スロット2タイプ対応の オプションボードが装着できます。対応可能なオプションボードに ついては販売店にお問い合わせください。

#### 輝度

P53

P53

P9, 12.34

## 単位面積あたりの明るさを示す度合いのことで、数値が高いほど 表示画面が明るくなります。

# コントラスト比

白と黒の明るさの比率を示す比率のことで、輝度が同じであれば、 数値が大きくなるほど画面にメリハリが出ます。

# コンポーネント映像 P18

映像信号を輝度信号(Y)と、色系統信号(赤系(Pb)/青系(Pr)) に分けて送り、受け側の表示機器で画面に映すときに合成して映 像にします。輝度信号と色系統信号が分けて送られるため、従来 のアナログテレビ放送などで発生しやすい、不要な色付きや色にじ みなど画質の悪化を抑えることができます。

#### 残像

残像とは、長時間同じ画面を表示していると、画面表示を変えた ときに前の画面表示が残る現象です。残像は、画面表示を変える ことで徐々に解消されますが、あまり長時間同じ画面を表示する と残像が消えなくなりますので、同じ画面を長時間表示するよう な使い方は避けてください。「スクリーンセーバー」などを使用し て画面表示を変えることをおすすめします。

#### 視野角

P53

P4

#### 斜めから見た場合など、正常な画像が見られる角度のことで、数値 が大きいほど広い範囲から画像が見られます。

#### 水平周波数/垂直周波数 P53

水平周波数:1秒間に表示される水平線の数のことで、水平周波数31.5kHzの場合、1秒間に水平線を31,500回表示するということです。

垂直周波数:1秒間に画面を何回書き換えているかを表します。 垂直周波数が60Hzの場合、1秒間に画面を60回書き換えてい るということです。

# スクイーズ信号

P20

P33

P25

DVDやBSデジタルチューナーなどの横と縦の比が16:9の映像を、横方向に圧縮して4:3の画面のアスペクトで記録した映像信号。

# デインターレース

走査方式を、インターレース方式から、プログレッシブ方式に変換 することです。

# ノイズリダクション

TVアンテナの受信状態が悪い場合などの映像の細かいざらつき (ノイズ)を低減します。

# パワーマネージメント機能

P20

コンピューターの消費電力を低減するために組み込まれた機能で す。コンピューターが一定時間使用されていない(一定時間以上 キー入力が無いなど)場合に、電力消費を低下させます。再度コ ンピューターが操作されたときには、通常の状態に戻ります。

## 表示画素数/解像度

## P19, 53

一般的には「解像度」と呼ばれています。1 画面あたりの横方向と 縦方向の画素の数を表します。表示画素数が大きいほど多くの情 報量を表示することができます。

# プログレッシブ

P33

1つの画面を1回の走査で表示する方式です。上から順に走査し て全画素を表示していく方式で順次走査方式とも呼ばれます。イ ンターレースに比べると、画面のちらつき感の少ない、きれいな映 像を見ることができます。ノンインターレースとも言われます。

# 仕様

V323

|                                                                                       |             |                   |               | V3E3                                                                                                    |
|---------------------------------------------------------------------------------------|-------------|-------------------|---------------|----------------------------------------------------------------------------------------------------|
| サイズ(表示サイズ)                                                                            |             |                   |               | 32型 (801.3mm) (対角)                                                                                       |
| 夜晶方式                                                                                  |             |                   |               | アクティブマトリクス方式カラー TFT液晶                                                                                    |
| 有効表示領域                                                                                |             |                   |               | 698.4×392.9mm                                                                                            |
|                                                                                       |             |                   |               | 1920×1080                                                                                                |
| 両表ビルエ                                                                                 |             |                   |               | 0.25275mm                                                                                                |
|                                                                                       |             |                   |               | 0.303/31/01                                                                                              |
| 衣亦巴                                                                                   |             |                   |               |                                                                                                    |
| 倪野用(標準値)                                                                              |             |                   |               | 左右1/8 (エレ1/8 (コントラスト比口)                                                                                  |
| 輝 度                                                                                   |             |                   |               | 320cd/m=(工場出荷設定標準値) 450cd/m=(最大値) (周囲温度25℃)                                                              |
| コントラスト比                                                                               | (標準値)       |                   |               | 1300 : 1                                                                                                 |
| 応答速度(標準値                                                                              | <u>()</u>   |                   |               | 8ms RESPONSE IMPROVE MODE2 (G to G)*5                                                                    |
| 丰本国油粉                                                                                 |             | 水平周波数             |               | 15.625/15.734/31.5~91.1kHz (アナログ)、31.5~91.1kHz (デジタル)                                                    |
| 定直/词/汉奴                                                                               |             | 垂直周波数             |               | 50~85Hz (50/60Hz フレームロック)                                                                                |
|                                                                                       | DVI         | DVI-D 24ピン        | デジタルRGB信号     | DVI規格T.M.D.S準拠 HDCP対応                                                                                    |
|                                                                                       |             |                   |               | VGA60, SVGA60, XGA60, WXGA60, SXGA60, UXGA60 <sup>*1</sup> , 1920×1080(60Hz), 1125p(1080p), 1125i(1080i) |
|                                                                                       | DisplayPort | DisplayPort コネクター | デジタルRGB信号     | DisplayPort規格 Ver1.1a準拠 HDCP Ver.1.3対応                                                                   |
|                                                                                       |             |                   |               | VGA60, SVGA60, XGA60, WXGA60, SXGA60, UXGA60 <sup>±1</sup> , 1920×1080(60Hz), 1125p(1080p),              |
|                                                                                       |             |                   |               | 1125i(1080i),750p(720p) : 50Hz/60Hz, 525p(480p) : 60Hz, 625p(576p) : 50Hz                                |
|                                                                                       | VGA         | ミニD-Sub15ピン       | アナログRGB信号     | RGB : 0.7Vp-p/75Ω                                                                                        |
|                                                                                       |             |                   |               | VGA60, SVGA60, XGA60, WXGA60, SXGA60, UXGA60 <sup>=1</sup> , 1920 × 1080(60Hz)                           |
|                                                                                       |             |                   | 同期信号          | セパレート同期信号・エエレンベル 正/角極性                                                                                   |
|                                                                                       |             |                   |               | シンクオン/グリーン・0.3/0-p/750.0 台級性                                                                             |
| 入力端子                                                                                  | номі        |                   | デジタル色美信号      | VGA60_SVGA60_XGA60_SVGA60_SVGA60_LIXGA60 <sup>\$1</sup> _1920_X_1080(60H <sub>7</sub> )_1125p(1080p)     |
| L 11 L 11 L 1                                                                         |             |                   |               | 1125i(1080i) 750n(720n) · 50Hz/60Hz 525n(480n) · 60Hz 625n(576n) · 50Hz 525i(480i)·60Hz                  |
|                                                                                       |             |                   | テンタルHGB信号<br> |                                                                                                    |
|                                                                                       | <br>חער #2  | S-D Gub15ピッ※2     |               | していい / い / 、 い / Z<br>輝度信号V · 1 のV/p p / 750                                                             |
|                                                                                       |             |                   | 已左后方          | /#皮店ケェ・マアΨ//30,巴左店ちしりし(FD/FI).U./VΨΨ//30                                                                 |
|                                                                                       |             |                   |               | HDTV/DVD: 11250(10800), 11251(10801), 7500(7200): 50Hz/60Hz,                                             |
|                                                                                       |             |                   |               | 525p(480p),525i(480l) : 60Hz, 625p(576p),625i(576l) : 50Hz                                               |
|                                                                                       | VIDEO I     | BNC端子×I           | コンホシット信号      | 1.00p-p//50                                                                                              |
|                                                                                       | VIDE02**    | SED-Sub 15EV**    |               | NISC/PAL/SECAM/4.43NISC/PAL60                                                                            |
|                                                                                       | S-VIDEO*2   | ミニD-Sub15ピン**2    | Sビデオ信号        | 輝度信号Y:1.0Vp-p/75Ω 色信号C:0.286Vp-p/75Ω                                                                     |
|                                                                                       |             |                   |               | NTSC/PAL/SECAM/4.43NTSC/PAL60                                                                            |
| 出力端子                                                                                  | DVI         | DVI-D 24ピン        | デジタルRGB信号     | DVI規格T.M.D.S準拠 HDCP対応                                                                                    |
|                                                                                       | オーディオ入力     | 3.5¢ステレオミニジャック×1  | アナログ音声信号      | ステレオ L/R 0.5Vrms                                                                                         |
| 辛吉祥之                                                                                  |             | DisplayPort コネクター | デジタル音声信号      | PCM 32,44.1,48KHz (16, 20, 24bit)                                                                        |
|                                                                                       |             | HDMI コネクター        | デジタル音声信号      | PCM 32,44.1,48KHz (16, 20, 24bit)                                                                        |
|                                                                                       | オーディオ出力     | 3.5¢ステレオミニジャック×1  | 音声信号          | 入力選択された信号を出力: ステレオ L/R 0.5Vrms                                                                           |
| 音声出力                                                                                  | スピーカー       |                   |               | 内蔵スピーカー 8W+8W                                                                                            |
|                                                                                       | 制御入力コネクタ・   | —                 |               | D-SUB9 (RS-232C) × 1                                                                                     |
|                                                                                       | 制御出力コネクター   | _                 |               | D-SUB9 (RS-232C) × 1                                                                                     |
| 制御信号                                                                                  | LANコネクター    |                   |               | RJ-45 10/100BASE-T                                                                                       |
|                                                                                       | リモコン入力コネ    | クター               |               | 3.5 Ø ステレオミニジャック×1                                                                                       |
|                                                                                       | リモコン出力コネ    | クター               |               | 3.5 Ø ステレオミニジャック×1                                                                                       |
|                                                                                       | 安全          |                   |               | 電気用品安全法、J60950-1、J3000                                                                                   |
|                                                                                       | パワーセーブ      |                   |               | VESA DPM準拠                                                                                               |
| 適合規格等                                                                                 | 不要輻射        |                   |               | VCCI-B, JIS C 61000-3-2, J55022(273B)                                                                    |
|                                                                                       | その他         |                   |               |                                                                                                    |
|                                                                                       | 但 度         |                   |               |                                                                                                    |
| 庙田潭培冬州                                                                                | 温 皮         |                   |               |                                                                                                    |
| 医用喉境术口                                                                                | 应 应         |                   |               | 20-00m (Haisora Vice)                                                                                    |
|                                                                                       | 同及          |                   |               |                                                                                                    |
| 保管環境条件                                                                                | 這度          |                   |               | - <u>イ</u> ビ~ つりし                                                                                        |
|                                                                                       | 湿 皮         |                   |               | 10~30/20 (石路の)ないこと)                                                                                      |
|                                                                                       | 電源人刀        | 1                 |               | AUTUU - 24UV\5U/6UHZ                                                                                     |
| 電源                                                                                    | 消費電力        | 標準                |               | 5UW~~                                                                                                    |
|                                                                                       |             | パワーセーブ時           |               |                                                                                                    |
|                                                                                       | 1           | スタンバイ時            |               | D.5W以下                                                                                                   |
| スロット2 タイ                                                                              | フオブション供給電   | カ                 |               | 16V/3.8A                                                                                                 |
| 質量                                                                                    |             |                   |               | 約13.0kg                                                                                                  |
| 外形寸法                                                                                  |             |                   |               |                                                                                                    |
|                                                                                       |             |                   | I             | 786.8                                                                                                    |
|                                                                                       |             |                   | <u>+</u>      |                                                                                                    |
|                                                                                       |             |                   |               |                                                                                                    |
| ※   間                                                                                 | 間易止稲衣尓      |                   |               |                                                                                                    |
| ※2 土田端子                                                                               |             |                   |               |                                                                                                    |
|                                                                                       |             |                   |               |                                                                                                    |
| ※3 工場出荷時の設定条件                                                                         |             |                   |               |                                                                                                    |
| (オプション非使用時)                                                                           |             |                   |               |                                                                                                    |
| (イノノコノナト区内町)                                                                          |             |                   |               |                                                                                                    |
| ※4 VGA入力選択時                                                                           |             |                   |               |                                                                                                    |
|                                                                                       |             |                   |               |                                                                                                    |
| <ul> <li>※5 特定階調レベル間(32、64、96、<br/>128、160、192、224)の各応答</li> <li>速度の平均値です。</li> </ul> |             |                   |               |                                                                                                    |
|                                                                                       |             |                   | Ц             |                                                                                                    |
|                                                                                       |             |                   |               |                                                                                                    |
|                                                                                       |             | ~ ~               |               |                                                                                                    |
|                                                                                       |             |                   |               |                                                                                                    |

仕様は予告なしに変更することがあります。

# ピン配列

# 1) Analog multi input (MiniDsub15p): VGA, DVD/HD, SCART, VIDEO2, S-VIDEO

| Pin No | Name                               |
|--------|------------------------------------|
| 1      | Red, DVD/HD_Pr, S-VIDEO_C          |
| 2      | Green, DVD/HD_Y, S-VIDEO_Y, VIDEO2 |
| 3      | Blue, DVD/HD_Pb                    |
| 4      | GND                                |
| 5      | DDC-GND                            |
| 6      | Red-GND                            |
| 7      | Green-GND                          |
| 8      | Blue-GND                           |
| 9      | +5V (DDC)                          |
| 10     | SYNC-GND                           |
| 11     | GND (B-SYNC)                       |
| 12     | DDC-SDA                            |
| 13     | H-SYNC                             |
| 14     | V-SYNC                             |
| 15     | DDC-SCL                            |

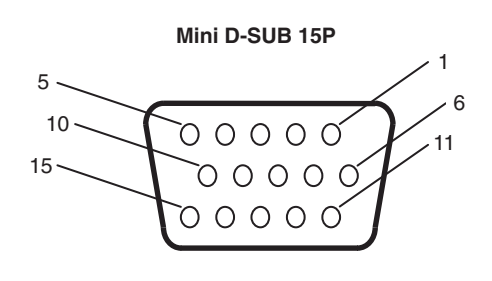

## 2) RS-232C input/output

| Pin No | Name |
|--------|------|
| 1      | NC   |
| 2      | RXD  |
| 3      | TXD  |
| 4      | NC   |
| 5      | GND  |
| 6      | NC   |
| 7      | NC   |
| 8      | NC   |
| 9      | NC   |

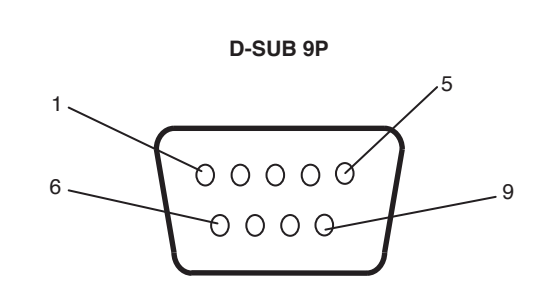

液晶ディスプレイはRS-232Cの制御にRXD、TXD、GNDを使用します。

## 2) REMOTE IN

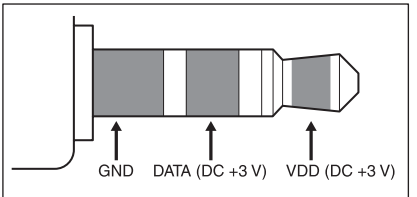

# 3) REMOTE OUT

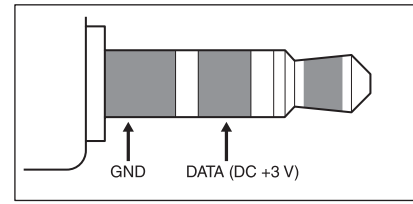